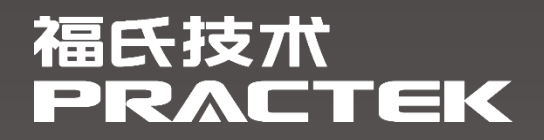

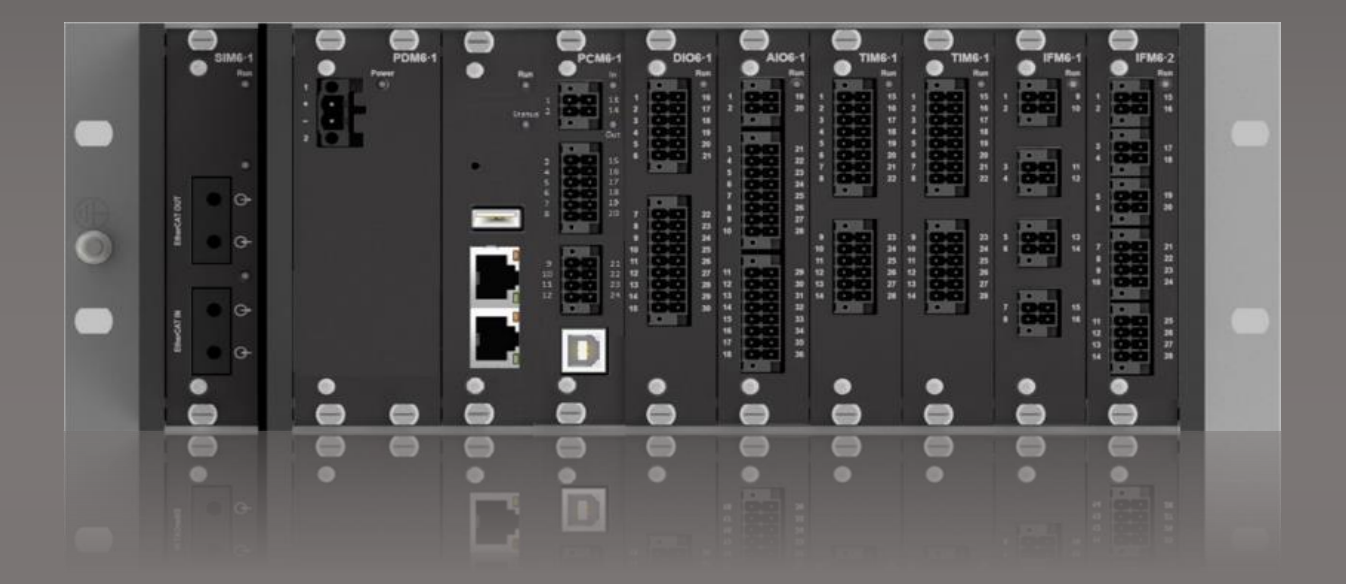

# 控制平台 AWP100 基础编程手册

文件编号: 4155000081 文件版本: 1.0.0.0 发布日期: 2022-12-30

福氏新能源技术(上海)有限公司 www.practek.cn

| 1    | 版本3          |
|------|--------------|
| 2    | 前言4          |
| 2.1  | 关于 AWP100    |
| 2.2  | 安全提示4        |
| 2.3  | 免责声明4        |
| 2.4  | 商标4          |
| 2.5  | 版权4          |
| 3    | AWP100 编程环境5 |
| 3.1  | CODESYS 介绍5  |
| 3.2  | CODESYS 库管理5 |
| 3.3  | 添加总线         |
| 3.4  | 任务配置7        |
| 3.5  | 任务看门狗8       |
| 3.6  | 设置 I/O 默认状态9 |
| 3.7  | 控制器负载监控9     |
| 3.8  | 自动扫描设备11     |
| 3.9  | 持久型变量13      |
| 3.10 | 创建 HMI14     |

| 4     | AWP100 程序配置19    |
|-------|------------------|
| 4.1   | PCM6.1 程序配置19    |
| 4.1.1 | 数字量程序配置19        |
| 4.1.2 | 串口程序配置20         |
| 4.1.3 | CANopen 程序配置21   |
| 4.2   | DIO6.1 程序配置      |
| 4.3   | AIO6.1 程序配置      |
| 4.4   | TIM6.1程序配置35     |
| 4.5   | IFM6.1 程序配置      |
| 4.5.1 | Profibus DP 程序配置 |
| 4.5.2 | 串口程序配置44         |
| 4.6   | IFM6.2 程序配置      |
| 4.6.1 | CANopen 程序配置46   |
| 4.6.2 | SSI 程序配置         |
| 4.6.3 | FI 程序配置          |
| 4.7   | CMM6.1 程序配置      |

## 1 版本

| 版本      | 作者  | 发布日期       | 描述    |
|---------|-----|------------|-------|
| 1.0.0.0 | CHS | 2022-12-30 | 首次发布; |
|         |     |            |       |
|         |     |            |       |
|         |     |            |       |

## 2 前言

## 2.1 关于 AWP100

AWP100 是为满足严苛应用环境而设计开发的高级控制系统平台,模块化控制器和 I/O 模块具有高度的可靠性、稳健性和灵活性。AWP100 产品系列模块之间采用机架背板总线 通信,机架之间采用扩展模块进行分布式连接。

#### 2.2 安全提示

本文件所涵盖的所有操作活动中,操作人员应始终遵照相应国家、地区及厂商包括但不 仅限于:高低压电器操作规范、安全规程、个人防护、环境保护等与安全和环境相关的法律 法规进行规范操作。福氏新能源技术(上海)有限公司谢绝承担由于个人忽视相关法规条例 引发人身安全和财产损失的责任。

#### 2.3 免责声明

福氏新能源技术(上海)有限公司保留更改本文件任何内容的权利,恕不另行通知。

#### 2.4 商标

PRACTEK®是福氏新能源技术(上海)有限公司注册商标。

EtherCAT®是 Beckhoff Automation GmbH 注册商标和专利技术。

Linux<sup>®</sup>是 Linus Torvalds 注册商标。

所有商标和专利技术均归属其各自所有者。

#### 2.5 版权

本文件由福氏新能源技术 (上海)有限公司版权所有。

## 3 AWP100 编程环境

## 3.1 CODESYS 介绍

AWP100 编程环境由工业自动化领域广泛应用的 CODESYS IDE 提供, 福氏技术基于 CODESYS 开发设计 AWP100 的相关功能。CODESYS 是一种功能强大的 PLC 软件编程工 具,支持 IEC 61131-3 标准 IL 、ST、 FBD 、LD、 CFC、 SFC 六种 PLC 编程语言,用 户可以在同一项目中选择不同的语言编辑子程序、功能模块等。

## 3.2 CODESYS 库管理

CODESYS 标准库和 AWP100 功能库可以在工程项目中的 Library Manager 库管理器中进行管理,以便在程序中调用。

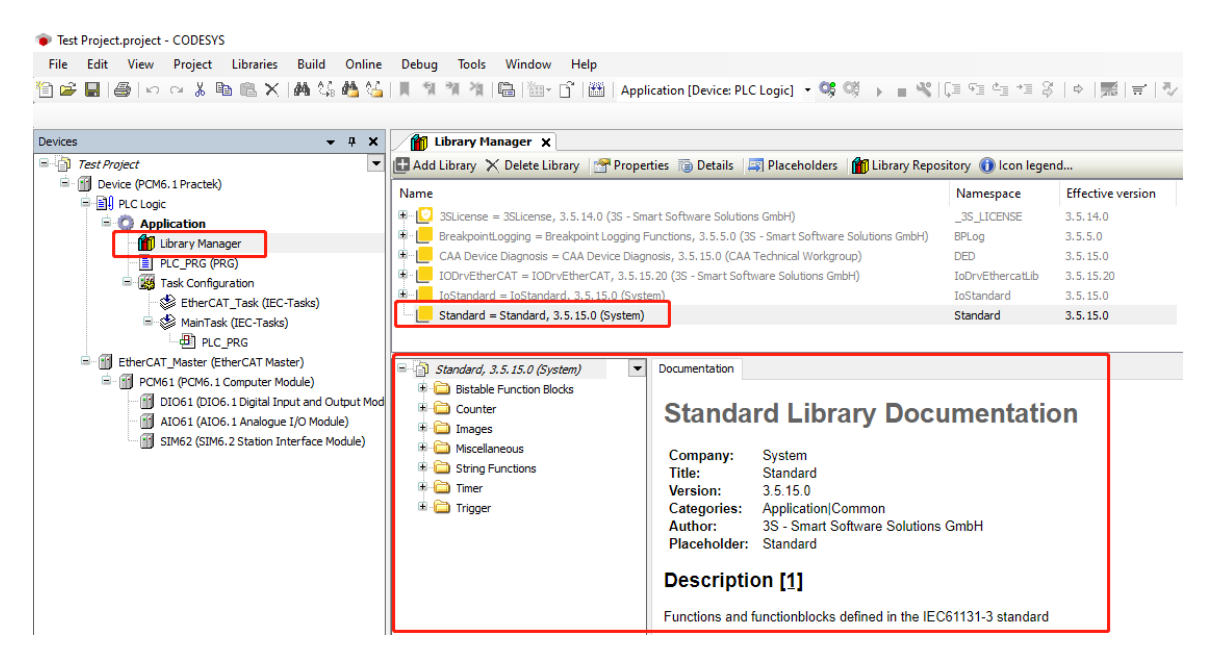

## 3.3 添加总线

AWP100 产品系列模块之间采用 EtherCAT 总线通信,添加总线 EtherCAT Master 方法如下。

- ➤ 右键点击 "Device",选择 "Add Device"。
- > 弹出对话框选择 "Fieldbuses / EtherCAT / Master / EtherCAT Master"。

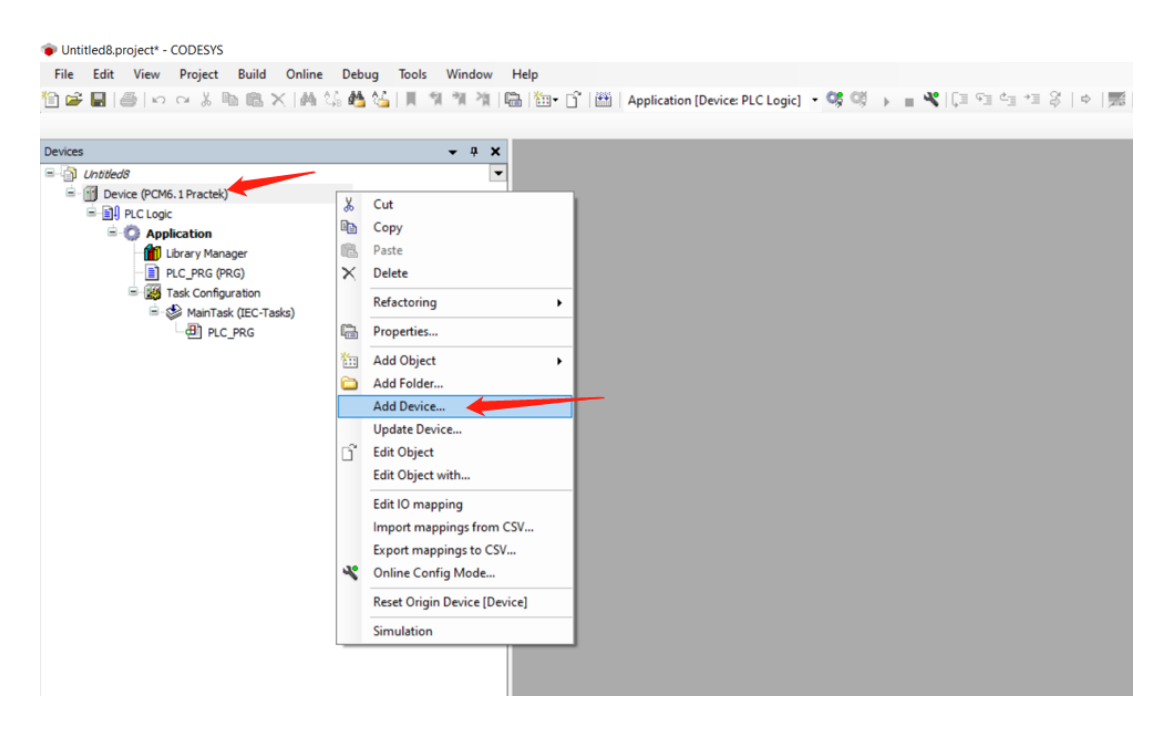

#### Add Device

Х

| lame EtherCAT_Master                              |              |                             |           |                          |
|---------------------------------------------------|--------------|-----------------------------|-----------|--------------------------|
| Action                                            |              |                             |           |                          |
| <u>Append device</u> Insert device Plug d         | evice OU     | pdate device                |           |                          |
| String for a fulltext search                      | Vendor       | <all vendors=""></all>      |           | ~                        |
| Name                                              | Vendor       |                             | Version   | Description              |
| 🗉 🖬 Miscellaneous                                 |              |                             |           |                          |
| 🖹 💮 Fieldbuses                                    |              |                             |           |                          |
| E-CANbus                                          |              |                             |           |                          |
| 🖶 👦 EtherCAT                                      | /            |                             |           |                          |
| Brow Master                                       |              |                             |           |                          |
|                                                   | 3S - Sma     | art Software Solutions GmbH | 3.5.15.20 | EtherCAT Master          |
| EtherCAT Master SoftMotion                        | 3S - Sma     | art Software Solutions GmbH | 3.5.15.20 | EtherCAT Master SoftMoti |
| 🗉 🕮 Ethernet Adapter                              |              |                             |           |                          |
| 🗉 👄 EtherNet/IP                                   |              |                             |           |                          |
| 🖲 🚮 Home&Building Automation                      |              |                             |           |                          |
|                                                   |              |                             |           |                          |
| 💷 🛲 Profibus                                      |              |                             |           |                          |
| 🗉 🚟 Profinet IO                                   |              |                             |           |                          |
| S sercos                                          |              |                             |           |                          |
| <                                                 |              |                             |           | >                        |
| Group by category Display all versions (f         | or experts o | nly) 🗌 Display outdated ve  | rsions    |                          |
| Name: EtherCAT Master                             |              |                             |           |                          |
| Vendor: 3S - Smart Software Solutions Gm          | ЬН           |                             |           |                          |
| Categories: Master                                |              |                             |           |                          |
| Version: 3.5.15.20                                |              |                             |           |                          |
| Order Number:                                     |              |                             |           | -                        |
| Description: EtherCAT Master                      |              |                             |           |                          |
| Append selected device as last child of<br>Device |              |                             |           |                          |
| (You can select another target node in the        | navigator w  | hile this window is open.)  |           |                          |
|                                                   |              |                             | Add I     | Device Close             |

▶ 完成 EtherCAT Master 添加,同时"Network Name"处填写"ecat0"且点选

"Select network by name" .

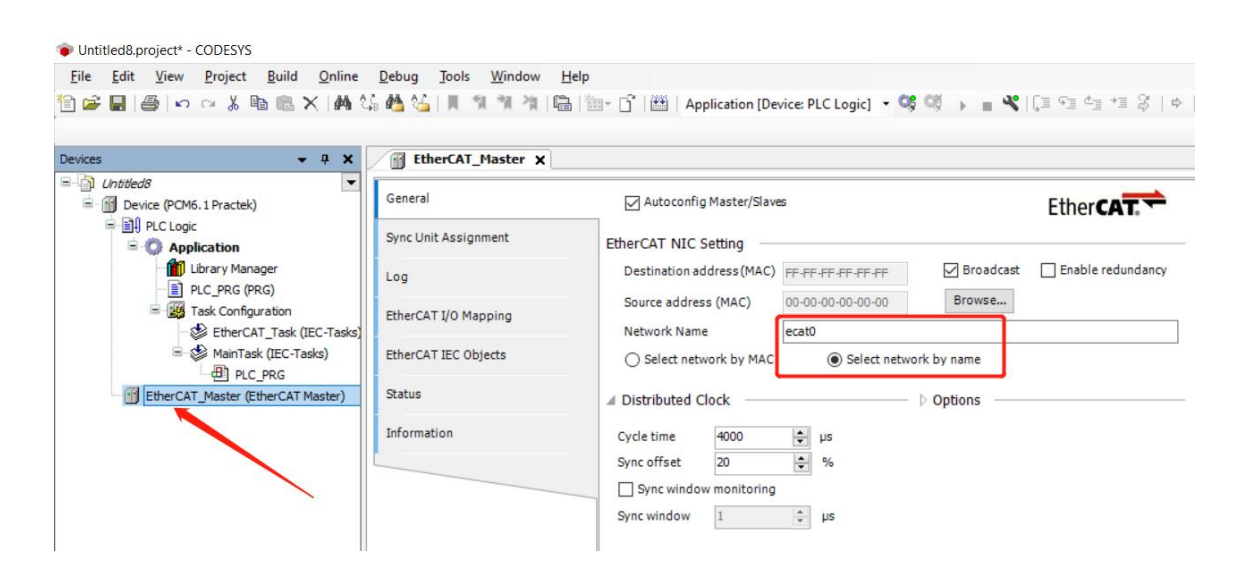

### 3.4 任务配置

Main Task 设置周期、优先级、执行方式、程序调用、看门狗等。

Priority: 任务优先级, 0~31, 0优先级最高, 31优先级最低。

Interval: 任务周期。

Type: 任务执行方式,通常使用循环 Cyclic。

Watchdog: 任务看门狗, 监控任务执行情况。

Add Call:任务调用程序,选择任务中执行的程序单元。

EtherCAT\_Task 通常采用默认设置。

| 📦 Untitled8.proje    | t* - CODESYS       |                       |                |               |          |                                 |              |               |                    |     |                 |                |            |             |          |
|----------------------|--------------------|-----------------------|----------------|---------------|----------|---------------------------------|--------------|---------------|--------------------|-----|-----------------|----------------|------------|-------------|----------|
| <u>File Edit V</u> i | ew <u>P</u> roject | <u>B</u> uild (       | <u>D</u> nline | <u>D</u> ebug | Tools    | Window                          | <u>H</u> elp |               |                    |     |                 |                |            |             |          |
| 19 🖻 🔒 🚳             | n cu X l           | h 🛍 🗙                 | M ()           | i 🐴 🛀         | 11 19    | 1 <sup>3</sup> 1 <sup>2</sup> 1 | B            | 🔄 🖞 🗎         | Application        | Dev | vice: PLC Logic | - 05           | 0§ → =     | 🖋   [] = 9] | 4⊒ →⊒ \$ |
| -                    |                    |                       |                |               |          |                                 |              |               |                    |     |                 |                |            |             |          |
| Devices              |                    | •                     | ą 🗙            | 👌 Ma          | inTask   | ×                               |              |               |                    |     |                 |                |            |             |          |
| 🗆 🎒 Untitled8        |                    |                       | •              | Configura     | tion     |                                 |              |               |                    |     |                 |                |            |             |          |
| 🖹 👔 Device (         | PCM6.1 Practek     | )                     |                |               | _        |                                 |              |               |                    |     |                 |                |            |             |          |
| P II PLC             | Logic              |                       |                | Priority      | (031)    | : 1                             |              |               |                    |     |                 |                | Task Group | IEC-Tasks   | $\sim$   |
| =-0                  | Application        | 2007                  |                | Type          |          |                                 | л,           |               |                    | _   |                 |                |            |             |          |
|                      | PLC PRG (P         | RG)                   |                | (E) Cy        | clic     | ````                            | ~            | Interval (e.g | t#200ms) 20        |     |                 |                |            |             |          |
| =-                   | Task Config        | uration               |                |               |          |                                 | וו           |               |                    |     |                 |                |            |             |          |
|                      | - 🕸 EtherC/        | AT Task (IEC          | -Tasks)        | Watch         | dog      |                                 |              |               |                    |     |                 |                |            |             |          |
| l                    | - MainTa           | sk (IEC-Tasks         | )              | Ena           | ble      |                                 |              |               |                    |     |                 |                |            |             |          |
| Ethe                 | rCAT Master (F     | :_PRG<br>:therCAT Mas | ter)           | Time (        | e.g.t#2( | 00ms)                           |              |               |                    |     |                 |                |            |             |          |
|                      | i chi _noster (e   |                       |                |               |          |                                 |              |               |                    |     |                 |                |            |             |          |
|                      |                    |                       |                | Sensit        | vity     | 1                               |              |               |                    |     |                 |                |            |             |          |
|                      |                    |                       |                |               |          |                                 |              |               |                    |     |                 |                |            |             |          |
|                      |                    |                       |                | JL Add        | Call     | ( D                             | C-II. 🖂      | Channe Ca     | II. L. A. Marra II |     | Maria Davia     | . <b>→</b> ≣ o | 0011       |             |          |
|                      |                    |                       |                | P Add         |          | Kemove                          |              | j Change Ca   | II II IVIOVE U     | p 👳 | wove Down       | [ Upe          | en POU     |             |          |
|                      |                    |                       |                | POU           |          |                                 |              |               | Comment            |     |                 |                |            |             |          |
|                      |                    |                       |                | 변 PLC         | _PRG     |                                 |              |               |                    |     |                 |                |            |             |          |
|                      |                    |                       |                |               | _        |                                 |              |               |                    |     |                 |                |            |             |          |
|                      |                    |                       |                |               |          |                                 |              |               |                    |     |                 |                |            |             |          |

## 3.5 任务看门狗

CODESYS 工程项目中任务 Task 运行时间过长或 CPU 超载,可以通过设置任务看门狗

功能检测和控制。参考例程 Demo3.5\_Watchdog。

| Test Project.project* - CODESYS          File       Edit       View       Project       Build       Online       Debug         ™       Image: Second Second | ]ools <u>W</u> indow <u>Help</u><br>  ] ] ] ] ] ] ] ] ] ] [ ] ] ] ] [ ] ] [ ] ] [ ] ] ] ] Application [Device: PLC Logic] ▼ ] ] [ ] ] ] ] ] ] ] ] ] ] ] ] ] ] ] |
|----------------------------------------------------------------------------------------------------|----------------------------------------------------------------------------------------------------|
| Devices – 🗜 🗙                                                                                                    | Library Manager 🕸 MainTask 🗙                                                                                                    |
| Image: State Project         Image: State Project                                                                                                    | Configuration         Priority (031 ):         1         Type                                                                                                   |
|                                                                                                    | POU Comment<br>倒 PLC_PRG                                                                                                    |

- ▶ 任务看门狗设置时间 "Time" 必须大于任务运行周期。
- ➢ 任务运行时间如果超过"Time" × "Sensitivity",或者任务运行时间连续超过设置 时间的次数大于灵敏度 Sensitivity,将导致看门狗触发。

- 看门狗的触发通常是由于代码中含有空指针的调用、死循环、除零等异常情况,当包括看门狗在内的系统故障触发时,实时系统将停止运行并触发 Exception 故障,此时程序内变量将保持故障前状态不变。
- ▶ 针对系统异常故障的处理,可以使用 CODESYS 提供的接口回调程序,并在回调程序 中设置当出现系统异常故障时采用何种操作处理,例如重启控制器。
- > 禁用或重新使能看门狗也可以通过接口函数的方式进行设置。

## 3.6 设置 I/O 默认状态

在 "Device/PLC Settings" 页面可以进行 I/O 默认状态设置:

- > 勾选"Update IO while in stop"。
- ▶ 设置 "Behaviour for outputs in Stop"为 "Set all outputs to default"。

| Test Project.project* - CODESYS                                                                                                    |                                             |                               |                                                               |
|----------------------------------------------------------------------------------------------------|---------------------------------------------|-------------------------------|---------------------------------------------------------------|
| <u>File Edit View Project Build Online Debu</u>                                                                                                    | g <u>T</u> ools <u>W</u> indow <u>H</u> elp |                               |                                                               |
| 🎦 🛩 🖬   🚑   🗠 🖂 🐰 🗈 🛍 🗙   🗛 😘 🐴                                                                                                    | 🍊   🎚 🤋 🤺 🌾 🛱 🏠 - 🖆                         | Application [Device: PLC L    | ogic] 🔹 🐝 🚳 🕞 🔳 🤻   🗊 🖅 🛬 🗦 🖇   🔶                             |
|                                                                                                    |                                             |                               |                                                               |
| Devices 👻 🕈 🗙                                                                                                    | MainTask 🎁 Library Ma                       | nager 🔐 Device 🗙              |                                                               |
| Test Project     Device (PCM6.1 Practek)                                                                                                    | Communication Settings                      | Application for I/O handling  | Application $\checkmark$                                      |
| Given PLC Logic     Gradient      Gradient     Gradient      Gradient      Gradient      Gradient      Gradie | Applications                                | PLC Settings                  |                                                               |
| - mil Library Manager<br>- PLC_PRG (PRG)                                                                                                    | Backup and Restore                          | Behaviour for outputs in stop | Set all outputs to default $\sim$                             |
| Task Configuration                                                                                                    | Files                                       | Always update variables       | Disabled (update only if used in a task) $\qquad \qquad \lor$ |
| AinTask (IEC-Tasks)                                                                                                    | Log                                         | Bus Cycle Options             | · · · · · · · · · · · · · · · · · · ·                         |
| EtherCAT_Master (EtherCAT Master)                                                                                                    | PLC Settings                                | Bus cycle task                | EtherCAT_Task ~                                               |
| PCM61 (PCM6.1 Computer Module)                                                                                                    | PLC Shell                                   | Addtional Settings            |                                                               |
| AIO61 (AIO6.1 Analogue I/O Module)                                                                                                    |                                             | Show I/O warnings as error    | r 10 mapping M EnableDiagnosis for devices                    |
| SIM62 (SIM6.2 Station Interface Module                                                                                                    | Users and Groups                            | Show to warnings as error     | 3                                                             |
|                                                                                                    | A second Disables                           |                               |                                                               |

## 3.7 控制器负载监控

CODESYS 中可以通过 Task Configuration/Monitor 查看任务运行循环时间和统计数

- 据,也可以测量每个子系统的执行时间。任务运行时间必须小于任务设定周期并且尽可能的
- 短,避免因为任务超时导致系统故障。参考例程 Demo3.7\_CPUload。

| <b>→</b> ∓ X                          | PCM61           | ľ.         | EtherCAT_Master         | Device                   | DIO61                | PLC_PRG                 | TIM61                       | I SIM62              | AIO6        | 1 🙀 Tasl            | k Config 🗸 |
|---------------------------------------|-----------------|------------|-------------------------|--------------------------|----------------------|-------------------------|-----------------------------|----------------------|-------------|---------------------|------------|
| 1                                     | Task Groups     | Aonitor    | Variable Usage System E | vents Propert            | ties CPU Load        |                         |                             |                      |             |                     |            |
| evice [connected] (PCM6.1)            | Task            | Status     | IEC-Cycle Count         | Cycle Count              | Last Cycle Time (us) | Average Cycle Time (µs) | Max. Cycle Time (µs)        | Min. Cycle Time (µs) | Jitter (us) | Min. Jitter (µs)    | Max. Jit   |
| PLC Logic                             | () EtherCA      | Valid      | 49871                   | 50350                    | 306                  | 320                     | 668                         | 6                    | 93          | -49                 |            |
| Application [run]                     | MainTask        | Valid      | 9975                    | 10070                    | 9                    | 10                      | 26                          | 7                    | 21          | -11                 |            |
| Library Manager                       | C               |            |                         |                          | -                    |                         |                             |                      | 0.777.4     |                     | 1          |
| * ApplicationEventHandler (FB)        |                 |            |                         |                          |                      |                         |                             |                      |             |                     |            |
| PLC. PRG (PRG)                        |                 |            |                         |                          |                      |                         |                             |                      |             |                     |            |
| = 🧱 Task Configuration                |                 |            |                         |                          |                      |                         |                             |                      |             |                     |            |
| EtherCAT Task (IEC-Tasks)             |                 |            |                         |                          |                      |                         |                             |                      |             |                     |            |
| 🗏 😳 😂 MainTask (IEC-Tasks)            |                 |            |                         |                          |                      |                         |                             |                      |             |                     |            |
| DIC PRG                               |                 |            |                         |                          |                      |                         |                             |                      |             |                     |            |
| EtherCAT Master (EtherCAT Master)     |                 |            |                         |                          |                      |                         |                             |                      |             |                     |            |
| PCM61 (PCM6, 1 Computer Module)       |                 |            |                         |                          |                      |                         |                             |                      |             |                     |            |
| 😏 🗊 DIO61 (DIO6. 1 Digital Input an   | <               |            |                         |                          |                      |                         |                             |                      |             |                     | >          |
| - 5 II AIO61 (AIO6. 1 Analogue I/O M  | Breakpoints     |            |                         |                          |                      |                         |                             |                      |             |                     | <b>-</b>   |
| G 🗊 TIM61 (TIM6. 1 Temperature In     |                 | -Barbara I | Devices Di Citerrial    |                          |                      |                         |                             | - 1877.              | N/ 107      | 1 million 1 million |            |
| - 😳 🏢 IFM61 (IFM6. 1 Interface and Fi | Application: Ap | plication  | [Device: PLC Logic]     | Inclusion and the second |                      |                         | Lited in the second descent | • 1 600 N            | ew A 10     | 1                   |            |
| 5 IM62 (SIM6.2 Station Interfac       | POU Locat       | ion Ir     | nstance Path Tasks      | Condition                | Hit Count Condit     | on Current Hit Count    | Watched Values L            | ast Updated          |             |                     |            |

控制器负载情况也可以通过 PLC Shell、网页控制界面查看。

PLC Shell 查看控制器负载:控制器运行条件下, "Device/PLC Shell"页面在线输入 指令"cpuload",即可查看控制器负载情况。

| 11 🖆 🖬   🕔   🗠 🛪 🦌 🖿 🕼 🗙   🖊 😘                         | 🍓 🌿   川 🗐 🧃 🦄   🏝      | 🏜 🔹 📋 🔛 🔤 Application [De | vice: PLC Logic] 🔹 👒 🥸 | → ■ 🖑  〔= 9≡ 0= 1= \$   ♦   🛒   ₹   3 | 2    |
|--------------------------------------------------------|------------------------|---------------------------|------------------------|---------------------------------------|------|
|                                                        |                        |                           |                        |                                       |      |
| Devices 🗸 🕈 X                                          | Device X               |                           |                        |                                       |      |
| English Demoz.7<br>English Device [connected] (PCM6.1) | Communication Settings | cpuload                   |                        |                                       |      |
| ー 三印 PLC Logic                                         | Applications           | CPU load average:         | 19                     |                                       |      |
| Library Manager                                        | Backup and Restore     | CoreID:<br>CPU Core load: | 35 05                  |                                       |      |
| Task Configuration     Task (TEC-Tasks)                | Files                  | ore tote load.            |                        |                                       |      |
| □                                                      | Log                    |                           |                        |                                       |      |
| 🖲 😳 🚮 EtherCAT_Master (EtherCAT Master)                | PLC Settings           |                           |                        |                                       |      |
|                                                        | PLC Shell              |                           |                        |                                       |      |
|                                                        | Users and Groups       |                           |                        |                                       |      |
|                                                        | Access Rights          |                           |                        |                                       |      |
|                                                        | Symbol Rights          |                           |                        |                                       |      |
|                                                        | IEC Objects            |                           |                        |                                       |      |
|                                                        | Task Deployment        |                           |                        |                                       |      |
|                                                        | Status                 |                           |                        |                                       |      |
|                                                        | Information            |                           |                        |                                       |      |
|                                                        |                        |                           |                        |                                       |      |
| POUs                                                   |                        | cpuload                   |                        |                                       |      |
| Messages - Total 0 error(s), 0 warning(s), 6 message   | (s) 🔊 Breakpoints      |                           |                        |                                       |      |
| Device user: Anonymous Last build: Q                   | ) 0 🕐 0 Precompile 🧹 🔒 | RUN                       | Program loaded         | Program unchanged                     | Proj |

#### 网页控制界面查看控制器负载:浏览器登录控制界面, "Info"页面 "CPU load"。

| S Advanced Programmable Control X                              | +                         |                                     | 0                                 | ~                |
|----------------------------------------------------------------|---------------------------|-------------------------------------|-----------------------------------|------------------|
| $\leftarrow$ $\rightarrow$ C $\blacktriangle$ Not secure   192 | 2.168.20.13/sys/info.shtm | I                                   |                                   | ९ ☆ 😬 :          |
| 👖 Apps 👩 随机数生成算法【详 🤇                                           | PyQt5 (designer) 🕻        | 编写 Matlab mexFu                     |                                   | » 🗏 Reading list |
| Home Modules Info                                              | Tools Applications        |                                     |                                   | Œ₽               |
| Firmware                                                       |                           | **                                  |                                   |                  |
| OS version: 0.1.0.0-34                                         | -q94f9dee                 |                                     |                                   |                  |
| Bootloader version: 0.1.0.0                                    | -                         |                                     |                                   |                  |
| Resources                                                      |                           | -                                   |                                   |                  |
| CPU load: 15% (cpu0: 14% cpu1: 15% )                           |                           |                                     |                                   |                  |
| Memory: 891 MB free, 8% used                                   |                           |                                     |                                   |                  |
| Uskspace: 3029 MB available, 1% used                           |                           |                                     |                                   |                  |
| opune. I nour i minutes so accorda                             |                           |                                     |                                   |                  |
|                                                                |                           |                                     |                                   |                  |
|                                                                |                           |                                     |                                   |                  |
|                                                                |                           |                                     |                                   |                  |
|                                                                |                           |                                     |                                   |                  |
|                                                                |                           |                                     |                                   |                  |
|                                                                |                           |                                     |                                   |                  |
|                                                                |                           |                                     |                                   |                  |
|                                                                |                           |                                     |                                   |                  |
|                                                                |                           |                                     |                                   |                  |
|                                                                |                           |                                     |                                   |                  |
|                                                                |                           |                                     |                                   |                  |
| Version: Temperature:<br>0.10.0-34-g94f5tee 51 °C              |                           | Hostname:<br>pom61-an20100022400013 | Time:<br>2000-01-01T09:07:43+0800 | Use              |

## 3.8 自动扫描设备

CODESYS 支持 AWP100 自动扫描添加设备功能,方法如下:

- ▶ 新建工程,选择 "Standard project"。
- ▶ 右键点击 "Device" 弹出对话框选择 "EtherCAT/EtherCAT Master"。
- ▶ 双击 "EtherCAT\_Master" 修改配置为 "Select network by name",并将

"Network Name" 修改为 "ecat0" 。

- ▶ 双击"Device",点击"Scan Network"扫描在线控制器,建立 Gateway 连接。
- ▶ 点击"Login",但不要运行程序。
- ▶ 右键点击 "EtherCAT\_Master" 选择 "Scan for Devices"。
- ▶ 在线设备自动被扫描出来后,点击 "Copy All Devices to Project"将自动扫描的设备导入到工程中。

| Biteletermeteleg (polet.)       communication Settings       Settings       Settings         A construction Settings       Applications       Bedge and Bestore       Bedge and Bestore         Biteletermeteleg (polet.)       Biteletermeteleg (polet.)       Biteletermeteleg (polet.)       Biteletermeteleg (polet.)         Biteletermeteleg (polet.)       Biteletermeteleg (polet.)       Biteletermeteleg (polet.)       Biteletermeteleg (polet.)       Biteletermeteleg (polet.)         Biteletermeteleg (polet.)       Biteletermetermetermetermetermetermetermet                                                                                                    | Device [connected] (PCMs.)       Communication Settings       Scan Network.       Cateway • Device •         Applications       Backup and Restore       Files       Implications       Scan Network.       Device *         Implications       Backup and Restore       Files       Implications       Device Address:       Device Address:       Device Ad                                                                                                    |
|----------------------------------------------------------------------------------------------------|----------------------------------------------------------------------------------------------------|
| If C isok       Application         If Notice       Bakego and Reator         If Notice       Bakego and Reator         If Notice       Deside         If Notice       Deside         If Notic                                                                                                    | IPC Logic   Applications   Backup and Restore   Files   Log   IPC_PRG (PRG)   IPC_PRG (PRG)   IPC_PRG   IPC_PRG                                                                                                    |
| If there is the vertice was not found in the repository       Device type       Alias Address         Previce name       Attention The device was not found in the repository       Device type       Alias Address         Pervice 1       Device 1       Device 1       Device 1       Device 1         Previce 1       Device 1       Device 1       Device 1       Device 1         Previce 1       Device 1       Device 1       Device 1       Device 1         Previce 1       Device 1       Device 1       Device 1       Device 1         Previce 1       Device 1       Device 1       Device 1       Device 1         Preview 1       Device 1       Device 1       Device 1       Device 1       Device 1         Device 1       Device 1       Device 1       Device 1       Device 1       Device 1       Device 1         Device 1       Device 1 <td< th=""><th>Backup and Restore   Ibrary Manager   Ibrary Manager   I</th></td<> | Backup and Restore   Ibrary Manager   Ibrary Manager   I                                                                                                    |
| Instruction       Files       Image: Configuration       Image: Configuration       Image: Configuration         Image: Configuration       Image: Configuration       Imag                                                                                                    | Image: State Configuration   Image: State Configuration   Image: State C                                                                                                    |
| Get Election Target (BC:Table)       Log         Image: Copy       Production         Partice       Production         Production       Production         Production       Producton         Production                                                                                                    | Get Breck Track (EC-Tasks)   PRC_PRG   PRC_PRG   Copy   Paste   Battering   Paste   Battering   est   Copy   Paste   Battering   Scan For Devices   Scan For Devices   Scan For                                                                                                    |
| Copy     Port Program     Copy     Port Program     Copy     Port Program     Copy     Port Program     Copy     Port     Port     Po                                                                                                    | Image: Second processes       Image: Second processes       Image: Second proceseses       Image: Second proceses </th |
| Image: State in the state in the state                                                                                                    | Vect     Vector     Vector                                                                                                    |
| Port       Device Address:         Very       Add Opict         Refactoring       opts         Add Opict       ts         Scan Foll Device       opts         Add Opict       ts         Scan Foll Device       ts         Scan Foll Device       ts         Device type       Program loaded       Program unchanged         Project user       ts         Device type       Alias Address         Transet Used:       0       0         Attention!       The evice was not found in the repository       Vendorcode: 0x/D0F, Productoede: 0x/P5883326, Revision: 0x/2       0         PCM61 <th>Port:     Device Address:       0000     1217       Delete     d Groups       Refactoring     ghts       Properties     ughts       Add Object     ts       Scan For Devices     Norment       Acknowledge Diagnosis Subtree     Target Version:       Acknowledge Diagnosis Subtree     on</th>                                                                                                    | Port:     Device Address:       0000     1217       Delete     d Groups       Refactoring     ghts       Properties     ughts       Add Object     ts       Scan For Devices     Norment       Acknowledge Diagnosis Subtree     Target Version:       Acknowledge Diagnosis Subtree     on                                                                                                    |
| Y       Delete       protogga       Tright Type:         Interfactoring       pits       sights       Tright Type:         Add Object       Target Vincion:       Delete       Tright Type:         Add Object       ts       Tright Type:       Tright Type:         Add Object       ts       Tright Type:       Tright Type:         Add Nobject       ts       Tright Type:       Tright Type:         Add Nobject       ts       Tright Type:       Tright Type:         Add Nobject       ts       Tright Type:       Tright Type:         Addnowledge Diagnosis Subtree       on       Tright Type:       Tright Type:         Add Nobject       on       Tright Type:       Tright Type:       Tright Type:         Edit Object with       Edit Object with       Edit Object with       Tright Type:       Tright Type:         Edit Object with       Edit Object with       Edit Object with       Edit Object with       Edit Object with       Edit Object with         Edit Object with       Edit Object with       Edit Object with       Edit Object with       Edit Object with       Edit Object with         Edit Object with       Edit Object with       Edit Object with       Edit Object with       <                                                                                                    | Pelete     Fordups       Refactoring     optis       Properties     sphts       Add Object     ts       Add Folder     topment       Scan For Devices     topment       Acknowledge Diagnosis     suppression       Acknowledge Diagnosis     suppression       Efficiency     on                                                                                                    |
| Refactoring          • phts           ights           ights          Properties                                                                                                    | Refactoring     ohts       Properties     ughts       Add Object     ts       Scan For Devices     Joyment       Acknowledge Diagnosis     Joyment       Acknowledge Diagnosis     Subject       Eift Object     on                                                                                                    |
| Image: Control of the second of the second of the seco                                                                                                    | Puperures     bights     4095       Add Object     ts     DEF A/S       Scan For Devices     toyment     Target Version:<br>3.5.15.20       Acknowledge Diagnosis     Acknowledge Diagnosis       Acknowledge Diagnosis     on                                                                                                    |
| Add Folder       ts       DEF A/S         Scan For Devices       trymet       Target Version:<br>3.5.15.20         Acknowledge Diagnosis<br>Acknowledge Diagnosis Subtree       on         Edit Object with       Edit Object with         Edit Object with       Edit Object with         Edit Object with       Edit Object with         Edit Doget mappings to CSV       Frequence of the secured. Lear more         Export mappings to CSV       Frequence of the secured. Lear more         Export mappings to CSV       Frequence of the secured. Lear more         Export mappings to CSV       Frequence of the secured. Lear more         Export mappings to CSV       Frequence of the secured. Lear more         Export mappings to CSV       Frequence of the secured. Lear more         Export mappings to CSV       Frequence of the secured of the secured of the s                                                                                                    | Add Folder     ts     DEF A/S       Scan For Devices     Noyment     Target Version:<br>3.5.15.20       Acknowledge Diagnosis     Acknowledge Diagnosis Subtree       E     Edit Object     on                                                                                                    |
| Scan For Devices                                                                                                    | Scan For Devices     Joyment     Target Version:       Acknowledge Diagnosis     3.5.15.20       Acknowledge Diagnosis Subtree       C     Edit Object       On                                                                                                    |
| Actionworldge Disgnosis Subtree       on       on       on         Edit Object       Edit Object       on       on       on         Edit Object       Edit Object       Edit Object       on       on         Edit Object       Edit Object       Edit Object       on       on         Edit Object       Edit Object       Edit Object       on       on         Edit Object       Edit Object       Edit Object       on       on         Edit Dompings from CSV       Edit Object       Edit Object       encode       encode         Inport mappings to CSV       Edit Object       Trop and object       encode       encode <t< td=""><td>Acknowledge Diagnosis Subtree</td></t<>                                                                                                    | Acknowledge Diagnosis Subtree                                                                                                    |
| Image: State Object       Image: State Object         Edit Object       Edit Object         Edit Object       Edit Object         Export mappings from CSV       Export mappings from CSV         Export mappings from CSV       Export mappings from CSV         Export mappings from CSV       Export mappings from CSV         Devices       Program loaded         Program unchanged       Project user: (not         Attention! The device was not found in the repository       Vendorcode: 0xD0F, Productcode: 0x795B3326, Revision: 0x2       0         PCM61       PCM61       PCM6.1 Computer Module       0         PCM61       DIO6.1 Digital Input and Output Module       0         PM051       Alios Aldoress       0         PCM61       PCM6.1 Computer Module       0         PCM61       PCM6.1 Computer Module       0         PM051       Lister and Pieldbus Module       0         PCM61       PCM6.1 Analogue I/O Module       0         PCM61       PCM6.1 Analogue I/O Module       0         PCM61       PCM6.1 Analogue I/O Module       0         PCM61       PCM6.1 Interface and Fieldbus Module       0         PCM61       PCM6.1 Station Interface Module       0                                                                                                    | C Edit Object on                                                                                                    |
| Lat Upper twinning       Edit 10 mapping         Device spret mappings from CSV       Export mappings from CSV         Export mappings from CSV       Export mappings from CSV         Devices       Program loaded         Proces       —         Attention! The device was not found in the repository       Vendorcode: 0xD0F, Productcode: 0x795B3326, Revision: 0x2         Proces       —         PCM61       PCM61         DIO61       DIO61.1 Digital Input and Output Module         DIO61       DIO61.1 Digital Input and Output Module         Image IVM61       PCM6.1 Computer Module         Image IVM61       PCM6.1 Computer Module         Image IVM61       PCM6.1 Computer Module         Image IVM61       PCM6.1 Computer Module         Image IVM61       PCM6.1 Computer Module         Image IVM61       PCM6.1 Computer Module         Image IVM61       PCM6.1 Computer Module         Image IVM61       PCM6.1 Computer Module         Image IVM61       PCM6.1 Computer Module         Image IVM62       SIM6.2 Station Interface Module                                                                                                    |                                                                                                    |
| Link Orienpung       Link Orienpung         Device target mappings from CSV       Export mappings from CSV         Export mappings from CSV       Export mappings from CSV         Dire       Messages - Total 0 error(s),0 waming(s), Emessage(s)         Ince use: Incommous       Lastbuild: © 0 © Precomple ✓ Ta         Devices       —         Incertain the device was not found in the repository       Vendorcode: 0xD0F, Productcode: 0x795B3326, Revision: 0x2         Incertain the device was not found in the repository       Vendorcode: 0xD0F, Productcode: 0x795B3326, Revision: 0x2         Incertain the device was not found in the repository       Vendorcode: 0xD0F, Productcode: 0x795B3326, Revision: 0x2         Incertain the device was not found in the repository       Vendorcode: 0xD0F, Productcode: 0x795B3326, Revision: 0x2         Incertain the device was not found in the repository       Vendorcode: 0xD0F, Productcode: 0x795B3326, Revision: 0x2       0         Incertain the device was not found in the repository       Vendorcode: 0xD0F, Productcode: 0x795B3326, Revision: 0x2       0         Incertain the device was not found in the repository       Vendorcode: 0xD0F, Productcode: 0x795B3326, Revision: 0x2       0         Incertain the device was not found in the repository       PCM6.1       Computer Module       0         Incertain the device was not found in the repository       Vendorcode: 0xD0F, Productcode: 0xD0F, Productcode: 0xD0                                                                                                    | Edit Upgett with                                                                                                    |
| Construction       Export mappings to CSV         Offer       Messages - Total 0 error(s),0 waming(s), 6 message(s)       Total       Program loaded       Program unchanged       Program unchanged       Program Unchanged       Pro                                                                                                    | Import mapping from CSV                                                                                                    |
| Device type     Alias Address       Wendorcode: 0xD0F, Productcode: 0x795B3326, Revision: 0x2     0       Image: PCM61     PCM6.1 Computer Module     0       Image: PCM61     PCM6.1 Computer Module     0       Image: PCM61     DIO6.1 Digital Input and Output Module     0       Image: PCM61     DIO6.1 Analogue I/O Module     0       Image: PCM61     IFM61     IFM6.1 Interface and Fieldbus Module     0                                                                                                    | anned Devices                                                                                                    |
| Attention! The device was not found in the repository     Vendorcode: 0x705E3326, Revision: 0x2     Vendorcode: 0x705E3326, Revision: 0x2     PCM61     PCM61     PCM6.1 Computer Module     O     DIO61     DIO61     DIO6.1 Digital Input and Output Module     O     IFM61     IFM61     IFM61     IFM61     IFM62     SIM62     SIM62     SIM62     SIM62     SIM62                                                                                                    | levice name Device type Alias Address                                                                                                    |
| PCM61         PCM6.1 Computer Module         0           DIO61         DIO6.1 Digital Input and Output Module         0           AIO61         AIO6.1 Analogue I/O Module         0           IFM61         IFM6.1 Interface and Fieldbus Module         0                                                                                                    | Attention! The device was not found in the repository Vendorcode: 0xD0F, Productcode: 0x795B3326, Revision: 0x2 0                                                                                                    |
| DIO61         DIO6.1 Digital Input and Output Module         0           ~ AIO61         AIO6.1 Analogue I/O Module         0           ~ IFM61         IFM6.1 Interface and Fieldbus Module         0                                                                                                    | PCM61 PCM6.1 Computer Module 0                                                                                                    |
| … AlO61         AlO6.1 Analogue I/O Module         0           … IFM61         IFM6.1 Interface and Fieldbus Module         0           … SIM62         SIM6.2 Station Interface Module         0                                                                                                    | DIO61 DIO6.1 Digital Input and Output Module 0                                                                                                    |
| IPM61     IPM61     Interface and Fieldbus Module     U                                                                                                    | AIO61 AIO61 0                                                                                                    |
| SINDZ SIGUOT INTERIACE MOQUIE                                                                                                    | IFM61     IFM61     IFM61     Interface and Fieldbus Module     U                                                                                                    |
|                                                                                                    |                                                                                                    |
|                                                                                                    |                                                                                                    |

特别提示:

- 不是所有的硬件设备都可以被正确扫描并添加到工程项目中,因此建议核对已扫描添加的设备是否符合配置要求,推荐采用手动方式逐个添加硬件设备。
- ➢ SIM6.2 位于 PCM6.1 下一层级。
- ▶ 子站扩展模块 SIM6.1/SIM6.3 位于 SIM6.2 下一层级。

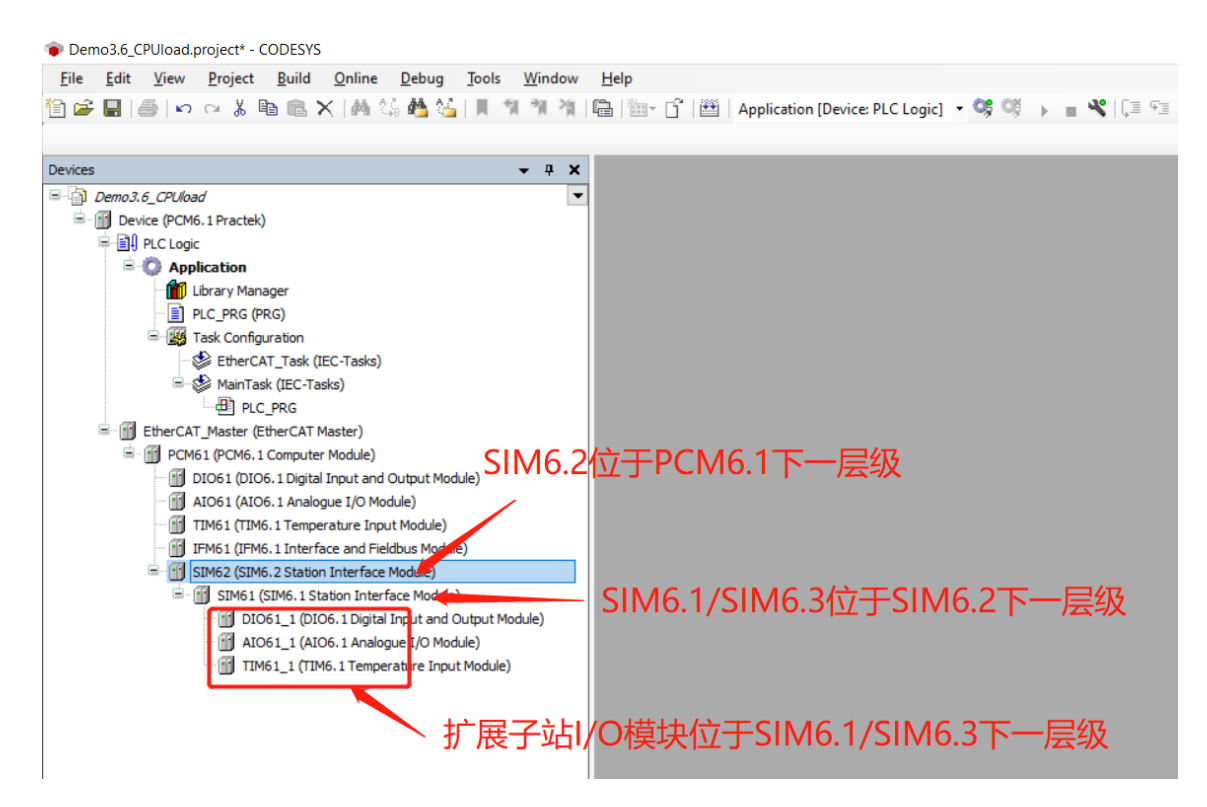

### 3.9 持久型变量

工程项目中某些数据需要长期存储,避免断电等操作导致数据丢失。可以将其声明为持 久型变量,这些变量需要在 Persistent Variables 内声明。虽然持久型变量具有不易丢失的 特性,但仍然建议在此基础上将相关数据保存备份,以防备可能的器件损坏、工程误更新等 导致数据丢失。

右键点击"Application", 弹出对话框选择"Add Object/Persistent Variables"。 参考例程 Demo3.9\_PersistentVariables。

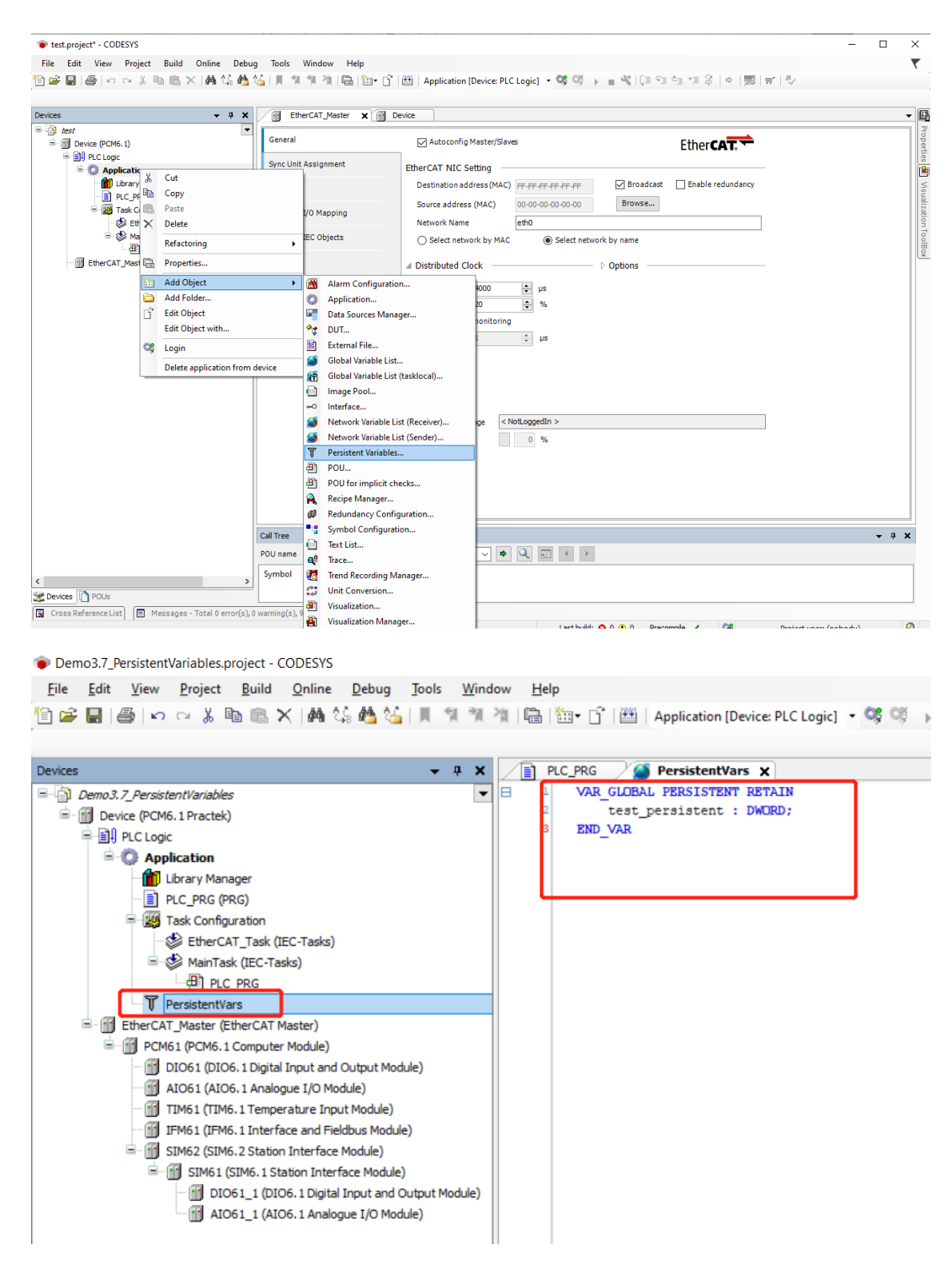

## 3.10 创建 HMI

CODESYS 支持创建和编辑 HMI 界面,并且可以通过浏览器访问 HMI。

- ▶ 新建工程,选择"Standard project"。
- > 右键点击 "Application", 添加 "Add Object/ Visualization"。

| Devices 🗸 🛛                                                                                                    | X / Ibrary Manager                                                                                                    | Xiel De | wice ¥ YoR MainTack Yill Ether                                                                                                    | AT Master |                                                                                                    | a             |
|----------------------------------------------------------------------------------------------------|----------------------------------------------------------------------------------------------------|---------|----------------------------------------------------------------------------------------------------|-----------|----------------------------------------------------------------------------------------------------|---------------|
|                                                                                                    | Communication Settings                                                                                                    |         | Scan Network Gateway - Device -                                                                                                    |           |                                                                                                    |               |
| Application     Application     Applicati | Cut<br>Copy<br>Paste<br>Delete<br>Refactoring                                                                                                    | ,       |                                                                                                    | Gateway   |                                                                                                    |               |
| Ether CAT, Yaster Ether CAT Visite?     Toron (CAT) (Sale)     Toron (CAT) (Sale)     Toron (CAT) (CAT)     Toron (CAT)     Toron (CAT)   | Properties<br>Add Object<br>Edit Object with<br>Edit Object with<br>Login<br>Detest application from device<br>Task Deployment<br>Status<br>Joformation |         | Alam Configuration<br>Application<br>Data Source Manager<br>DUT<br>External File<br>Global Wriable List<br>Global Wriable List<br>Global Wriable List<br>Global Wriable List<br>Global Wriable List<br>Metwork Wrable List. (Baceiver)<br>Network Wrable List. (Baceiver)<br>Network Wrable List. (Baceiver)<br>Persistent Variables<br>POU<br>POU for implicit checks<br>Recipe Manager | 86        | Device Address:<br>press-resolution 255000255000028<br>Device Address:<br>030.1000<br>Target Vipet:<br>1788 0010<br>Target Vipet:<br>406<br>Target Vipet:<br>406<br>Target Vipet:<br>100<br>DEF Wind Power Technology(Shangha)Co., Ltd.<br>Target Version<br>3.5.15.20 |               |
| t<br>2 Devices 1 POUs                                                                                                    | Call Tree<br>POU name<br>Symbol Location                                                                                                    |         | Symbol Configuration<br>Text List<br>Trace<br>Unit Conversion                                                                                                    |           |                                                                                                    | - #           |
| Messages - Total 0 error(s), 0 warning(s), 0 message(s)                                                                                                    |                                                                                                    | 2<br>2  | Visualization<br>Visualization Manager                                                                                                    |           | Last build: 0 0 • 0 Precomple 🦯 🕼                                                                                                    | 🔁 o 🤸 🛛 🕹 🖀 🕷 |

双击"Visualization Manager",勾选"Visible"设置 HMI 存储区容量。HMI 存储 区容量通常采用默认设置,当用户绘制的单一页面元素过多时,若存储区过小可能导致页面

显示卡顿或白屏。

| ces - 4 X                                                                                                    | Library Manag                                                                                                    | er Device S MainTask EtherCAT_Master                                                                                                    | PLC_PRG     Visualization     Visualization Manager × 6     WebVisu                                                                                                    |
|----------------------------------------------------------------------------------------------------|----------------------------------------------------------------------------------------------------|----------------------------------------------------------------------------------------------------|----------------------------------------------------------------------------------------------------|
| (Enringed)     (Enrichae)     (Enrichae)      (Enrichae)     (Enrichae) | General Settings<br>Use unicodestria<br>Use unicodestria<br>De CurrentVisu<br>Preview: Support<br>Style Settings<br>Selected style<br>Preview | gg settings in behavior hotseys (in vocadations) (in the operation of the operation of the | Additional Settings Additional Settings Additional Settings Additional Settings Additivate multitouch handling Advivate semi-transparent drawing Advivate semi-transparent drawing Advivate semi-transparent drawing Call after visu initialization Program or function call, e.g., VeuUnit();  Advinced Visiole Memory Settings Size of Memory for Visu (initial value) Size of Memory for Visu (initial value) Size of Paintbuffer (per Client, initial value) Calent Settings Additional Settings Advinum number of Visualization clients |
|                                                                                                    | Language Settings                                                                                                    |                                                                                                    |                                                                                                    |

双击"Visualization Manager"下面的"WebVisu",可以通过修改"Start visualization"设置用户登录到 HMI 界面时显示的首界面,同时在 WebVisu 中还可以对 界面的刷新频率、缓存等参数进行设置(通常采用默认设置)。

| <u>File Edit View Project Build Online Debug</u>                              | <u>T</u> ools <u>W</u> indow <u>H</u> elp |                                         |
|-------------------------------------------------------------------------------|-------------------------------------------|-----------------------------------------|
| ≘ ☞ ■   ●   ∽ ∝ ∦ ℡ 臨 X   桷 端 楢 ≦                                             | 1 1 1 1 1 B                               | Application [Device: PLC Logic] 🝷 🧐 📦 🔳 |
| Devices - 4 X                                                                 | Library Manager 🕤 Devic                   | ce 🚱 MainTask 🚮 EtherCAT_Master         |
| Test Project                                                                  |                                           |                                         |
| Device (PCM6.1 Practek)                                                       | Start visualization                       | Visualization                           |
| E II PLC Logic                                                                | Name of .htm file                         | webvisu                                 |
| Application                                                                   |                                           | Use as default page                     |
| Library Manager     DEC_PRG (PRG)                                             | Update rate (ms)                          | 200                                     |
| Task Configuration                                                            | Default communication buffer size         | 50000                                   |
| EtherCAT_Task (IEC-Tasks)                                                     |                                           |                                         |
| □ → → → → → → → → → → → → → → → → → → →                                       | Scaling Options                           | Show Used Visualizations                |
| VISU_TASK (IEC-Tasks)                                                         | O Fixed O Isotropic                       | Anisotropic                             |
| Visueliens. visu_Prg                                                          | Use scaling options for dialogs           |                                         |
| WebVieu                                                                       | Client width                              | 1280                                    |
| Visualization                                                                 | Client height                             | 1024                                    |
| EtherCAT_Master (EtherCAT Master)                                             | Presentation Options                      |                                         |
| PCM61 (PCM6.1 Computer Module)     DIO61 (DIO6.1 Digital Input and Output Mod | Antialiased drawing                       |                                         |
| AIO61 (AIO6.1 Analogue I/O Module)                                            | Default Text Input                        |                                         |
| SIM62 (SIM6.2 Station Interface Module)                                       | Input with                                | Touchscreen $\checkmark$                |
|                                                                               |                                           |                                         |

在项目开发过程中,添加到 HMI 中的所有静态文本都会在默认语言下自动添加到带有

ID 的全局文本列表 Text List 中。

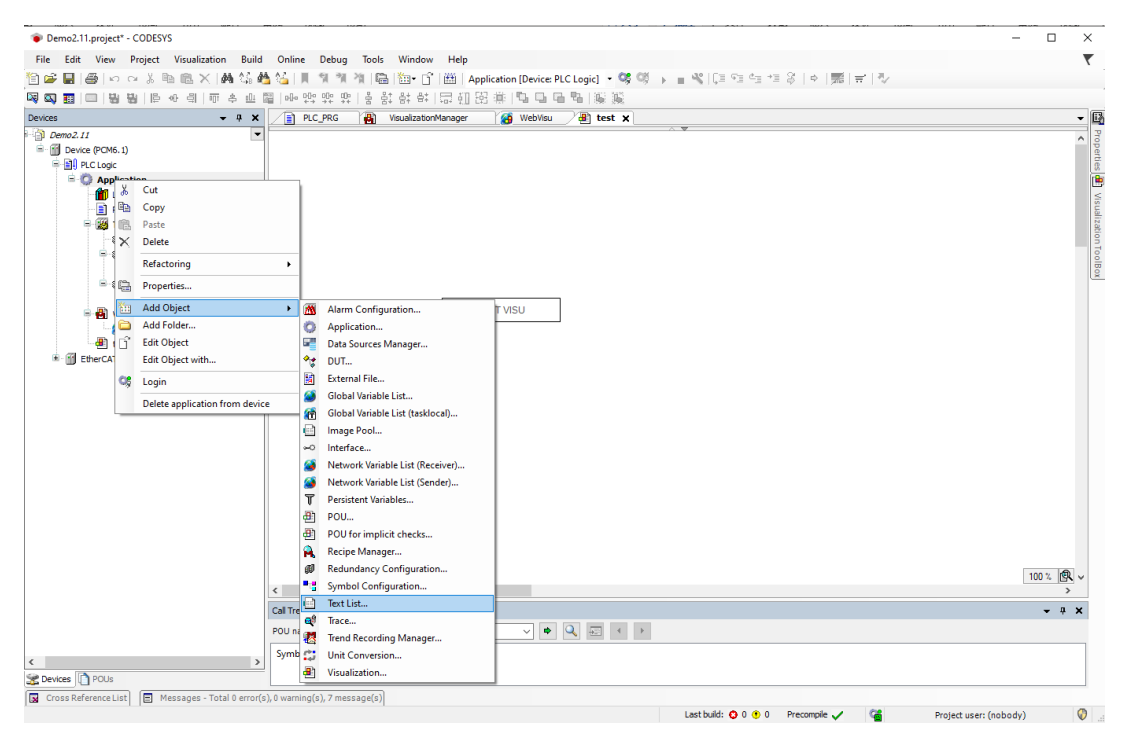

如果 HMI 需要使用多种语言切换,可将多种语言添加到全局文本列表 Text List 中。请

注意 Visualization Manager 界面勾选"Use Unicode string"并在"Selected

language"中选择"zh-CHS"才能在界面中显示中文。参考例程 Demo3.10\_HMI。

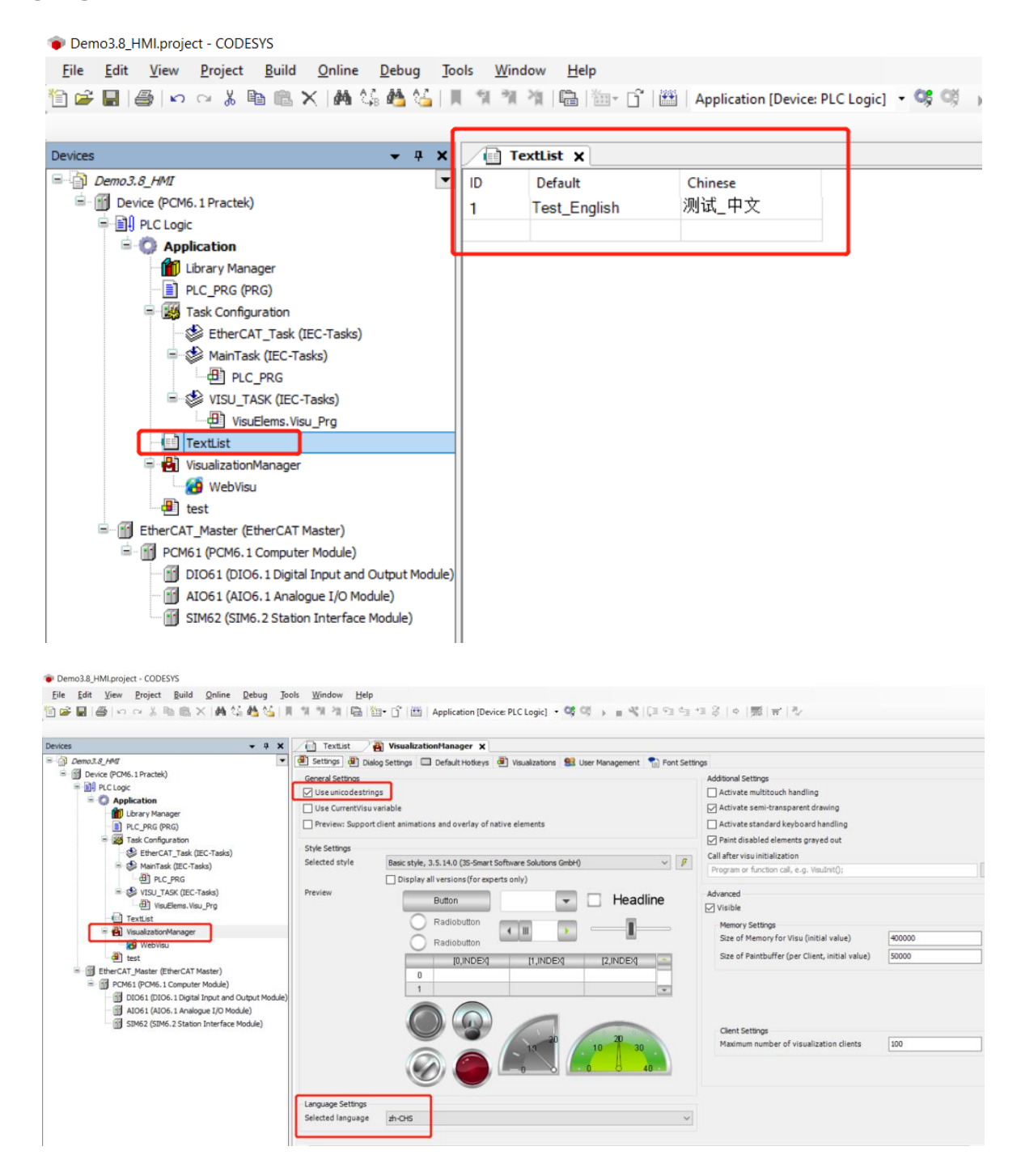

| ⊗ test × +                          |                                          | • - • ×          |
|-------------------------------------|------------------------------------------|------------------|
| ← → C ▲ Not secure   192.168.20.13: | 3080/webvisu.htm                         | ९ ☆ 🔒 :          |
| 🚻 Apps 👩 随机数生成算法【详 💽 PyQt5(de       | signer) 🔌 编写 Matlab mexFu 🚺 C++通过engine引 | » 🔚 Reading list |
|                                     |                                          | A                |
|                                     |                                          |                  |
|                                     |                                          |                  |
|                                     |                                          |                  |
|                                     |                                          |                  |
| 测试_中文                               |                                          |                  |
|                                     |                                          |                  |
|                                     |                                          |                  |
|                                     | English 中文                               |                  |
|                                     |                                          |                  |
|                                     |                                          |                  |
|                                     |                                          |                  |
|                                     |                                          |                  |
|                                     |                                          | •                |

## 4 AWP100 程序配置

#### 4.1 PCM6.1 程序配置

#### 4.1.1 数字量程序配置

PCM6.1 模块具有 1 个数字量输入 DI 和 1 个数字量输出 DO,它们通常被用作控制器的看门狗干接点输入和输出,当用户系统或控制器运行异常时,通过硬件节点发出信号触发相应的硬件保护逻辑。

程序中完成 DI、DO 变量定义以后,在 "EtherCAT I/O Mapping"中配置变量,并将 右下角的 "Always update variables"更改为 "Enabled 2(always in bus cycle task)", 保证每个周期数据更新,无论该通道是否在程序中被调用。参考例程 Demo4.1 PCM61。

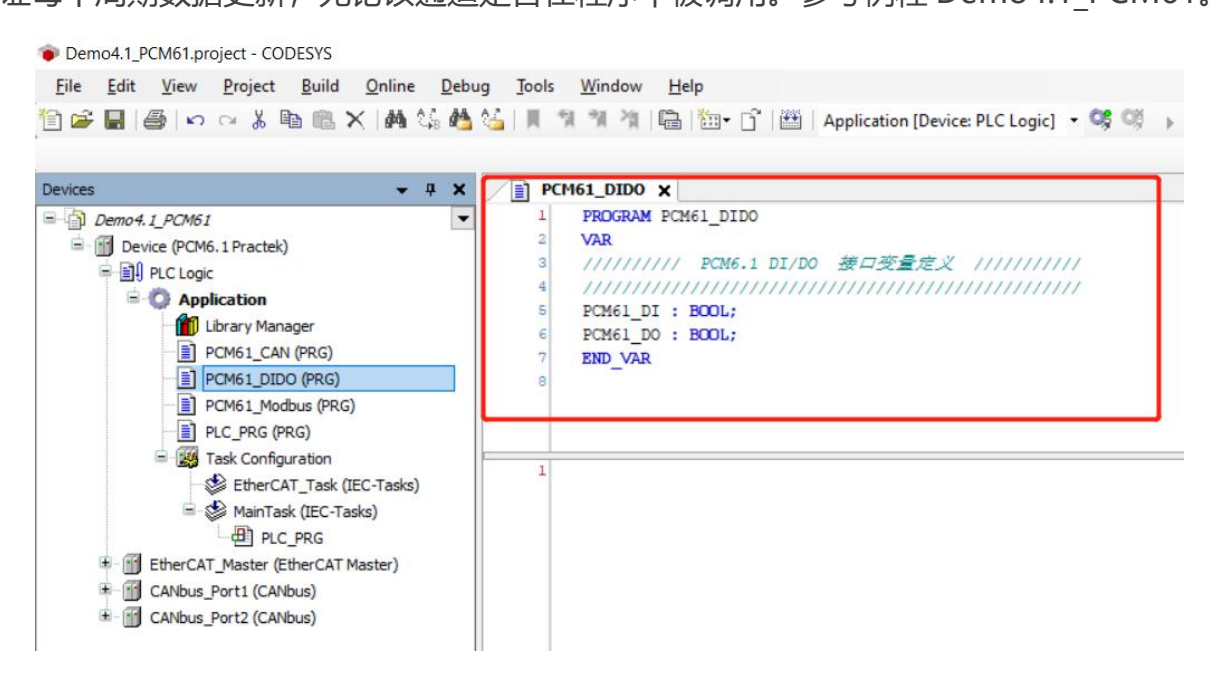

| General              | Find                                                                                          | Filter Show all                                                                                              |                                                                                                    |                                                                                                    |
|----------------------|-----------------------------------------------------------------------------------------------|----------------------------------------------------------------------------------------------------|----------------------------------------------------------------------------------------------------|----------------------------------------------------------------------------------------------------|
|                      |                                                                                               |                                                                                                    |                                                                                                    | Add FB for IO Channel T Go to Instand                                                                                                    |
| Process Data         | Variable                                                                                      | Mapping Channel Addre                                                                                        | ss Type Unit                                                                                                    | Description                                                                                                    |
| EtherCAT I/O Mapping | Application.PCM61_DIDO.PCM61_DI                                                               | * In %£x0,                                                                                                   | 2 BIT                                                                                                    | In                                                                                                    |
| EtherCAT IEC Objects |                                                                                               | -                                                                                                    |                                                                                                    |                                                                                                    |
| Status               |                                                                                               |                                                                                                    |                                                                                                    |                                                                                                    |
| Information          |                                                                                               |                                                                                                    |                                                                                                    |                                                                                                    |
|                      |                                                                                               |                                                                                                    |                                                                                                    |                                                                                                    |
|                      |                                                                                               |                                                                                                    |                                                                                                    |                                                                                                    |
|                      |                                                                                               |                                                                                                    |                                                                                                    |                                                                                                    |
|                      |                                                                                               |                                                                                                    |                                                                                                    |                                                                                                    |
|                      |                                                                                               |                                                                                                    |                                                                                                    |                                                                                                    |
|                      |                                                                                               |                                                                                                    |                                                                                                    |                                                                                                    |
|                      |                                                                                               |                                                                                                    |                                                                                                    |                                                                                                    |
|                      | EtherCAT I/O Mapping<br>EtherCAT I/O Mapping<br>EtherCAT IEC Objects<br>Status<br>Information | Process Usea<br>PhercAT I/O Mapping<br>EthercAT I/O Mapping<br>EthercAT I/C Objects<br>Status<br>Information | Process Data "Application PCM61_DIDO.PCM61_DD Ot 44Q40<br>EtherCAT I/O Mapping "Application PCM61_DIDO.PCM61_DD " In 44240<br>EtherCAT IEC Objects<br>Status<br>Information | Process Uses<br>PhercAT I/O Mapping<br>EtherCAT I/O Mapping<br>EtherCAT I/O Mapping<br>EtherCAT I/O Mapping<br>EtherCAT I/O Mapping<br>In 44240+2 BIT<br>In 44240+2 BIT |

#### 4.1.2 串口程序配置

PCM6.1 模块具有 2 个 RS-422/485 通道,支持 Modbus-RTU 通信,相关参数配置需要通过代码实现。参考例程 Demo4.1\_PCM61。

采用 RS-485 通信时,端口选择、校验方式、停止位、波特率、数据位以及调用 Syscom 库函数的使用,全部通过代码实现。COM1 发送数据,COM2 接收数据。

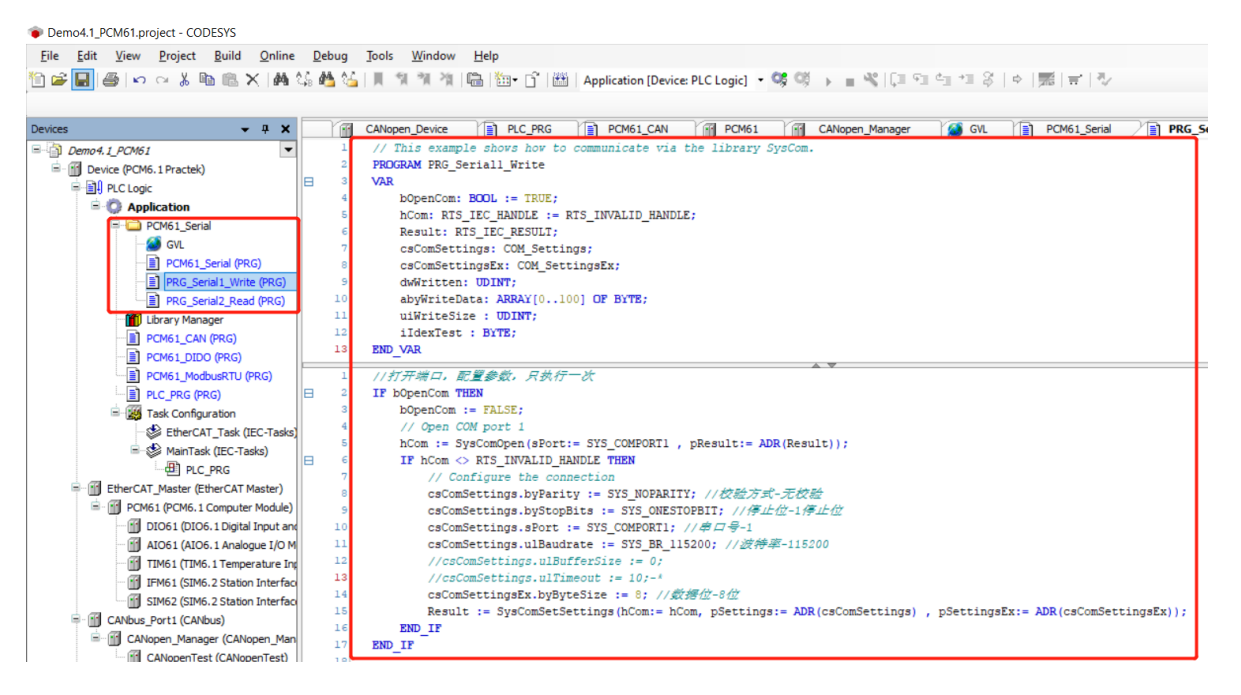

采用 Modbus-RTU 主站通信时,端口选择、校验方式、停止位、波特率、数据位以及

调用 Libmodbus 库函数的使用, 全部通过代码实现。

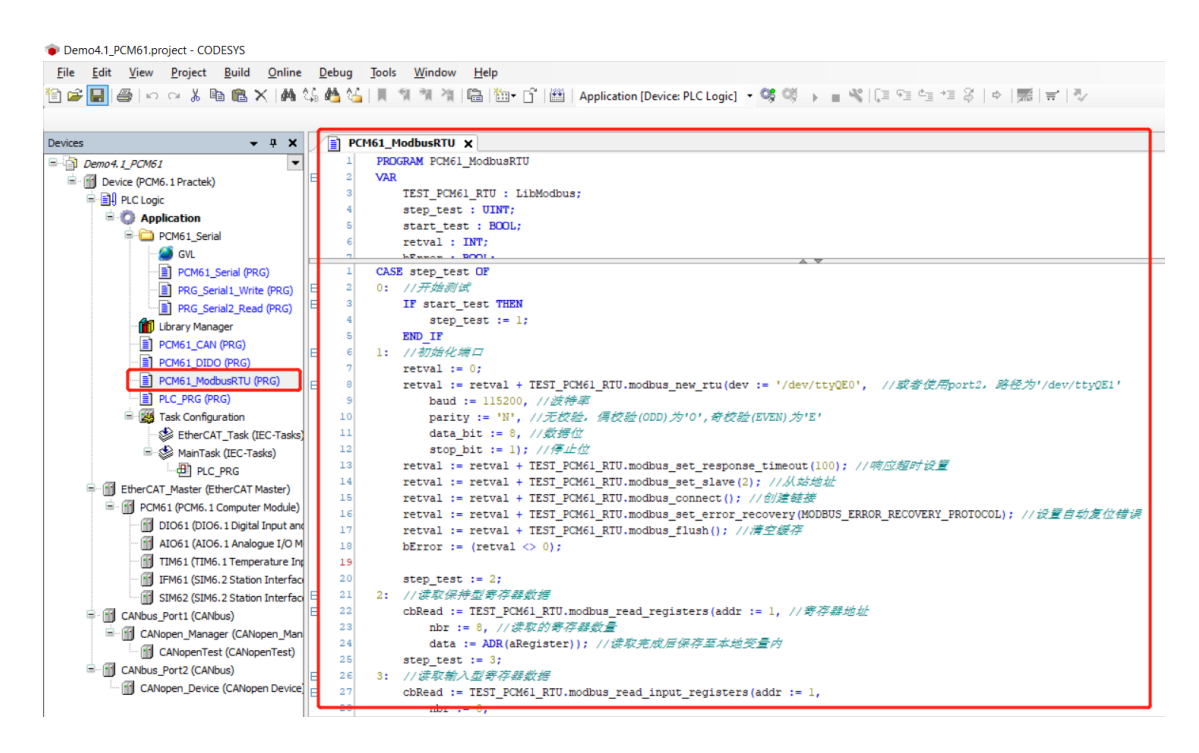

### 4.1.3 CANopen 程序配置

PCM6.1 模块具有 2 个 CAN 通道,每个接口均可以作为主站或从站使用。CAN bus 需要手动添加,右键点击"Device"选择"Add Device/CANbus",弹出对话框选择

"CANbus"添加。

| Demo4.1.project - CODESYS                            |                                                                                                    |         |
|------------------------------------------------------|----------------------------------------------------------------------------------------------------|---------|
| <u>File Edit View Project Build Online Debug Too</u> | ls <u>W</u> indow <u>H</u> elp                                                                                                    |         |
| 🎦 😅 🔚   😂   🗠 🗠 🐰 ங 🋍 🗙   🖊 🌿 🖓   📕                  | - 🍿 🎕 🍓 🛗 🖬 🖞 🛗 🖞 🖽 🛛 Application [Device: PLC Logic] 🔹 🧐 🚯 🕤 📲 🤻 🗐 🗐 🛬 🎫 🖇 🗋 🔶 🛒 🗮                                                                                                    | ,       |
|                                                      | M Add Device                                                                                                    | ×       |
| Devices – 4 X                                        |                                                                                                    | _       |
| □ □ Demo 4.1                                         | Name CANbus                                                                                                    |         |
| Device (PCM6.1 Practek)                              | Action                                                                                                    |         |
| ≓ ∰ I PLC Logic                                      | Append device Insert device Plug device Update device                                                                                                    |         |
| Application                                          |                                                                                                    |         |
| Library Mapager                                      | String for a fulltext search Vendor <all vendors=""></all>                                                                                                    | ~       |
| PCM61 CAN (PRG)                                      | Name Vendor Version Description                                                                                                    | ^       |
| PCM61_Modbus (PRG)                                   | 🗷 🛅 Miscellaneous                                                                                                    |         |
| PLC_PRG (PRG)                                        | 🖻 📶 Fieldbuses                                                                                                    |         |
| E Task Configuration                                 | General Canbus                                                                                                    |         |
| EtherCAT_Task (IEC-Tasks)                            | CANbus CANbus C |         |
| MainTask (IEC-Tasks)                                 | In the canous 35 - Smart Software Solutions GmbH 3.5.15.0 Canous on a net device                                                                                                    |         |
| PLC_PRG                                              |                                                                                                    |         |
| PCM61 (PCM6.1 Computer Module)                       | B 😝 EtherNet/IP                                                                                                    | ~       |
| DIO61 (DIO6.1 Digital Input and Output Module)       | < > >                                                                                                    |         |
| AIO61 (AIO6.1 Analogue I/O Module)                   | Group by category Display all versions (for experts only) Display outdated versions                                                                                                    |         |
| TIM61 (TIM6.1 Temperature Input Module)              | 11 Name: CANbus                                                                                                    |         |
| IFM61 (SIM6.2 Station Interface Module)              | Vendor: 3S - Smart Software Solutions GmbH                                                                                                    |         |
| SIM62 (SIM6.2 Station Interface Module)              | Categories: CANbus                                                                                                    |         |
|                                                      | Version: 3.5.15.0                                                                                                    |         |
|                                                      | Order Nullider.                                                                                                    |         |
|                                                      | Append selected device as last child of                                                                                                    |         |
|                                                      | Device                                                                                                    |         |
|                                                      | (You can select another target node in the navigator while this window is open.)                                                                                                    |         |
|                                                      | Add Davies Class                                                                                                    |         |
|                                                      | Add Device Clos                                                                                                    | -       |
|                                                      | Keset mapping Always u                                                                                                    | pdatevá |

点击新添加的"CANbus/General",将"Network"设置为0,即使用PCM6.1的 CAN 接口 1。CAN Network 编号在控制器内部是从0开始编排的,即PCM6.1的CAN 接口 1 对应 Network 编号为0,PCM6.1的CAN 接口 2 对应 Network 编号为1。当 AWP100 配置其他 CAN 功能模块时,其CAN 接口将依次被编号为2、3、4 等。

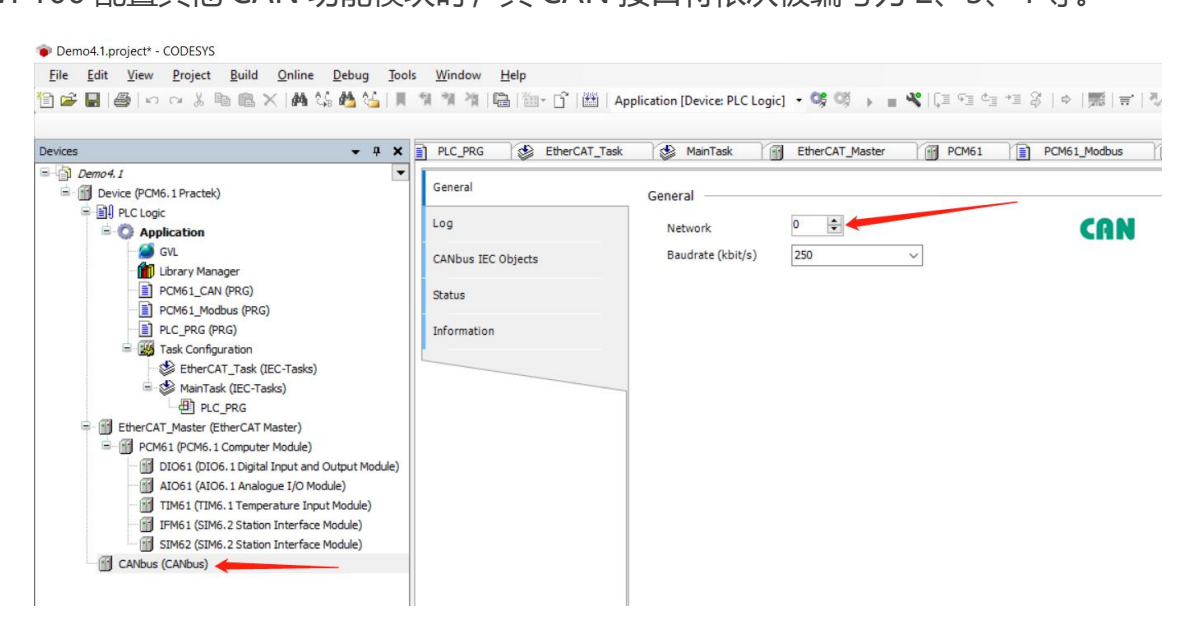

右键点击刚添加的"CANbus", 弹出窗口"Add Device/Fieldbuses/CANopen"有

#### 两种选择:

- ➤ CANopen 主站: CANopenManager/CANopen\_Manager。
- > CANopen 子站: Local Device/CANopen Device。

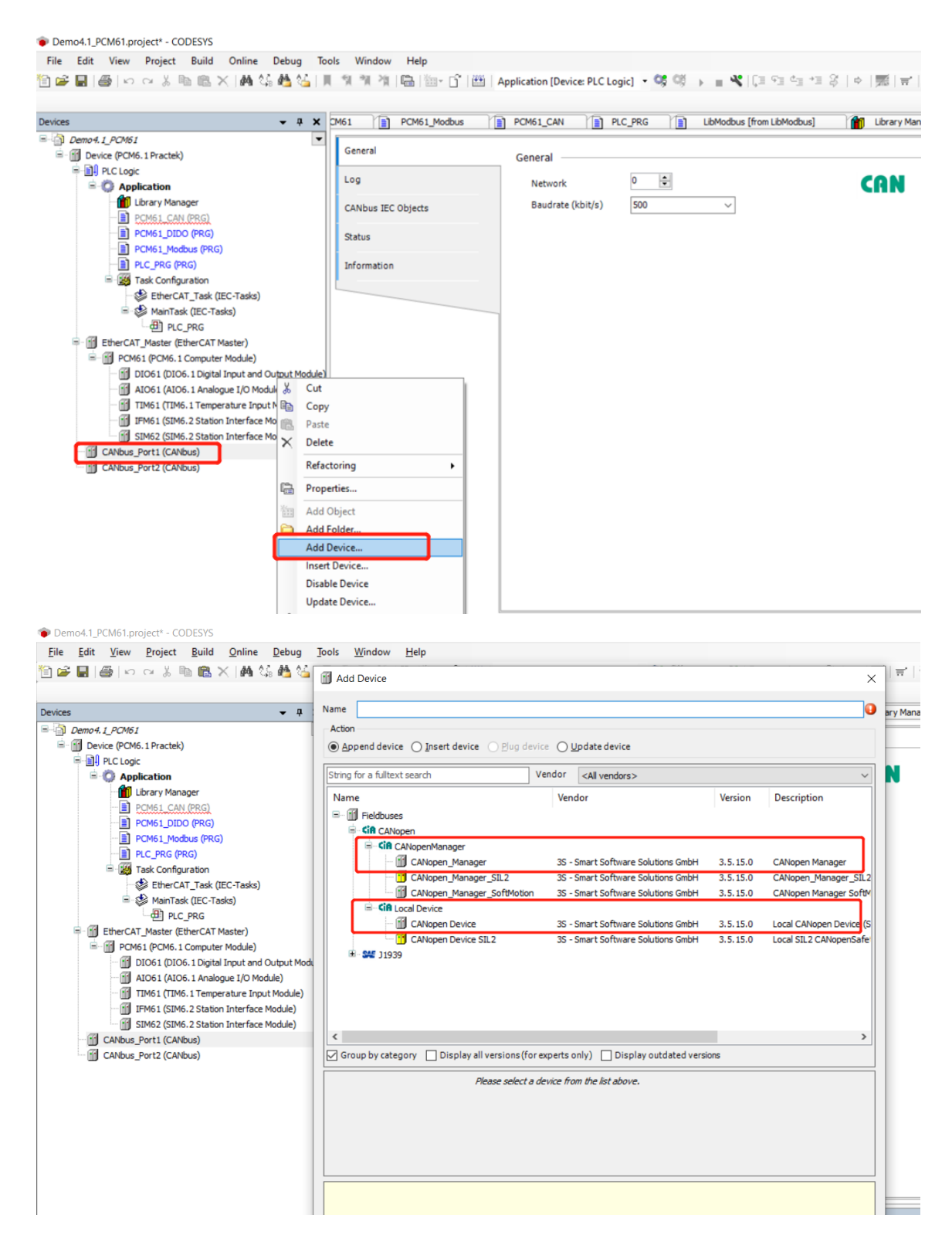

由于 PCM6.1 模块具有两个 CAN 接口,下面将 CAN 接口 1 配置为 CANopen 主站,将 CAN 接口 2 配置为 CANopen 子站,使其相互通讯。参考例程 Demo4.1\_PCM6.1。

(1) 按照前面所述方法添加两个 CANbus 设备,分别命名为 CANbus Port1 和

CANbus\_Port2, 修改 CANbus\_Port1 的 Network 为 0, 修改 CANbus\_Port2 的

Network为1,并将两个接口的波特率设置为500kbit/s。

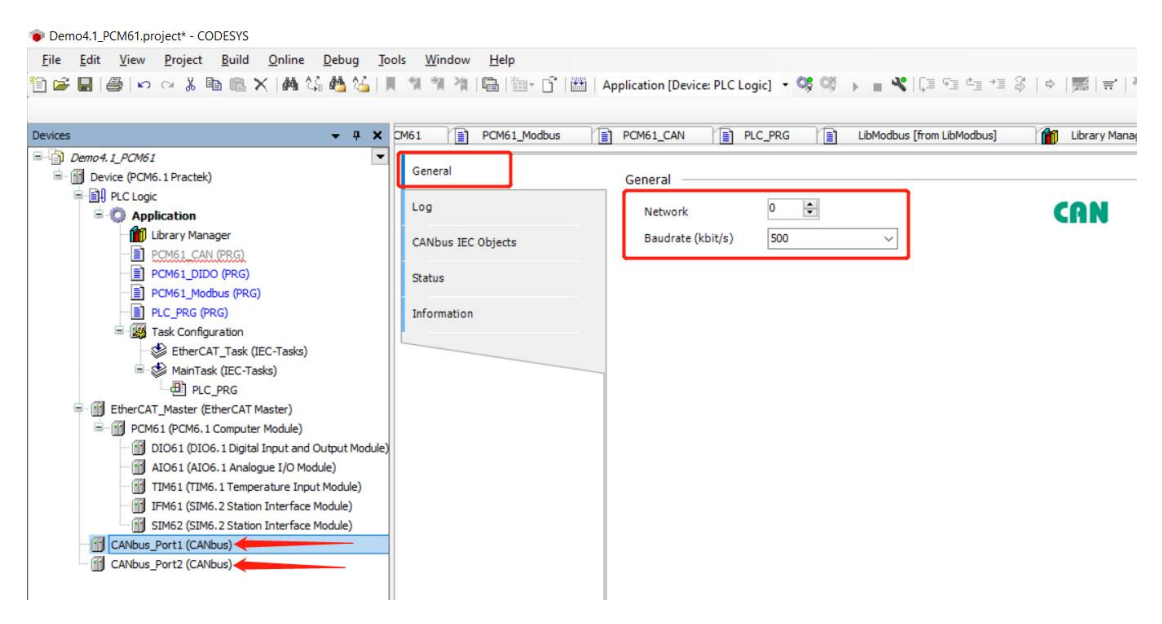

(2) 点击 "CANbus\_Port2" 添加 "Local Device/CANopen Device",并在

"CANopen\_Device/General"标签中将 "Node ID" 设置为 1。

| Demo4.1.project* - CODESYS<br><u>File <u>E</u>dit <u>View Project Build Online Debug</u></u>                                                                                    | <u>T</u> ools <u>W</u> indow <u>H</u> elp |                                            |                                           |
|----------------------------------------------------------------------------------------------------|-------------------------------------------|--------------------------------------------|-------------------------------------------|
| 🖹 🖆 📕   🎒   🗠 🗠 👃 ங 🛝 🗙   🗛 🎼 🛀                                                                                                    | 別別省  臨  ஊ- 13                             | Application [Device: PLC Logic]            | • <b>05 0</b> 9 • • • <b>4</b>   [= •= •= |
| Devices – 4 ×                                                                                                    | Task 🛛 🔐 EtherCAT_Master                  | PCM61 PCM61_Modbu                          | is 🛛 🧱 Task Configuration                 |
| Demo4.1     Device (PCM6.1 Practek)     Device (PCM6.1 Dractek)     Device (PCM6.1 Dractek)     Device (PCM6.1 Dractek)     Device (PCM6.1 Dractek)     Device (PCM6.1 Dractek) | General<br>Object Dictionary              | General Node ID 1                          | ¢                                         |
| GVL                                                                                                    | PDOs                                      | Device profile 0                           |                                           |
| PCM61_CAN (PRG)      PCM61_Modbus (PRG)      PCG (PRG)      PIC PRG (PRG)                                                                                                    | CANopen I/O Mapping                       | Edit I/O Area                              | Edit SDO Parameter Area                   |
| ■ _ Jask Configuration                                                                                                    | Status                                    | ▲ EDS File                                 |                                           |
| □ S MainTask (IEC-Tasks)                                                                                                    | Information                               | Vendor name 3S - Smar<br>Vendor number 801 | t Software Solutions GmbH                 |
| If EtherCAT_Master (EtherCAT Master)     Improvement (EtherCAT Master)                                                                                                    |                                           | Product name CANopent                      | Device                                    |
| IDO61 (DIO6.1 Digital Input and Output Me<br>AIO61 (AIO6.1 Analogue I/O Module)                                                                                                 |                                           | Revision number 1                          |                                           |
| <ul> <li>III TIM61 (TIM6.1 Temperature Input Module)</li> <li>IFM61 (SIM6.2 Station Interface Module)</li> <li>SIM62 (SIM6.2 Station Interface Module)</li> </ul>               |                                           | Install to Device Repositor                | y Export EDS File                         |
| CANbus_Port1 (CANbus)                                                                                                    |                                           |                                            |                                           |
| CANopen_Device (CANopen Device)                                                                                                    |                                           |                                            |                                           |
|                                                                                                    |                                           |                                            |                                           |

点击"Edit I/O Area"、"Add Area",添加输入输出数据通道配置,这里添加一个

USINT 类型的输入和一个 USINT 类型的输出。

|                                                                                                    | Ge                                                        | eneral —                                                                                                    |                                                                                                    |                                                                                             |                  |             |               |
|----------------------------------------------------------------------------------------------------|-----------------------------------------------------------|----------------------------------------------------------------------------------------------------|----------------------------------------------------------------------------------------------------|---------------------------------------------------------------------------------------------|------------------|-------------|---------------|
| Object Dictionary                                                                                           |                                                           | Node ID                                                                                                    | 1                                                                                                    | -                                                                                           |                  | •           | <b>AN</b> ope |
| PDOs                                                                                                    |                                                           | Device profil                                                                                                    | e 0                                                                                                    | ÷                                                                                           |                  |             |               |
| CANopen I/O Mapping                                                                                         |                                                           | Edi                                                                                                    | it I/O Area                                                                                                 | Edit SDC                                                                                    | ) Parameter Area |             |               |
| CANopen IEC Objects                                                                                         | Edit I/O Area                                             |                                                                                                    |                                                                                                    |                                                                                             |                  |             | × _           |
| Status                                                                                                    | I/O Overview                                              | Ad                                                                                                    | ld I/O Range                                                                                                |                                                                                             |                  | ×           |               |
| nformation                                                                                                  | Range Name                                                | Count                                                                                                    |                                                                                                    |                                                                                             |                  |             |               |
|                                                                                                    |                                                           | 4                                                                                                    |                                                                                                    | Digital Inputs1                                                                             | O - Receive      | _           |               |
|                                                                                                    |                                                           |                                                                                                    | bject index                                                                                                 | 16#3800                                                                                     | <b></b>          |             |               |
|                                                                                                    |                                                           | c                                                                                                    | ount                                                                                                    | 1                                                                                           | ÷                |             |               |
|                                                                                                    |                                                           | D                                                                                                    | ata type                                                                                                    | USINT                                                                                       | $\sim$           |             |               |
|                                                                                                    |                                                           |                                                                                                    |                                                                                                    | Force new PDO                                                                               |                  |             |               |
|                                                                                                    |                                                           |                                                                                                    |                                                                                                    | 0                                                                                           | K Can            | cel         |               |
|                                                                                                    |                                                           |                                                                                                    |                                                                                                    |                                                                                             |                  |             |               |
|                                                                                                    | Add Area                                                  | Delete A                                                                                                    | rea                                                                                                    | Used TxPDOs                                                                                 | 0/512            | Used RxPDOs | /512          |
|                                                                                                    |                                                           | -                                                                                                    |                                                                                                    |                                                                                             |                  | ОК          | Cancel        |
|                                                                                                    |                                                           |                                                                                                    |                                                                                                    |                                                                                             |                  |             |               |
|                                                                                                    |                                                           |                                                                                                    |                                                                                                    |                                                                                             |                  |             |               |
| General                                                                                                    |                                                           | General —                                                                                                    |                                                                                                    |                                                                                             |                  |             |               |
| General<br>Object Dictionary                                                                                |                                                           | General —                                                                                                    | 1                                                                                                    |                                                                                             |                  |             | (0)           |
| General<br>Object Dictionary                                                                                |                                                           | General —<br>Node ID<br>Device pro                                                                                                    | 1<br>ofile 0                                                                                                | ¢                                                                                           |                  |             | CANC          |
| General<br>Object Dictionary<br>PDOs                                                                        |                                                           | General —<br>Node ID<br>Device pro                                                                                                    | 1<br>ofile 0                                                                                                | ¢<br>v                                                                                      |                  |             | CANC          |
| General<br>Object Dictionary<br>PDOs<br>CANopen I/O Mapping                                                 |                                                           | General —<br>Node ID<br>Device pro                                                                                                    | 1<br>ofile 0<br>Edit I/O Area                                                                               | €<br><br>Edit                                                                               | SDO Parameter    | Area        | CANC          |
| General<br>Object Dictionary<br>PDOs<br>CANopen I/O Mapping<br>CANopen IEC Objects                          | Edit I/O Area                                             | General —<br>Node ID<br>Device pro                                                                                                    | 1<br>ofile 0<br>Edit I/O Area                                                                               | ↓<br>↓<br>Edit                                                                              | SDO Parameter    | Area        | CANC          |
| General<br>Object Dictionary<br>PDOs<br>CANopen I/O Mapping<br>CANopen IEC Objects<br>Status                | Edit I/O Area                                             | General                                                                                                    | 1<br>ofile 0<br>Edit I/O Area<br>d I/O Range                                                                | ÷                                                                                           | SDO Parameter    | Area        | CANC          |
| General<br>Object Dictionary<br>PDOs<br>CANopen I/O Mapping<br>CANopen IEC Objects<br>Status<br>Information | Edit I/O Area<br>I/O Overview<br>Range Nam                | General                                                                                                    | 1<br>ofile 0<br>Edit I/O Area<br>d I/O Range<br>0 direction                                                 | Edit                                                                                        | SDO Parameter    | Area        | CANC          |
| General<br>Object Dictionary<br>PDOs<br>CANopen I/O Mapping<br>CANopen IEC Objects<br>Status<br>Information | Edit I/O Area<br>I/O Overview<br>Range Nam                | General —<br>Node ID<br>Device pro<br>Ad<br>ne I/<br>nputs1 R                                                                                                    | 1<br>ofile 0<br>Edit I/O Area<br>d I/O Range<br>O direction<br>ange name                                    | Edit                                                                                        | SDO Parameter    | Area        | CANC          |
| General<br>Object Dictionary<br>PDOs<br>CANopen I/O Mapping<br>CANopen IEC Objects<br>Status<br>Information | Edit I/O Area<br>I/O Overview<br>Range Nam                | General                                                                                                    | 1<br>ofile 0<br>Edit I/O Area<br>d I/O Range<br>0 direction<br>ange name<br>bject index                     | Edit                                                                                        | SDO Parameter    | Area        | CANC          |
| General<br>Object Dictionary<br>PDOs<br>CANopen I/O Mapping<br>CANopen IEC Objects<br>Status<br>Information | Edit I/O Area<br>I/O Overview<br>Range Nam                | General —<br>Node ID<br>Device pro<br>Ad<br>ne I/<br>nputs1 R<br>O<br>Co                                                                                                    | 1<br>ofile 0<br>Edit I/O Area<br>d I/O Range<br>O direction<br>ange name<br>bject index<br>ount             | Edit                                                                                        | SDO Parameter    | Area        | CANC          |
| General<br>Object Dictionary<br>PDOs<br>CANopen I/O Mapping<br>CANopen IEC Objects<br>Status<br>Information | Edit I/O Area<br>I/O Overview<br>Range Nam<br>V Digital_I | General                                                                                                    | 1<br>ofile 0<br>Edit I/O Area<br>d I/O Range<br>O direction<br>ange name<br>bject index<br>ount<br>ata type | Edit<br>Digital_Outputs 1<br>16#3000<br>1<br>USINT                                          | SDO Parameter    | Area        | CANC          |
| General<br>Object Dictionary<br>PDOs<br>CANopen I/O Mapping<br>CANopen IEC Objects<br>Status<br>Information | Edit I/O Area<br>I/O Overview<br>Range Nam                | General                                                                                                    | 1<br>ofile 0<br>Edit I/O Area<br>d I/O Range<br>O direction<br>ange name<br>bject index<br>ount<br>ata type | Edit                                                                                        | SDO Parameter    | Area        | CANC          |
| General<br>Object Dictionary<br>PDOs<br>CANopen I/O Mapping<br>CANopen IEC Objects<br>Status<br>Information | Edit I/O Area<br>I/O Overview<br>Range Nam                | General —<br>Node ID<br>Device provide provide provi | 1<br>ofile 0<br>Edit I/O Area<br>d I/O Range<br>O direction<br>ange name<br>bject index<br>ount<br>ata type | Edit<br>Digital_Outputs1<br>16#3000<br>1<br>USINT<br>Force new PDC                          | SDO Parameter    | Area        | CANC          |
| General<br>Object Dictionary<br>PDOs<br>CANopen I/O Mapping<br>CANopen IEC Objects<br>Status<br>Information | Edit I/O Area<br>I/O Overview<br>Range Nam                | General                                                                                                    | 1<br>ofile 0<br>Edit I/O Area<br>d I/O Range<br>O direction<br>ange name<br>bject index<br>ount<br>ata type | Edit<br>Edit<br>Digital_Outputs1<br>16#3000<br>1<br>USINT<br>Force new PDC                  | SDO Parameter    | Area        | CANC          |
| General<br>Object Dictionary<br>PDOs<br>CANopen I/O Mapping<br>CANopen IEC Objects<br>Status<br>Information | Edit I/O Area<br>I/O Overview<br>Range Nam<br>Pigital_I   | General                                                                                                    | 1<br>ofile 0<br>Edit I/O Area<br>d I/O Range<br>O direction<br>ange name<br>bject index<br>ount<br>ata type | Edit                                                                                        | SDO Parameter    | Area        | <b>CAN</b> C  |
| General<br>Object Dictionary<br>PDOs<br>CANopen I/O Mapping<br>CANopen IEC Objects<br>Status<br>Information | Edit I/O Area<br>I/O Overview<br>Range Nam<br>N Digital_I | General                                                                                                    | 1<br>ofile 0<br>Edit I/O Area<br>d I/O Range<br>O direction<br>ange name<br>bject index<br>ount<br>ata type | Edit<br>Edit<br>Digital_Outputs1<br>16#3000<br>1<br>USINT<br>Force new PDC<br>C<br>Used TxP | SDO Parameter    | Area        | CANC<br>×     |

| PDO 配置页面描述    |                      |
|---------------|----------------------|
| Transmit      | 主站接收数据,子站发送数据        |
| Receive       | 主站发送数据,子站接收数据        |
| Range name    | 自定义数据名称              |
| Count         | 选择每组数据数量             |
| Data type     | 选择每组数据类型             |
| Force new PDO | 勾选表示新建一组数据,否则在原数据组添加 |

添加完成 USINT 类型的输入和 USINT 类型的输出,可以在"Object Dictionary"内

查看新添加数据。

| evices vices                              | CM61_DIDO           | CANbus_Port2 CAN       | bus_Port1 PLC_PRG            | PCM61_Mod      | bus 🔐 Librar   | ry Manager  |      |
|-------------------------------------------|---------------------|------------------------|------------------------------|----------------|----------------|-------------|------|
| Demo4.1_PCM61                             |                     |                        |                              | -              |                |             | -    |
| = 🕤 Device (PCM6.1 Practek)               | General             | 🕂 Add Object 🕂 Add Sub | object 🗶 Delete 🗇 Clone 省 li | mport from EDS | •              |             |      |
| PLC Logic                                 | Ohiot Distance      | Index                  | Name                         | Data type      | Default Value  | Access Type | Vari |
| 🖹 🔘 Application                           | Object Dictionary   | ···· D1_16#1000        | Device Type                  | LINSIGNED 32   | 16#0           | 10          |      |
| Library Manager                           | PDOs                | - D 16#1001            | Error Register               | LINSIGNEDS     | 16#0           | 10          |      |
| PCM61_CAN (PRG)                           |                     | 16#1003                | Predefined Error Field       | 0101010200     | 1000           | 10          |      |
| PCM61_DIDO (PRG)                          | CANopen I/O Mapping | 16#1005                | Sync COB-ID                  | UNSIGNED32     | 16#80          | rw          |      |
| PCM61_Modbus (PRG)                        | CANopen IEC Objects | 16#1006                | Communication Cycle Period   | UNSIGNED32     | 16#0           | rw          |      |
| PLC_PRG (PRG)                             |                     | - D 16#100C            | Guard Time                   | UNSIGNED 16    | 16#0           | rw.         |      |
| Task Configuration                        |                     | - 16#100D              | Life Time Factor             | UNSIGNED8      | 0              | rw          |      |
| EtherCAT_Task (IEC-Tasks)                 | Status              | 16#1014                | COB-ID FMCY                  | UNSIGNED32     | \$NODEID+16#80 | rw          |      |
| 🖻 😻 MainTask (IEC-Tasks)                  |                     | 16#1016                | Consumer Heartbeat Time      |                |                |             |      |
| PLC_PRG                                   | Information         | 16#1017                | Producer Heartbeat Time      | UNSIGNED 16    | 16#0           | rw          |      |
| EtherCAT_Master (EtherCAT Master)         |                     | 16#1018                | Identity Object              |                |                |             |      |
| PCM61 (PCM6.1 Computer Module)            |                     | 16#1200                | ServerSdoParameter           |                |                |             |      |
| DIO61 (DIO6.1 Digital Input and Output Mo |                     | B 16#1400              | RPDO communication parameter |                |                |             |      |
| AIO61 (AIO6.1 Analogue I/O Module)        |                     | I6#1600                | RPDO mapping parameter       |                |                |             |      |
| TIM61 (TIM6.1 Temperature Input Module)   |                     |                        | TPDO communication parameter |                |                |             |      |
| IFM61 (SIM6.2 Station Interface Module)   |                     | 🖲 🙀 16#1A00            | TPDO mapping parameter       |                |                |             |      |
| SIM62 (SIM6.2 Station Interface Module)   |                     | 😑 📫 16#3000            | Digital_Outputs1             |                |                |             |      |
| CANbus_Port1 (CANbus)                     |                     | ☐ 16#3000:16#00        | Number of Entries            | UNSIGNED8      | 16#01          | const       |      |
| CANopen_Manager (CANopen_Manager)         |                     | 16#3000:16#01          | Digital_Outputs1_1           | UNSIGNED8      |                | rww         |      |
| CANbus_Port2 (CANbus)                     |                     | 🖃 📓 16#3800            | Digital_Inputs1              |                |                |             |      |
| CANopen_Device (CANopen Device)           |                     | 16#3800:16#00          | Number of Entries            | UNSIGNED8      | 16#01          | const       |      |
|                                           |                     | 16#3800:16#01          | Digital_Inputs1_1            | UNSIGNED8      |                | ro          |      |
|                                           |                     | ± ∎ 16#5000            | ParamRange2                  |                |                |             |      |
|                                           |                     |                        | ParamRange1                  |                |                |             |      |

点击"Edit SDO Parameter Area",可以配置从站的 SDO 通讯,这里添加一个 USINT 类型的输入和一个 USINT 类型的输出。

| Object Dictionary                                                                                         |                                                                                                    |
|----------------------------------------------------------------------------------------------------|----------------------------------------------------------------------------------------------------|
| PDOs                                                                                                    | Device profile 0                                                                                                    |
| CANopen I/O Mapping                                                                                       | Edit I/O Area Edit SDO Parameter Area                                                                                                    |
| CANopen IEC Objects                                                                                       | 4 EDS Eile                                                                                                    |
| Status                                                                                                    | Edit SDO Parameter Area X                                                                                                    |
| Information                                                                                               | Parameter Overview                                                                                                    |
|                                                                                                    | Range Name Count Data ty Add Parameter Range X                                                                                                    |
|                                                                                                    | SDO access type                                                                                                    |
|                                                                                                    | Range name ParamRange 1                                                                                                    |
|                                                                                                    | Count 1                                                                                                    |
|                                                                                                    | Data type USINT V                                                                                                    |
|                                                                                                    |                                                                                                    |
|                                                                                                    |                                                                                                    |
|                                                                                                    |                                                                                                    |
|                                                                                                    | Add Area Delete Area OK Cancel                                                                                                    |
| ieneral                                                                                                   |                                                                                                    |
| ieneral<br>Ibject Dictionary                                                                              | General                                                                                                    |
| ieneral<br>Ibject Dictionary                                                                              | General<br>Node ID 1 👻<br>Device profile 0 👻                                                                                                    |
| Seneral<br>Object Dictionary<br>DOs<br>ANopen I/O Mapping                                                 | General<br>Node ID 1 €<br>Device profile 0 €<br>Edit I/O Area Edit SDO Parameter Area                                                                                                    |
| ieneral<br>Object Dictionary<br>DOs<br>ANopen I/O Mapping<br>ANopen IEC Objects                           | General<br>Node ID 1<br>Device profile 0<br>Edit I/O Area Edit SDO Parameter Area                                                                                                    |
| ieneral<br>Ibject Dictionary<br>DOs<br>ANopen I/O Mapping<br>ANopen IEC Objects<br>tatus                  | General<br>Node ID 1 1<br>Device profile 0 1<br>Edit I/O Area Edit SDO Parameter Area<br>FDS File<br>Edit SDO Parameter Area                                                                                                    |
| ieneral<br>Object Dictionary<br>DOs<br>ANopen I/O Mapping<br>ANopen IEC Objects<br>tatus                  | General Node ID 1  Device profile  Edit I/O Area  Edit SDO Parameter Area  FDS File  Edit SDO Parameter Area  Parameter Overview                                                                                                    |
| ieneral<br>Ibject Dictionary<br>DOs<br>ANopen I/O Mapping<br>ANopen IEC Objects<br>tatus                  | General          Node ID       1       Image: Contemportal and the second second  |
| ieneral<br>Abject Dictionary<br>DOS<br>ANopen I/O Mapping<br>ANopen IEC Objects<br>tatus                  | General          Node ID       1       1         Device profile       0       1         Edit I/O Area       Edit SDO Parameter Area         Edit SDO Parameter Area       X         Parameter Overview       X         Range Name       Count       Data type       Index         ParamRange1       1       USINT       16#5800                                                                                                    |
| ieneral<br>bject Dictionary<br>DOs<br>ANopen I/O Mapping<br>ANopen IEC Objects<br>tatus                   | General          Node ID       1       Image: Control of the state of the state of |
| ieneral<br>Abject Dictionary<br>DOS<br>ANopen I/O Mapping<br>ANopen IEC Objects<br>tatus                  | General<br>Node ID 1<br>Device profile 0<br>Edit I/O Area Edit SDO Parameter Area<br>Edit SDO Parameter Area<br>FDS File<br>Edit SDO Parameter Area<br>Verview<br>Range Name Count Data type Index<br>Node ID 1<br>Add Parameter Range<br>SD0 access type ^ Read only @ * Read/Write                                                                                                    |
| ieneral<br>bijet Dictionary<br>DOs<br>ANopen I/O Mapping<br>ANopen IEC Objects<br>tatus                   | General<br>Node ID 1<br>Device profile 0<br>Edit I/O Area Edit SDO Parameter Area<br>FDS File<br>Edit SDO Parameter Area<br>FDS File<br>Edit SDO Parameter Area<br>V<br>Parameter Overview<br>Range Name Count Data type Index<br>Parameter Range<br>X<br>SD0 access type Read only * Read/Write<br>Range name ParamRange2                                                                                                    |
| Seneral<br>Ubject Dictionary<br>DOS<br>CANopen I/O Mapping<br>CANopen IEC Objects<br>tatus<br>Information | General<br>Node ID 1<br>Device profile 0<br>Edit I/O Area Edit SDO Parameter Area<br>EDIS File<br>Edit SDO Parameter Area<br>Verview<br>Range Name Count Data type Index<br>Varameter Overview<br>Range Name Count Data type Index<br>Verview<br>Range Name Count Data type Index<br>SDO access type Verview<br>Add Parameter Range<br>SDO access type Verview<br>SDO access type Verview<br>Range name ParamRange2<br>Object index 16#5000 Verview                                                                                                    |
| ieneral<br>Object Dictionary<br>DOs<br>ANopen I/O Mapping<br>ANopen IEC Objects<br>Atatus<br>Anormation   | General<br>Node ID 1<br>Device profile 0<br>Edit I/O Area Edit SDO Parameter Area<br>FDS File<br>Edit SDO Parameter Area<br>Parameter Overview<br>Range Name Count Data type Index<br>Parameter Overview<br>Range Name Count Data type Index<br>Parameter Overview<br>Range Name Count Data type Index<br>SDO access type % Read only @ % Read/Write<br>Range name ParamRange2<br>Object index 16#5000<br>Count 1 ©                                                                                                    |
| ieneral<br>Ibject Dictionary<br>DOS<br>ANopen I/O Mapping<br>ANopen IEC Objects<br>tatus                  | General          Node ID       1       1         Device profile       0       1         Edit I/O Area       Edit SDO Parameter Area         Edit I/O Area       Edit SDO Parameter Area         FDS Fila       X         Parameter Overview       Node Note         Parameter Overview       Index         Add Parameter Range       X         SDO access type       * Read only         Add Parameter Range       X         SDO access type       * Read only         Object index       16#5000         Count       11         Data type       USINT                                                                                                    |

#### (3) 在 "CANopen\_Device / CANopen I/O Mapping"页面关联程序变量。

| Demo4.1_PCM61.project - CODESYS           |                     |                                            |                |                          |            |              |           |                |
|-------------------------------------------|---------------------|--------------------------------------------|----------------|--------------------------|------------|--------------|-----------|----------------|
| File Edit View Project Build Online Debug | Tools Window Help   |                                            |                |                          |            |              |           |                |
| 筒 📽 🖬 📾 1 い つ よ 🏗 億 🗙 🛤 🌿                 | 乳乳油                 | Application [Device: PLC Logic] - 😋 🔍 🕟    | = <b>%</b> 103 | F≣ 4 <u>⊒</u> +≣ 8   4   |            | 13/          |           |                |
|                                           |                     |                                            |                |                          |            |              |           |                |
| Devices - 7 X                             | CM61_DIDO           | CANbus_Port2 CANbus_Port1 P                | LC_PRG         | PCM61_Modbus             | 👔 Libr     | ary Manager  | 20        | CANopen_Device |
| - Demo4.1_PCM61                           |                     |                                            |                |                          |            |              |           |                |
| B- Device (PCM6. 1 Practek)               | General             | Find Filter                                | Show all       |                          | •          | de Add FB    | for IO Ch | annel          |
| PLC Logic                                 | object Distances    | Variable                                   | Mapping        | Channel                  | Address    | Туре         | Unit      | Description    |
| 🖹 🔘 Application                           | Object Dictionary   | - Cal Rx IoRange 16#3000: Digital Outputs1 |                |                          |            |              |           | 16#3000        |
| Library Manager                           | PDOs                |                                            | 3              | Digital Outputs1 1       | %IB125     | USINT        |           | 16#3000:16#1   |
| PCM61_CAN (PRG)                           |                     | = i Tx IoRange 16#3800: Digital Inputs1    |                |                          |            |              |           | 16#3800        |
| PCM61_DIDO (PRG)                          | CANopen I/O Mapping | Application.PCM61_CAN.slave_output         | ٠,             | Digital_Inputs1_1        | %Q89       | USINT        |           | 16#3800:16#1   |
| PCM61_Modbus (PRG)                        |                     | = 📴 R/W SDORange 16#5000: ParamRange2      |                |                          |            |              |           | 16#5000        |
| PLC_PRG (PRG)                             | CANopen IEC Objects | Application.PCM61_CAN.slave_sdo_input      | ٠,             | ParamRange2_1            | %IB126     | USINT        |           | 16#5000:16#1   |
| Task Configuration                        |                     | 🖻 📴 RO SDORange 16#5800: ParamRange1       |                |                          |            |              |           | 16#5800        |
| EtherCAT_Task (IEC-Tasks)                 | Status              | Application.PCM61_CAN.slave_sdo_output     | t 💊            | ParamRange1_1            | %QB10      | USINT        |           | 16#5800:16#1   |
| MainTask (IEC-Tasks)                      | Information         | L                                          |                |                          |            |              |           |                |
| · 셴 PLC_PRG                               |                     |                                            |                |                          |            |              |           |                |
| EtherCAT_Master (EtherCAT Master)         |                     |                                            |                |                          |            |              |           |                |
| PCM61 (PCM6.1 Computer Module)            |                     |                                            |                |                          |            |              |           |                |
| ALOS 1 (ALOS 1 Appleaus 1 (0 Module)      |                     |                                            |                |                          |            |              |           |                |
| TIM61 (TIM6.1 Temperature Input Module)   |                     |                                            |                |                          |            |              |           |                |
| TEM61 (SIM6 2 Station Interface Module)   |                     |                                            |                |                          |            |              |           |                |
| SIM62 (SIM6.2 Station Interface Module)   |                     |                                            |                |                          |            |              |           |                |
| CANbus Port1 (CANbus)                     |                     |                                            |                |                          |            |              |           |                |
| CANopen_Manager (CANopen_Manager)         |                     |                                            |                |                          |            |              |           |                |
| CANbus_Port2 (CANbus)                     |                     |                                            |                |                          |            |              |           |                |
| CANopen_Device (CANopen Device)           |                     |                                            |                |                          |            |              |           |                |
|                                           |                     |                                            | ant Managina   | at a second state of the | ables mare |              |           |                |
|                                           |                     | Ke                                         | ser napping    | Always updatevan         | Use p      | arent device | secung    |                |

(4) 在 "CANopen\_Device/General"页面,点击 "Export EDS file"导出从站的EDS 文件,以方便主站配置添加。Vendor name、Product name 等信息可根据实际情况

进行配置。

| Demo4.1.project - CODESYS                                                                                                    |                                                                                                    |                                                                                                    |                                               |
|----------------------------------------------------------------------------------------------------|----------------------------------------------------------------------------------------------------|----------------------------------------------------------------------------------------------------|-----------------------------------------------|
| <u>File Edit View Project Build Online Debug</u>                                                                                                    | Tools Window Help                                                                                           |                                                                                                    |                                               |
| 🎦 🖨 📕 🞒 🗠 여 🕹 ங 🛍 🗙 🖊 🐫 🖄                                                                                                    | 41月19月19日1日 110-151                                                                                         | 🕮   Application [Device: PLC Logic] 🔹 🧐 🌖 🝵 🕷                                                                                                    | (∃ €∃ ¢∃ +∃ \$   ¢   <b>18</b>   <b>#</b>   ₩ |
| Devices 🗸 🗸 🗙                                                                                                    | PCM61 PCM61_Modbus                                                                                          | Task Configuration                                                                                                    | Nbus_Port1 CANbus_Port2 CANo                  |
| Demo4.1  Device (PCM6.1 Practek)  Device (PCM6.1 Practek)  Device (PCM6.1 Practek)  Device (PCM6.1 Practek)  Device (PCM6.1 CAN (PRG)  PCM61_CAN (PRG)  PCM61_ | General<br>Object Dictionary<br>PDOs<br>CANopen I/O Mapping<br>CANopen IEC Objects<br>Status<br>Information | General Node ID Device profile Edit I/O Area Edit SDO Parame Edit SDO Parame Vendor name Practek Vendor number 801 Product name CANopenTest Product number 1 © Install to Device Repository Export EDS | ter Area                                      |

(5) 点击菜单栏"Tools/Device Respository",在弹出窗口中点击"Install",选择子站 EDS 文件加载添加。

| <ul> <li>Demo4.1.project - CODESYS</li> <li><u>File Edit View Project Build Online Deb</u></li> </ul> | ug <u>I</u> ools <u>W</u> indow <u>H</u> elp                                                                                                    |                           |
|----------------------------------------------------------------------------------------------------|----------------------------------------------------------------------------------------------------|---------------------------|
| 🎦 🛩 🖬 🕌 🗠 🗠 🌾 🛍 🖀 🗶 🕌 🌿                                                                               | ) 👌 📔 🥦 🦄 🌾 🛱 🔚 🔚 - 😭 🔛 🗛 Application [Device: PLC Logic] 🝷 👒 🥬                                                                                                    | ) 🗉 🔏   ĈE GE GE +        |
| Devices • 4<br>                                                                                       | CM61 PCM61_Modbus Task Configuration PCM61_CAN     Configuration PCM61_CAN     Configuration System Repository     (C:\ProgramData\CODESYS\Devices)  Installed device descriptions                                                                                                    | CANbus_Port1 X            |
|                                                                                                    | String for a fulltext search     Vendor: <all vendors="">       Name     Vendor     Version     Description       Image: String for a fulltext search     Vendor     Version     Description       Image: String for a fulltext search     Vendor     Version     Description       Image: String for a fulltext search     Vendor     Version     Description       Image: String for a fulltext search     Vendor     Version     Description       Image: String for a fulltext search     Vendor     Version     Description       Image: String for a fulltext search     Image: String for a fulltext search     Vendor       Image: String for a fulltext search     Image: String for a fulltext search     Vendor       Image: String for a fulltext search     Image: String for a fulltext search     Vendor       Image: String for a fulltext search     Image: String for a fulltext search     Vendor       Image: String for a fulltext search     Image: String for a fulltext search     Vendor       Image: String for a fulltext search     Image: String for a fulltext search     Vendor       Image: String for a fulltext search     Image: String for a fulltext search     Vendor       Image: String for a fulltext search     Image: String for a fulltext search     Vendor       Image: String for a fulltext search     Image: String for a fulltext search     Vendor</all> | Install Uninstall Export. |
| CANopen_Device (CANopen Device)                                                                       |                                                                                                    | Close                     |

(6) 右键点击 "CANbus\_Port1" 添加 CANopen 主站设备,选择"Add

Device/CANopen\_Manager" .

| ● Demo4.1.project - CODESYS<br>File Edit View Project Build Online Debug<br>① 畲 🔲 番   い っ 炎 ℡ 喩 ×   桷 🏠 🌺 🎕                                                                                                    | Iools Window Help<br>[] 月 刘 刘 洵 清 后   御- 亡   逆   Applica                                                                                                    | tion [Device: PLC Logic] 🔹 🥰 👀 🕟                                                                                                    | ■ ♥ 〔= ⁰= ⁰= °= (ゑ + ゑ =  ∛                                                                                                    |
|----------------------------------------------------------------------------------------------------|----------------------------------------------------------------------------------------------------|----------------------------------------------------------------------------------------------------|----------------------------------------------------------------------------------------------------|
| Devices                                                                                                    | PCM61     PCM61_Modbus     Task C       Image: Add Device     Name     CANopen_Manager       Action     Action     Image: Action       Image: Action     Image: Action     Image: Bug dw       String for a fulltext search     String for a fulltext search | nfiguration [1] PCM61_CAN [1]<br>vice () Update device<br>Vendor ( <all vendors=""></all>                                                                                                    | CANbus_Port1 ( CANbus_Port2 ) ( X                                                                                                    |
| Construction     Construction     C | Name Cifi CANopen Cifi CANopenManager Cifi CANopenManager CANopen_Manager_Still.2 CANopen_Manager_softMotio CANopen_Manager_softMotio CANopen Device CANopen Device CANopen Device CANopen Device CANopen Device Display all versions (fr                    | Vendor  35 - Smart Software Solutions GmbH  35 - Smart Software Solutions GmbH  35 - Smart Software Solutions GmbH  35 - Smart Software Solutions GmbH  35 - Smart Software Solutions GmbH  rexperts only) □ Display outdated version | Version Description   S.5.15.0 CANopen Manager  S.5.15.0 CANopen_Manager_SIL2  S.5.15.0 CANopen_Manager_SoftMotion  S.5.15.0 Local CANopen Device (Slave) indu  S.5.15.0 Local SL2 CANopenSafety Device ( ¥  10  10  10  10  10  10  10  10  10  1 |
| CANbus_Port1 (CANbus)  CANbus_Port2 (CANbus)  CANbos_Port2 (CANbus)  CANopen_Device (CANopen Device)                                                                                                    | Name: CANopen_Manager     Vendor: 35 - Smart Software Solutions Gm     Categories: CANopenManager     Version: 3.5.15.0     Order Number:      Append selected device as last child of     CANbus_Port1     (You can select another target node in the r     | H<br>avigator while this window is open.)                                                                                                    | Û                                                                                                    |

#### (7) 右键点击刚添加的"CANopen\_Manager",选择"Add Device",弹出窗口

选择已经完成添加的子站设备。

|                                                                                                    |                                                                                                   | PCM61_CAN CANDUS                                                      | _Port1CANBUS_Port2      | CANopen_Device    |        |
|----------------------------------------------------------------------------------------------------|---------------------------------------------------------------------------------------------------|-----------------------------------------------------------------------|-------------------------|-------------------|--------|
| emo4.1<br>Device (PCM6.1 Practek)<br>DLC Logic<br>C Application                                                           | Add Device                                                                                        |                                                                       |                         |                   | ×      |
| GVL  GVL  GVL  GVL  GVL  GVL  GVL  GVL                                                                                    | Action  Action  Action  Action  Append device  Insert device                                      | O Plug device O Update devic                                          | e                       |                   |        |
| E PCM61_Modbus (PRG)                                                                                                    | String for a fulltext search                                                                      | Vendor <all td="" vendor<=""><td>rs&gt;</td><td></td><td>~</td></all> | rs>                     |                   | ~      |
| Task Configuration                                                                                                    | ame                                                                                               |                                                                       | Vendor                  | Version           | ^      |
| EtherCAT_Task (IEC-Tasks)                                                                                                 | ARS2320W SoftMot                                                                                  | ion                                                                   | Metronix GmbH           | 4.4.0.0           |        |
| 🖻 🎲 MainTask (IEC-Tasks)                                                                                                  | ARS2320 SoftMotio                                                                                 | n                                                                     | Metronix GmbH           | 4.4.0.0           |        |
| PLC_PRG                                                                                                    | 🕤 ARS2340_SoftMotio                                                                               | n                                                                     | Metronix GmbH           | 4.4.0.0           |        |
| EtherCAT_Master (EtherCAT Master)                                                                                         | TI ARS2360W_SoftMot                                                                               | ion                                                                   | Metronix GmbH           | 4.4.0.0           |        |
| PCM61 (PCM6.1 Computer Module)                                                                                            | - f CANopenTest                                                                                   |                                                                       | Practek                 | Revision=16#00000 | 001, F |
| DIO61 (DIO6.1 Digital Input and Output                                                                                    | it Mc CD1-k_Softmotion                                                                            |                                                                       | INFRANOR S.A.           | 4.3.0.0           |        |
| AIO61 (AIO6.1 Analogue I/O Module)                                                                                        | - 10 CMMP-AS-C10-11A-                                                                             | P3-M0_SoftMotion                                                      | Festo AG & Co. KG       | 4.3.0.0           |        |
| TIM61 (TIM6.1 Temperature Input Mod                                                                                       | dule) fill CMMP-AS-C10-11A-                                                                       | P3-M3 SoftMotion                                                      | Festo AG & Co. KG       | 4.3.0.0           | ~      |
| IFM61 (SIM6.2 Station Interface Module                                                                                    | le) <                                                                                             |                                                                       |                         |                   | >      |
| SIM62 (SIM6.2 Station Interface Module                                                                                    | le) Group by category Display a                                                                   | ll versions (for experts only)                                        | splay outdated versions |                   |        |
| GANbus_Port1 (CANbus)     GANopen_Manager (CANopen_Manager)     GANbus_Port2 (CANbus)     GANopen_Device (CANopen Device) | Name: CANopenTest<br>Vendor: Practek<br>Categories: Remote Device<br>Version: Revision = 16#00000 | 001, FileVersion=1.0                                                  |                         | Î                 |        |
|                                                                                                    | Order Number: 0                                                                                   |                                                                       |                         | ×                 |        |
|                                                                                                    |                                                                                                   | - 11.1 - 6                                                            |                         |                   |        |

(8) 在主站 "SDOs" 页面中可以设置 SDO 启动参数,即在从站运行开始时主站即可

发送给从站的 SDO 参数。在主站 "CANopen I/O Mapping"页面中进行变量链接。

| ces 🗸 🗸 🕇                                                                                                    | x guration PCM61_CAN | CANb      | ıs_Port1                        | CANbus_Port2          | CANC          | pen_Device      | Device  |
|----------------------------------------------------------------------------------------------------|----------------------|-----------|---------------------------------|-----------------------|---------------|-----------------|---------|
| Demo 4. 1 Image: Margin Device (PCM6. 1 Practek)                                                                                                    | General              | + Add     | SDO 🖋 Edit 💥 D                  | elete 🛧 Move Up       | ↓ Move Do     | own             |         |
| E D Logic<br>GVL                                                                                                    | PDOs                 | Line<br>1 | Index:Subindex<br>16#5000:16#01 | Name<br>ParamRange2_1 | Value<br>16#5 | Bit length<br>8 | Comment |
| Library Manager                                                                                                    | Log                  | _         |                                 |                       |               |                 |         |
| PLC_PRG (PRG)     Task Configuration     Configuration                                                                                                    | CANopen I/O Mapping  | -         |                                 |                       |               |                 |         |
|                                                                                                    | Status               | -         |                                 |                       |               |                 |         |
| EtherCAT_Master (EtherCAT Master)     E-     PCM61 (PCM6.1 Computer Module)     IO011 (NIOC 1 Digital length and Outburk                                                                                               | Information          |           |                                 |                       |               |                 |         |
| AIO61 (cites. 1 Jugital infut and Oxford     AIO61 (AIO6. 1 Analogue I/O Module)     If TIM61 (TIM6. 1 Temperature Input Mod     IFM61 (SIM6. 2 Station Interface Module)     SIM62 (SIM6. 2 Station Interface Module) | ule)<br>a)<br>b)     |           |                                 |                       |               |                 |         |
| CANbus_Port1 (CANbus)                                                                                                    |                      |           |                                 |                       |               |                 |         |
| CANbus_Port2 (CANbus)                                                                                                    |                      |           |                                 |                       |               |                 |         |

#### (9) 在主站 "CANopen I/O Mapping"页面中进行 PDO 变量链接配置。

| <b>-</b> + × 9                            | uration PCM61_CAN   | CANbus_Port1 CANbus_Port2           | CANopen_De | vice 🔐 Device      | 👘 Lib    | rary Manage | r         | CANoper     |
|-------------------------------------------|---------------------|-------------------------------------|------------|--------------------|----------|-------------|-----------|-------------|
| Demo4.1                                   | General             | Find Filter                         | Show all   |                    | •        | 🕂 Add FB    | for IO Ch | annel +     |
| PLC Logic                                 | PDOs                | Variable                            | Mapping    | Channel            | Address  | Туре        | Unit      | Description |
| = Q Application                           |                     | Application.PCM61_CAN.master_output | <b>*</b>   | Digital_Outputs1_1 | %QB8     | USINT       |           |             |
| GVL                                       | SDOs                | - **                                |            | Bit0               | %QX8.0   | BOOL        |           |             |
| Library Manager                           |                     | - **                                |            | Bit1               | %QX8.1   | BOOL        |           |             |
| PCM61_CAN (PRG)                           | Log                 | - *                                 |            | Bit2               | %QX8.2   | BOOL        |           |             |
| PCM61_Modbus (PRG)                        |                     | - **                                |            | Bit3               | %QX8.3   | BOOL        |           |             |
| E PLC_PRG (PRG)                           | CANopen I/O Mapping | - **                                |            | Bit4               | %QX8.4   | BOOL        |           |             |
| Task Configuration                        |                     | - 50                                |            | Bit5               | %QX8.5   | BOOL        |           |             |
| EtherCAT_Task (IEC-Tasks)                 | CANopen IEC Objects | - **                                |            | Bit6               | %QX8.6   | BOOL        |           |             |
| HainTask (IEC-Tasks)                      | Chature             | - <b>*</b>                          |            | Bit7               | %QX8.7   | BOOL        |           |             |
| DLC_PRG                                   | Status              | Application.PCM61_CAN.master_input  | ۰.         | Digital_Inputs1_1  | %IB124   | USINT       |           |             |
| EtherCAT_Master (EtherCAT Master)         | Information         | -*                                  |            | Bit0               | %IX124.0 | BOOL        |           |             |
| PCM61 (PCM6.1 Computer Module)            |                     | - *                                 |            | Bit1               | %JX124.1 | BOOL        |           |             |
| DIO61 (DIO6.1 Digital Input and Output Me |                     | -*>                                 |            | Bit2               | %IX121.2 | BOOL        |           |             |
| AIO61 (AIO6.1 Analogue I/O Module)        |                     | - *                                 |            | Bit3               | %IX124.3 | BOOL        |           |             |
| TIM61 (TIM6.1 Temperature Input Module)   |                     | -*                                  |            | Bit4               | %IX124.4 | BOOL        |           |             |
| IFM61 (SIM6.2 Station Interface Module)   |                     | - *>                                |            | Bit5               | %IX124.5 | BOOL        |           |             |
| SIM62 (SIM6.2 Station Interface Module)   |                     | -*>                                 |            | Bit6               | %IX124.6 | BOOL        |           |             |
| CANbus_Port1 (CANbus)                     |                     | L-¥≱                                |            | Bit7               | %IX124.7 | BOOL        |           |             |
| CANopen_Manager (CANopen_Manager)         |                     |                                     |            |                    |          |             |           |             |

正常通讯阶段,写入和读取 SDO 数据不能通过在 CANopen I/O Mapping 中关联变量的方式进行,而需要使用库函数 CiA405.SDO\_READ()以及 CiA405.SDO\_WRITE()来实现,而且 CODESYS 对 CAN Network 的编号自 0 开始,而 CiA405 对 CAN Network 的

编号自1开始。

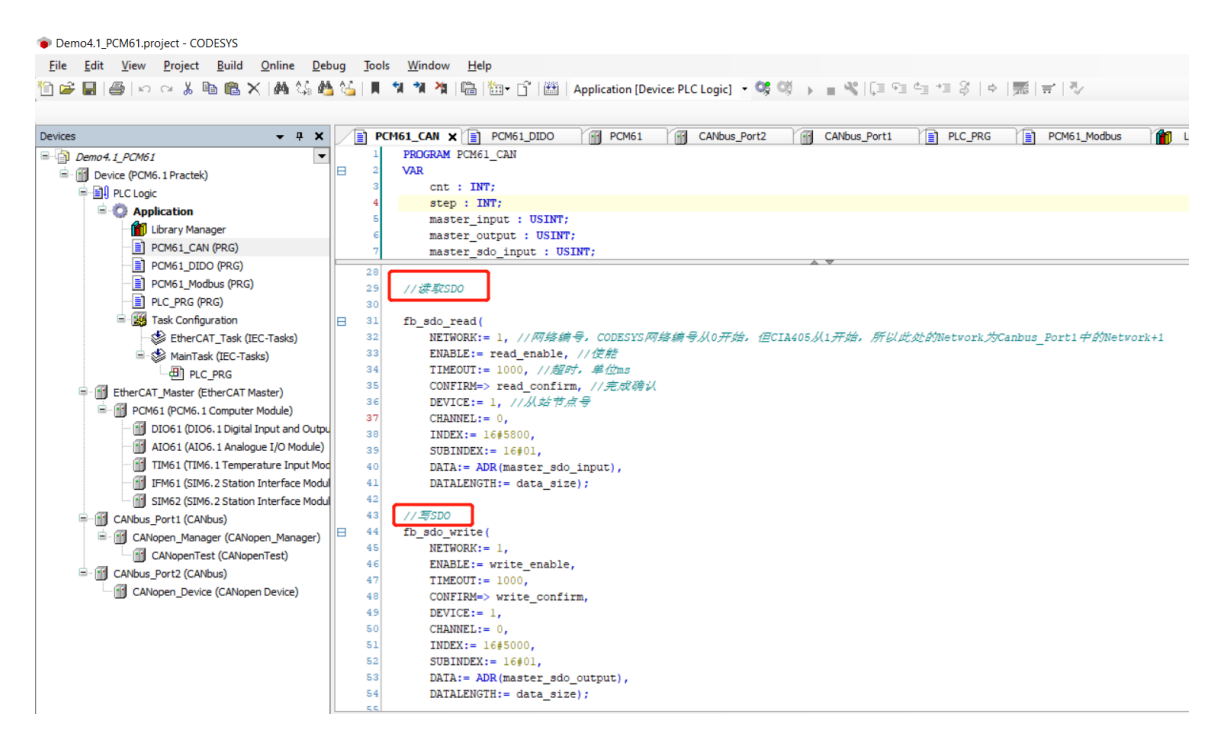

## 4.2 DIO6.1 程序配置

DIO6.1 为数字量输入输出模块,具有 10 个 DO 和 16 个 DI。程序中声明变量后,可 直接在 "EterCAT I/O Mapping"中将变量关联到硬件通道上。

参考例程 Demo4.2\_DIO61。

| Eile Edit View Proj                                                                                                    | ect <u>B</u> uild <u>O</u> nli                                                                                                    | ne <u>D</u> ebug                                                                                                    | lools Wir                                                                                                    | ndow                              | the local sectors                                                                                                    |                                                                                                    |                                                                                                    |                                           |                                                                                                    |
|----------------------------------------------------------------------------------------------------|----------------------------------------------------------------------------------------------------|----------------------------------------------------------------------------------------------------|----------------------------------------------------------------------------------------------------|-----------------------------------|----------------------------------------------------------------------------------------------------|----------------------------------------------------------------------------------------------------|----------------------------------------------------------------------------------------------------|-------------------------------------------|----------------------------------------------------------------------------------------------------|
| 🗎 🚅 🔲 🚑 🗠 🗠                                                                                                    |                                                                                                    |                                                                                                    |                                                                                                    |                                   | Help                                                                                                    |                                                                                                    |                                                                                                    |                                           |                                                                                                    |
|                                                                                                    | ä 🖻 🛍 🗙 🕼                                                                                                    | 4 😘 🍋 🌿                                                                                                    | 11 11 11                                                                                                    | 21                                | ₽ 1.                                                                                                    | Dî li                                                                                                    | ***                                                                                                    | Applic                                    | ation [Device: PLC l                                                                                                    |
| Devices                                                                                                    |                                                                                                    | лх                                                                                                    |                                                                                                    | ¥                                 |                                                                                                    |                                                                                                    |                                                                                                    |                                           |                                                                                                    |
| Demo4.2 DIO61                                                                                                    |                                                                                                    |                                                                                                    | 1 PRO                                                                                                    | GRAM F                            | LC PRG                                                                                                    |                                                                                                    |                                                                                                    |                                           |                                                                                                    |
| Device (PCM6_1 Pra                                                                                                    | (tek)                                                                                                    |                                                                                                    | 2 VAR                                                                                                    |                                   | -                                                                                                    |                                                                                                    |                                                                                                    |                                           |                                                                                                    |
|                                                                                                    | LUCKY                                                                                                    |                                                                                                    | 3                                                                                                    |                                   |                                                                                                    |                                                                                                    |                                                                                                    |                                           |                                                                                                    |
| - El Pic Logic                                                                                                    |                                                                                                    |                                                                                                    | 4 DIO                                                                                                    | 61_DI_                            | 1 : 800                                                                                                    | L;                                                                                                    |                                                                                                    |                                           |                                                                                                    |
|                                                                                                    | on<br>M                                                                                                    |                                                                                                    | 5 DIO                                                                                                    | 61_DI_                            | 2 : 800                                                                                                    | L;                                                                                                    |                                                                                                    |                                           |                                                                                                    |
|                                                                                                    | Manager                                                                                                    |                                                                                                    | 6                                                                                                    |                                   |                                                                                                    |                                                                                                    |                                                                                                    |                                           |                                                                                                    |
|                                                                                                    | rg (PRG)                                                                                                    |                                                                                                    | 7 DIO                                                                                                    | 61_DO_                            | 1 : BOO                                                                                                    | L;                                                                                                    |                                                                                                    |                                           |                                                                                                    |
| = 🔛 Task Co                                                                                                    | onfiguration                                                                                                    |                                                                                                    | 8 DIO                                                                                                    | 61_DO_                            | 2 : 800                                                                                                    | L;                                                                                                    |                                                                                                    |                                           |                                                                                                    |
| 😂 Eth                                                                                                    | nerCAT_Task (IEC-Tas                                                                                                    | sks)                                                                                                    | 9                                                                                                    |                                   |                                                                                                    |                                                                                                    |                                                                                                    |                                           |                                                                                                    |
| 🖻 🍲 Ma                                                                                                    | inTask (IEC-Tasks)                                                                                                    |                                                                                                    | 10 END                                                                                                    | VAR                               |                                                                                                    |                                                                                                    |                                                                                                    |                                           |                                                                                                    |
|                                                                                                    | PLC_PRG                                                                                                    |                                                                                                    | _                                                                                                    |                                   |                                                                                                    |                                                                                                    |                                                                                                    |                                           |                                                                                                    |
| EtherCAT_Mast                                                                                                    | ter (EtherCAT Master)                                                                                                    |                                                                                                    |                                                                                                    |                                   |                                                                                                    |                                                                                                    |                                                                                                    |                                           |                                                                                                    |
| - T PCM61 (PC                                                                                                    | M6.1 Computer Modul                                                                                                    | le)                                                                                                    | 1                                                                                                    |                                   |                                                                                                    |                                                                                                    |                                                                                                    |                                           |                                                                                                    |
| DTO61                                                                                                    | (DIO6, 1 Digital Input                                                                                                    | and Outpu                                                                                                    |                                                                                                    |                                   |                                                                                                    |                                                                                                    |                                                                                                    |                                           |                                                                                                    |
| -                                                                                                    |                                                                                                    |                                                                                                    |                                                                                                    |                                   |                                                                                                    |                                                                                                    |                                                                                                    |                                           |                                                                                                    |
|                                                                                                    |                                                                                                    |                                                                                                    |                                                                                                    |                                   |                                                                                                    |                                                                                                    |                                                                                                    |                                           |                                                                                                    |
| Demo42_DI061.project - CODESYS                                                                                                    | Debug Tools Window H                                                                                                    | elp                                                                                                    | n Davies PLC Logic                                                                                              | 1 - 08 08                         |                                                                                                    | : ⊊= ¢= →1                                                                                                    | = <del>2</del>   4                                                                                                    |                                           | e 18.                                                                                                    |
| Demo42_DIO61.project - CODESYS<br>File Edit View Project Build Online                                                                                                    | Debug Jools Window H                                                                                                    | elp                                                                                                    | on [Device: PLC Logic                                                                                           | 1 • <b>c</b> ¢ c¢                 |                                                                                                    | 년 6월 4 <u>1</u> 41                                                                                                    | ± 000                                                                                                    |                                           | ₹   <sup>8</sup> 2                                                                                                    |
| Demo42_DI061.project - CODESYS         File       Edit       Yiew       Project       Build       Online         Image: Image:                                                                                                    | Debug Jools Window H                                                                                                    | elp<br>                                                                                                    | on [Device: PLC Logic                                                                                           | ] • <b>0</b> ; 0;                 | ) = <b>4</b>                                                                                                    | [ 6 <u>-</u> ] 4]                                                                                                    | ± 000                                                                                                    |                                           | ₹   <sup>8</sup> 2                                                                                                    |
| P Demo42_DI061.project - CODESYS<br>File Edit View Project Build Online<br>Professor View Project Build Online<br>Professor View Project Build Online<br>evices                                                                                                    | Debug Jools Window H                                                                                                    | elp<br>Im · C · C Application<br>X<br>Find<br>Vaciable                                                                                                    | on [Device: PLC Logic                                                                                           | ] • 😋 😋<br>Filter Show            | → = ペ (C=                                                                                                    | [ ⊊] ¢] +]                                                                                                    | ₿ (¢   ¢                                                                                                    | -   🎘   Ŧ<br>- 🕹 Add                      | 로   리/<br>IFB for IO Channel <sup>4</sup> Go to Instanc                                                                                                    |
| Demo4.2,DIO61,project - CODESYS<br>Elle Edit View Project Build Online<br>I                                                                                                    | Debug Jools Window H<br>M M M II II II II II II III<br>PLC_PRG G DIO61<br>General<br>Process Data                                                                                                    | elp<br>Im · C · C Applicatio<br>Find<br>Variable<br>~ * Application.PLC                                                                                                    | m [Device: PLC Logic                                                                                            | ] • 😋 😋<br>Filter Show<br>Mapping | ► ■ ♥   〔 ■<br>all<br>Channel<br>DO1                                                                                                    | G G d g +)                                                                                                    | ВІТ                                                                                                    | ▼ ➡ Add<br>Unit                           | 로   킹,<br>IFB for IO Channel * Go to Instanc<br>Description<br>Dol (terminal 1)                                                                                                    |
| Demo42_DIO61.project - CODESYS  Elle Edit View Project Build Qunline  Demo42_DIO61 Project Build Qunline  exces   Demo42_DIO61  exces  Application  Device (PCM6.1Practek)  Application  Dic Pract Manager  Dic Pract (PCM)  Dic Pract (PCM)  Dic P                                                                                                    | Debug Jools Window H<br>M M M M M M M M<br>PLC_PRG G DIO61<br>General<br>Process Data<br>EtherCAT 1/0 Mapping                                                                                                    | elp<br>M · C · M Application<br>Find<br>Variable<br>· Application.PLC<br>· Application.PLC                                                                                                    | n [Device: PLC Logic<br>PRG.01061_D0_1<br>PRG.01061_D0_2                                                        | ] - 😋 😋<br>Filter Show<br>Mapping | all<br>Channel<br>DO1<br>DO2<br>DO2                                                                                                    | 다                                                                                                    |                                                                                                    | <ul> <li>✓ ♣ Add</li> <li>Unit</li> </ul> | 국   전,<br>IFB for IO Channel <sup>+</sup> Go to Instan<br>Description<br>DO2 (terminal 1)<br>DO2 (terminal 2)                                                                                                    |
| P Demo4.2,DIO61,project - CODESYS<br>Elle Edit View Project Build Online<br>D B B B P P A B B X M C<br>Notes ▼ 4 X<br>D Demo4.2,DIO61<br>P Device (PCH6.1 Practek)<br>B Device (PCH6.1 Practek)<br>B                                                                                                    | Debug Jools Window H                                                                                                    | elp<br>M · ① M Application<br>Find<br>Variable<br>· Application.PLC<br>· Application.PLC                                                                                                    | n [Device: PLC Logic<br>PRG.DI061_D0_1<br>PRG.DI061_D0_2                                                        | Filter Show                       | ► ■ ペ () = all Channel D01 D02 D03 D04                                                                                                    | G = C = +3<br>Address<br><del>%QX1.0</del><br>%QX1.2<br>%QX1.2                                                                                                    | ♀         ↓           Type         BIT           BIT         BIT           BIT         BIT                                                                                                    | ▼ ♣ Add                                   | f FB for IO Channel ** Go to Instan<br>Description<br>DOI (terminal 1)<br>DOI (terminal 2)<br>DO3 (terminal 4)                                                                                                    |
| Demo4.2_DIO61.project - CODESYS<br>File Edit View Project Build Online<br>Common State State S                                                                                                    | Debug Jools Window H                                                                                                    | elp<br>Mar C Application<br>Find<br>Variable<br>Variable<br>Application.PLC<br>Application.PLC                                                                                                    | n [Device: PLC Logic<br>PRG.DI061_D0_1<br>PRG.DI061_D0_2                                                        | Filter Show                       | → = ペ ()<br>all<br>Do1<br>Do2<br>Do3<br>Do4<br>Do5                                                                                                    | G = 4] = +)<br>Address<br><del>%Q%1.0</del><br>%Q%1.3<br>%Q%1.4                                                                                                    |                                                                                                    | Add                                       | <ul> <li># FB for IO Channel <sup>+1</sup> Go to Instan</li> <li>Description</li> <li>DO1 (terminal 1)</li> <li>DO2 (terminal 2)</li> <li>DO3 (terminal 3)</li> <li>DO4 (terminal 4)</li> <li>DO5 (terminal 5)</li> </ul>                                                                                                    |
| Demo42_DIO61.project - CODESYS<br>Elle Edit View Project Build Online<br>Common Section Common Section Common Section<br>Demo4.2_DIO61<br>Demo4.2_DIO61<br>PCLogic<br>PCLogic<br>PCLOG<br>PCLOGIC<br>PCLOGIC<br>PCLO | Debug Jools Window H<br>M M M M M M<br>PLC_PRG DIO61<br>General<br>Process Data<br>EtherCAT I/O Mapping<br>EtherCAT I/C Objects<br>Status                                                                                                    | elp<br>Mar C Application<br>Find<br>Variable<br>- Variable<br>-                                                                    | n [Device: PLC Logic<br>PRG.DIO61_DO_1<br>PRG.DIO61_DO_2                                                        | Filter Show                       | → ■ ペ 〔3<br>all<br>D02<br>D03<br>D04<br>D05<br>D05<br>D05                                                                                                    | آل الله           Address           %QX1.0           %QX1.2           %QX1.3           %QX1.4           %QX1.4           %QX1.4                                                                                                    | \$\vee\$         \$\phi\$           Type         BIT           BIT         BIT           BIT         BIT           BIT         BIT                                                                                                    | V - Add                                   | #     #     Go to Instan       IFB for IO Channel     **     Go to Instan       Description     001 (terminal 1)     000 (terminal 2)       DO3 (terminal 3)     DO4 (terminal 4)       DO5 (terminal 5)     DO5 (terminal 5)       DO5 (terminal 5)     DO5 (terminal 5)       DO5 (terminal 5)     DO5 (terminal 5)                                                                                                    |
| Demo42_DIO61.project - CODESYS<br>Elle Edit View Project Build Online<br>Comparison of the Project Build Online<br>Comparison of the Project Build Online<br>Comparison of the Project Build Online<br>Project Project Build Online<br>Project Project Build Online<br>Project Build Online<br>Comparison of the Project Build Online<br>Comparison of the Project Build Online<br>Comparison of t                                                                                                    | Debug Jools Window H<br>Market State<br>PLC_PRG DIO61<br>General<br>Process Data<br>EtherCAT I/O Mapping<br>EtherCAT IEC Objects<br>Status<br>Information                                                                                                    | elp<br>Image: Image: Imag                                                                                                    | n [Device: PLC Logic<br>PRG.DIO61_D0_1<br>PRG.DIO61_D0_2                                                        | J • C\$ C\$                       | → = ペ 〔3<br>all<br>Channel<br>DO1<br>DO2<br>DO3<br>DO4<br>DO5<br>DO6<br>DO7<br>DO8                                                                                                    | G         d         +)           Address         sightile         sightile           Sightile         sightile         sightile           Sightile         sightile         sightile           Sightile         sightile         sightile           Sightile         sightile         sightile           Sightile         sightile         sightile           Sightile         sightile         sightile           Sightile         sightile         sightile                                                                                                    | \$\overline{\coverline{\coverlin}\coverlin{\coverlin}\coverlin{\coverlin}\coverlin{\coverlin}\coverlin{\coverlin}\coverlin{\coverlin}\coverlin{\coverlin}\coverlin{\coverlin}\coverlin{\\coverlin}\coverlin{\coverlin}\coverlin{\\coverlin}\coverlin{\\coverlin}\coverlin{\\coverlin}\coverlin{\\coverlin}\coverlin{\\coverlin}\coverlin{\\coverlin}\coverlin{\\coverlin}\coverlin{\\coverlin}\coverlin{\\coverlin}\coverlin{\\coverlin}\coverlin{\\coverlin}\cover | V - Add                                   | F   7 Go to Instan Description D01 (terminal 1) D03 (terminal 2) D03 (terminal 3) D04 (terminal 4) D05 (terminal 5) D06 (terminal 15) D07 (terminal 15) D07 (terminal 15)                                                                                                    |
| Demo4.2_DIO61.project - CODESYS<br>Elle Edit View Project Build Qnline<br>I I I I I I I I I I I I I I I I I I I                                                                                                     | Debug Jools Window H                                                                                                    | elp<br>Image: Second Second Seco                                                                                                    | In [Device: PLC Logic<br>PRG.01061_D0_1<br>PRG.01061_D0_2                                                       | Filter Show                       | ► = २२ (2) all Channel DO1 DO2 DO3 DO4 DO5 DO6 DO7 DO8 DO9 DO9                                                                                                    | G         4           Address         %Q%1.0           %QX1.1         %QX1.2           %QX1.2         %QX1.3           %QX1.5         %QX1.6           %QX1.6         %QX1.7           %QX1.7         %QX1.7                                                                                                    | 20         ↓           Type         BIT           BIT         BIT           BIT         BIT           BIT         BIT           BIT         BIT           BIT         BIT                                                                                                    | V + Add                                   | F Go to Instan Description D01 (terminal 1) D03 (terminal 2) D04 (terminal 3) D04 (terminal 4) D05 (terminal 4) D05 (terminal 15) D06 (terminal 15) D07 (terminal 15) D09 (terminal 19) D09 (terminal 19)                                                                                                    |
| Demo4.2_DIO61.project - CODESYS<br>File Edit View Project Build Online<br>Control Control                                                                                                    | Debug Jools Window H<br>Debug Jools Window H<br>Debug Tools I and the second second | elp<br>Mar C Application<br>Find<br>Variable<br>Variable<br>Variab | n [Device: PLC Logic<br>PRG.DI061_P0_1<br>PRG.DI061_P0_2                                                        | I + 😋 😋                           | → = ペ ()<br>all<br>Channel<br>DO1<br>DO2<br>DO3<br>DO4<br>DO5<br>DO5<br>DO5<br>DO7<br>DO7<br>DO7<br>DO8<br>DO9<br>DO10                                                                                                    | Gill         dill           Address         MQX1.0           MQX1.10         MQX1.12           MQX1.11         MQX1.13           MQX1.12         MQX1.14           MQX1.15         MQX1.15           MQX1.17         MQX1.07           MQX1.17         MQX1.07                                                                                                    | 次         ↓           Type         BIT           BIT         BIT           BIT         BIT           BIT         BIT           BIT         BIT           BIT         BIT           BIT         BIT                                                                                                    | Vinit                                     | #         #           FB for IO Channel         *** Go to Instan           Description         Dol (terminal 1)           DO2 (terminal 2)         DO3 (terminal 3)           DO4 (terminal 4)         DO5 (terminal 5)           DO6 (terminal 15)         DO6 (terminal 17)           DO8 (terminal 17)         DO8 (terminal 18)           DO9 (terminal 12)         DO9 (terminal 20)                                                                                                    |
| Demo42_DIO61.project - CODESYS<br>Ele Edit View Project Build Quine<br>Comparison of the Context of the Context of                                                                                                    | Debug Jools Window H                                                                                                    | elp<br>Mar C Application<br>Find<br>Variable<br>Maplication.PLC<br>Application.PLC<br>Application.PLC<br>C S Application.PLC<br>C S Application.PLC<br>C S S S S S S S S S S S S S S S S S S S                                                                                                    | n (Device: PLC Logic<br>PRG.DIO61_DO_1<br>PRG.DIO61_DO_2                                                        | Filter Show                       | Image: Second Second  | Gill         dill         +)           Address         94QX1.0           94QX1.1         94QX1.1           94QX1.2         94QX1.1           94QX1.3         94QX1.1           94QX1.4         94QX1.2           94QX1.7         94QX2.0           94QX2.1         94QX2.1                                                                                                    | \$\overline{\colorem}\$         \$\overline{\colorem}\$           Type         BIT           BIT         BIT           BIT         BIT           BIT         BIT           BIT         BIT           BIT         BIT           BIT         BIT           BIT         BIT           BIT         BIT                                                                                                    | Add Unit                                  | #     #     Go to Instan       IFB for IO Channel     ***     Go to Instan       Description     001 (terminal 1)     000 (terminal 2)       DO3 (terminal 3)     DO4 (terminal 3)       DO5 (terminal 5)     DO6 (terminal 5)       DO6 (terminal 10)     DO9 (terminal 112)       DO3 (terminal 12)     DO9 (terminal 12)       DO10 (terminal 20)     Output status (false if the output drivers                                                                                                    |
| Demo42_DIO61.project - CODESYS<br>Elle Edit View Project Build Online<br>Wices V A Configuration<br>Configuration<br>Provide CPO45.1 Practek)<br>Configuration<br>Provide CPO45.1 Practek)<br>Configuration<br>Provide CPO45.1 Practek)<br>Configuration<br>Provide CPO45.1 Practek)<br>Configuration<br>Configuration<br>Con                                                                                                    | Debug Jools Window H<br>M M M M M M<br>PLC_PRG O DIOSI<br>General<br>Process Data<br>EtherCAT I/O Mapping<br>EtherCAT IEC Objects<br>Status<br>Information                                                                                                    | elp  image: selection and selection and sele                                                                                                    | m [Device: PLC Logic<br>PRG.D1061_D0_1<br>PRG.D1061_D0_2<br>PRG.D1061_D0_2                                      | Filter Show<br>Mapping            | Image: Second Second  | Address<br>9494-0<br>9494-0<br>9494-12<br>9494-13<br>9494-13<br>9494-14<br>9494-14<br>94944-14<br>9494-14<br>9494-14<br>9494-14<br>9494-14<br>9494-14<br>9494-14<br>9494-14                                                                                                    | ⅔         ⇒           Type         Bit           Bit         Bit           Bit         Bit           Bit         Bit           Bit         Bit           Bit         Bit           Bit         Bit                                                                                                    | ▼                                         | F B for IO Channel *** Go to Instan<br>Description<br>DO1 (terminal 1)<br>DO3 (terminal 2)<br>DO3 (terminal 3)<br>DO5 (terminal 3)<br>DO5 (terminal 15)<br>DO5 (terminal 15)<br>DO5 (terminal 15)<br>DO9 (terminal 15)<br>DO9 (terminal 19)<br>DO10 (terminal 19)<br>DO10 (terminal 19)<br>DO10 (terminal 19)<br>DO10 (terminal 19)<br>DO10 (terminal 19)                                                                                                    |
| Demo4.2_DIO61.project - CODESYS<br>Elle Edit View Project Build Online<br>I Control Control Contro                                                                                                    | Debug Jools Window H                                                                                                    | elp  ind  Variable  Variable  Variab                                                                                                    | PRG.DI061_D0_1<br>PRG.DI061_D0_2<br>PRG.DI061_D0_2<br>PRG.DI061_D1_2                                            | Filter Show                       | Image: Second second second  | Gill         Cill         Cill <td< td=""><td>3         \$           Type         \$           BIT         \$           BIT         \$           BIT         \$           BIT         \$           BIT         \$           BIT         \$           BIT         \$           BIT         \$           BIT         \$           BIT         \$           BIT         \$           BIT         \$           BIT         \$</td><td>- ● Add<br/>Unit</td><td>**         #           IFB for I/O Channel         ***         Go to Instan           Description         000 (terminal 1)         000 (terminal 2)         000 (terminal 3)         000 (terminal 4)           DOS (terminal 5)         DOG (terminal 10)         DOS (terminal 17)         DOS (terminal 17)         DOS (terminal 17)         DOS (terminal 17)         DOS (terminal 19)         DOI (terminal 20)         Output tatus (false if the output drivers DI (terminal 7)         DOI (terminal 20)         DUI (terminal 7)         DI (terminal 7)         DI (terminal 7)</td></td<> | 3         \$           Type         \$           BIT         \$           BIT         \$           BIT         \$           BIT         \$           BIT         \$           BIT         \$           BIT         \$           BIT         \$           BIT         \$           BIT         \$           BIT         \$           BIT         \$           BIT         \$                                                                                                    | - ● Add<br>Unit                           | **         #           IFB for I/O Channel         ***         Go to Instan           Description         000 (terminal 1)         000 (terminal 2)         000 (terminal 3)         000 (terminal 4)           DOS (terminal 5)         DOG (terminal 10)         DOS (terminal 17)         DOS (terminal 17)         DOS (terminal 17)         DOS (terminal 17)         DOS (terminal 19)         DOI (terminal 20)         Output tatus (false if the output drivers DI (terminal 7)         DOI (terminal 20)         DUI (terminal 7)         DI (terminal 7)         DI (terminal 7) |
| Demo4.2_DIO61.project - CODESYS<br>File Edit View Project Build Online<br>Control Control                                                                                                    | Debug Jools Window H                                                                                                    | elp<br>Mar C Application<br>Find<br>Variable<br>Variable<br>Variab | PRG.DIO61_D0_1<br>PRG.DIO61_D0_2<br>PRG.DIO61_D0_2<br>PRG.DIO61_D1_1<br>PRG.DIO61_D1_1                          | Filter Show                       | Image: Constraint of the second second sec | G                                                                                                    | 2         0           Type         817           817         817           817         817           817         817           817         817           817         817           817         817           817         817           817         817           817         817           817         817           817         817           817         817                                                                                                    | 「素」字 Add                                  |                                                                                                    |
| Demo4.2_DIO61.project - CODESYS Ele Edit View Project Build Online  Como4.2_DIO61 Como4.2_DIO61 COM04.2_DIO61 COM04.2_DIO61 COM                                                                                                    | Debug Jools Window H                                                                                                    | elp  image: selection PLC  image: selection PLC  image: selection                                                                                                    | PRG.DIO61_D0_1<br>PRG.DIO61_D0_2<br>PRG.DIO61_D0_2<br>PRG.DIO61_D1_1<br>PRG.DIO61_D1_1<br>PRG.DIO61_D1_2        | Filter Show                       |                                                                                                    | Address<br>44Q41-0<br>94QX1.2<br>94QX1.3<br>94QX1.5<br>94QX1.4<br>94QX1.5<br>94QX1.6<br>94QX1.6<br>94QX1.7<br>94QX2.0<br>94QX2.0<br>94QX2.1<br>94QX2.1<br>94QX2.1<br>94QX2.1<br>94QX2.2<br>94QX2.2                                                                                                    | 2         0           Type         817           817         817           817         817           817         817           817         817           817         817           817         817           817         817           817         817           817         817           817         817           817         817           817         817                                                                                                    | 「素」字 Add                                  | #     #       FB for IO Channel     **       Go to Instan       Description       D01 (terminal 1)       D02 (terminal 2)       D03 (terminal 3)       D04 (terminal 5)       D05 (terminal 5)       D06 (terminal 10)       D00 (terminal 11)       D00 (terminal 12)       D00 (terminal 13)       D00 (terminal 10)       D01 (terminal 7)       D01 (terminal 7)       D01 (terminal 8)       D12 (terminal 9)       D14 (terminal 10)       D15 (terminal 11)                                                                                                    |
| P. Demo4.2, DIO61, project - CODESYS Elle Edit View Project Build Online in the second second secon                                                                                                    | Debug Jools Window H                                                                                                    | elp  important in the second second s                                                                                                    | In [Device: PLC Logic<br>PRG.DI061_D0_1<br>PRG.DI061_D0_2<br>PRG.DI061_D0_2<br>PRG.DI061_D1_2                   | Filter Show                       |                                                                                                    | Fill         Cill         I           Address         Sqqxt+0         Sqqxt+1           Sqqxt+1         Sqqxt+1         Sqqxt+1           Sqqxt+1         Sqqxt+1         Sqqxt+1           Sqqxt+1         Sqqxt+1         Sqqxt+1           Sqqxt+1         Sqqxt+1         Sqqxt+1           Sqqxt+1         Sqqxt+1         Sqqxt+1           Sqqxt+1         Sqqxt+1         Sqqxt+1           Sqqxt+1         Sqqxt+1         Sqqxt+1           Sqqxt+2         Sqqxt+2         Sqqxt+2           Squx+2         Squx+2         Squx2-4           Squx2-4         Squx2-4         Squx2-4                                                                                                    | 3         0           Type         81T           81T         81T           81T         81T           81T         81T           81T         81T           81T         81T           81T         81T           81T         81T           81T         81T           81T         81T           81T         81T                                                                                                    | · ⊕ Add                                   | **         #*         Go to Instan           1 FB for IO Channel         **         Go to Instan           Description         00         10           DO3 (terminal 1)         D00 (terminal 4)         D00 (terminal 4)           DO5 (terminal 15)         D00 (terminal 15)         D00 (terminal 10)           D06 (terminal 10)         D00 (terminal 10)         D01 (terminal 10)           D11 (terminal 7)         D12 (terminal 8)         D13 (terminal 10)           D13 (terminal 10)         D15 (terminal 10)         D16 (terminal 12)                                                                                                    |
| Demo42_DI061.project - CODESYS<br>File Edit View Project Build Online<br>Works ↓ B ← ← ↓ ★<br>Demo42_DI061<br>Constraints<br>Demo42_DI061<br>Demo42_DI061<br>DEmo42_DI061<br>DEmo42_DI061<br>DEM042_DI061<br>DEmo42_DI061<br>DEM042_DI061<br>DEmo42_DI061<br>DEM042_DI061<br>DEM042_DI061                                                                                                    | Debug Jools Window H                                                                                                    | elp  Pind  Variable  Application  Application  Applicatio                                                                                                    | In [Device: PLC Logic<br>PRG.01061_D0_1<br>PRG.01061_D0_2<br>PRG.01061_D0_2<br>PRG.01061_D1_2                   | Filter Show<br>Mapping<br>70      |                                                                                                    | Address<br>%QX1.0<br>%QX1.2<br>%QX1.3<br>%QX1.4<br>%QX1.5<br>%QX1.4<br>%QX1.5<br>%QX1.7<br>%QX2.1<br>%QX1.6<br>%QX2.1<br>%QX2.1<br>%QX2.1<br>%QX2.1<br>%QX2.1<br>%QX2.2<br>%QX2.2<br>%QX2.                                                                                                    | 3         0           Type         0           817         0           817         0           817         0           817         0           817         0           817         0           817         0           817         0           817         0           817         0           817         0           817         0           817         0                                                                                                    | V Add                                     | **         #           IFB for IO Channel         ***         Go to Instan           Description         Dool (terminal 1)         Dool (terminal 2)           DO3 (terminal 2)         Dool (terminal 3)         Dool (terminal 4)           DO5 (terminal 5)         Dool (terminal 10)         Dool (terminal 10)           DO6 (terminal 10)         DO00 (terminal 20)         Output tathus (false if the output drivers 10)           DO10 (terminal 20)         Dui (terminal 20)         Di1 (terminal 8)           DI3 (terminal 8)         DI3 (terminal 10)         DI3 (terminal 10)           DI5 (terminal 11)         DI6 (terminal 12)         DI7 (terminal 13)                                                                                                    |
| P Demo4.2_DIO61.project - CODESYS<br>Elle Edit View Project Build Online<br>Common State State                                                                                                    | Debug Jools Window H                                                                                                    | elp  image: selection PLC  image: selection PLC  image: selection                                                                                                    | PRG.DIO61_D0_1<br>PRG.DIO61_D0_2<br>PRG.DIO61_D0_2<br>PRG.DIO61_D1_1<br>PRG.DIO61_D1_2                          | Filter Show                       | Image: Constraint of the second second sec | G         C           Address         %QX1.0           %QX1.1         %QX1.1           %QX1.2         %QX1.3           %QX1.4         %QX1.5           %QX1.5         %QX1.6           %QX1.6         %QX1.7           %QX1.7         %QX1.8           %QX1.8         %QX1.1           %QX1.1         %QX1.2           %QX1.2         %QX1.2           %QX2.2         %QX2.2           %QX2.2         %QX2.2           %DX2.4         %DX2.5           %DX2.6         %DX2.6                                                                                                    | \$\overline{\coverline{\coverlin}\coverlin{\coverlin}\coverlin{\coverlin}\coverlin}\cover | - ● Add<br>Unit                           | #         #         Go to Instan           Description         Do3 (terminal 1)         Do2 (terminal 2)           DO3 (terminal 3)         DO4 (terminal 3)         DO5 (terminal 5)           DO6 (terminal 16)         DO5 (terminal 17)         DO6 (terminal 18)           DO9 (terminal 18)         DO9 (terminal 18)         DO9 (terminal 19)           DO1 (terminal 20)         Output status (raise if the output drivers         DI1 (terminal 20)           DI3 (terminal 19)         DI3 (terminal 10)         DI3 (terminal 12)           DI3 (terminal 12)         DI3 (terminal 12)         DI3 (terminal 12)           DI3 (terminal 12)         DI3 (terminal 12)         DI3 (terminal 12)           DI3 (terminal 12)         DI3 (terminal 12)         DI3 (terminal 12)           DI3 (terminal 12)         DI3 (terminal 12)         DI3 (terminal 12)                                                                                                    |
| P Demo4.2_DIO61.project - CODESYS Elle Edit View Project Build Online  elvees even Demo4.2_DIO61 Demo4.2_DIO61 De                                                                                                    | Debug Jools Window H                                                                                                    | elp  i i i i i i i i i i i i i i i i i i i                                                                                                    | PRG.DIO61_DO_1<br>PRG.DIO61_DO_2<br>PRG.DIO61_DO_2<br>PRG.DIO61_DI_1<br>PRG.DIO61_DI_2                          | Filter Show                       | Image: Constraint of the second second sec | Address           Address           SqQXL3           SqQXL3           SqQXL4           SqQXL3           SqQXL3           SqQXL3           SqQXL1           SqQXL3           SqQXL3           SqQXL3           SqQXL2           SqQXL3           SqQXL2           SqQXL2           SqQXL2           SqQXL2           SqQXL3           SqQXL2           SqQXL2           SqQX2.1           SqQX2.1           SqQX2.1           SqQX2.1           SqQX2.2           SqQX2.3           SqUX2.4           SqUX2.5           SqUX2.6           SqUX2.7           SqUX2.7                                                                                                    | Image: Constraint of the second second sec  |                                           | #       #         FB for IO Channel       *** Go to Instan         Description       001 (terminal 1)         D03 (terminal 2)       003 (terminal 3)         D04 (terminal 4)       005 (terminal 5)         D06 (terminal 5)       000 (terminal 15)         D09 (terminal 10)       000 (terminal 10)         D09 (terminal 10)       0010 (terminal 20)         Output status (false if the output drivers       011 (terminal 9)         D14 (terminal 10)       015 (terminal 11)         D15 (terminal 12)       015 (terminal 12)         D16 (terminal 12)       010 (terminal 12)         D17 (terminal 14)       010 (terminal 12)         D18 (terminal 14)       010 (terminal 12)                                                                                                    |
| Demo4.2_DIO61.project - CODESYS      Ele Edit View Project Build Online      Demo4.2_DIO61     Demo4.2_DIO61     DEmo4.2_DIO61     DIO61 (DIO6.1 Digital Input and                                                                                                    | Debug Jools Window H                                                                                                    | elp  implication  implication                                                                                                    | In [Device: PLC Logic<br>PRG.DIO61_DO_1<br>PRG.DIO61_DO_2<br>PRG.DIO61_DO_2<br>PRG.DIO61_DI_1<br>PRG.DIO61_DI_1 | Filter Show                       | Image: Constraint of the second second sec | Gill         Cill         Cill           Address         Sugxt.0           Sugxt.0         Sugxt.1           Sugxt.1         Sugxt.1           Sugxt.1         Sugxt.1           Sugxt.1         Sugxt.1           Sugxt.1         Sugxt.1           Sugxt.1         Sugxt.1           Sugxt.1         Sugxt.1           Sugxt.2         Sugxt.1           Sugxt.2         Sugxt.2           Sugxt.2         Sugxt.2           Sugxt.2         Sugxt.2           Sugxt.2         Sugxt.2           Sugxt.2         Sugxt.2           Sugxt.2         Sugxt.2           Sugxt.2         Sugxt.2           Sugxt.2         Sugxt.2           Sugxt.2         Sugxt.2           Sugxt.2         Sugxt.2           Sugxt.2         Sugxt.2           Sugxt.2         Sugxt.2           Sugxt.3         Sugxt.3           Sugxt.3         Sugxt.3                                                                                                    | 3         0           Type         0           817         0           817         0           817         0           817         0           817         0           817         0           817         0           817         0           817         0           817         0           817         0           817         0           817         0           817         0           817         0           817         0           817         0           817         0           817         0           817         0           817         0           817         0           817         0           817         0           817         0           817         0           817         0           817         0                                                                                                    | Add                                       | #         #         Go to Instant           Description         Dool (terminal 1)         Dool (terminal 2)           DO3 (terminal 2)         Dool (terminal 3)         Dool (terminal 4)           DO5 (terminal 4)         Dool (terminal 15)         Dool (terminal 16)           DO6 (terminal 17)         DO0 (terminal 17)         DO0 (terminal 17)           DO9 (terminal 10)         DO1 (terminal 10)         DO1 (terminal 10)           D11 (terminal 10)         D13 (terminal 10)         D13 (terminal 11)           D16 (terminal 12)         D10 (terminal 12)         D10 (terminal 12)           D10 (terminal 12)         D10 (terminal 12)         D10 (terminal 12)           D10 (terminal 12)         D10 (terminal 12)         D10 (terminal 12)           D10 (terminal 12)         D10 (terminal 12)         D10 (terminal 12)           D10 (terminal 12)         D10 (terminal 12)         D10 (terminal 12)           D10 (terminal 12)         D10 (terminal 12)         D10 (terminal 12)                                                                                                    |
| Demo42_DIO61.project - CODESYS      Ele Edit View Project Build Online      wrocs     wrocs     wrocs     Demo4.2_DIO61     Proce (PO46.1 Practek)      Demo4.2_DIO61     Proce (PO46.1 Practek)      Proce (PO46.1 Practek)                                                                                                    | Debug Jools Window H                                                                                                    | elp<br>Marcola Construction PLC<br>Variable<br>Variable<br>Varia   | n [Device: PLC Logic<br>PRG.01061_D0_1<br>PRG.01061_D0_2<br>PRG.01061_D1_1<br>PRG.01061_D1_1<br>PRG.01061_D1_2  | Filter Show                       | Image: Constraint of the second second sec | Gill                                                                                                    | 3         4           Type         817           817         817           817         817           817         817           817         817           817         817           817         817           817         817           817         817           817         817           817         817           817         817           817         817           817         817           817         817           817         817           817         817                                                                                                    | · ● Add                                   | **         #           FB for IO Channel **         Go to Instan           Description            D01 (terminal 1)         D02 (terminal 2)           D03 (terminal 3)         D04 (terminal 4)           D05 (terminal 5)         D06 (terminal 5)           D06 (terminal 10)         D06 (terminal 17)           D08 (terminal 10)         D01 (terminal 20)           Output status (false if the output drivers at 011 (terminal 8)         D13 (terminal 10)           D13 (terminal 10)         D13 (terminal 12)           D13 (terminal 13)         D10 (terminal 13)           D10 (terminal 12)         D10 (terminal 12)           D10 (terminal 20)         D10 (terminal 20)           D10 (terminal 20)         D10 (terminal 20)           D10 (terminal 20)         D10 (terminal 20)           D10 (terminal 20)         D10 (terminal 20)           D10 (terminal 20)         D10 (terminal 20)           D10 (terminal 20)         D10 (terminal 20)                                                                                                    |

## 4.3 AIO6.1 程序配置

AIO6.1 为模拟量输入输出模块,具有 2 个 AO 和 16 个 AI。根据实际使用传感器的信 号类型需要逐个通道进行启动参数配置。启动参数不可以批量操作,每次新建启动参数只可 以配置一个通道。

AO1 启动参数配置方法:

- ▶ 点击设备 "AIO6.1/Startup Parameters"。
- > 点击 "Add", 弹出对话框中进行启动参数设置, 点击 "AO 1 Advanced settings/AO 1 Output type"。
- > 选择"Value"数据范围 0~10 V / 0~20 mA / 4~20 mA。

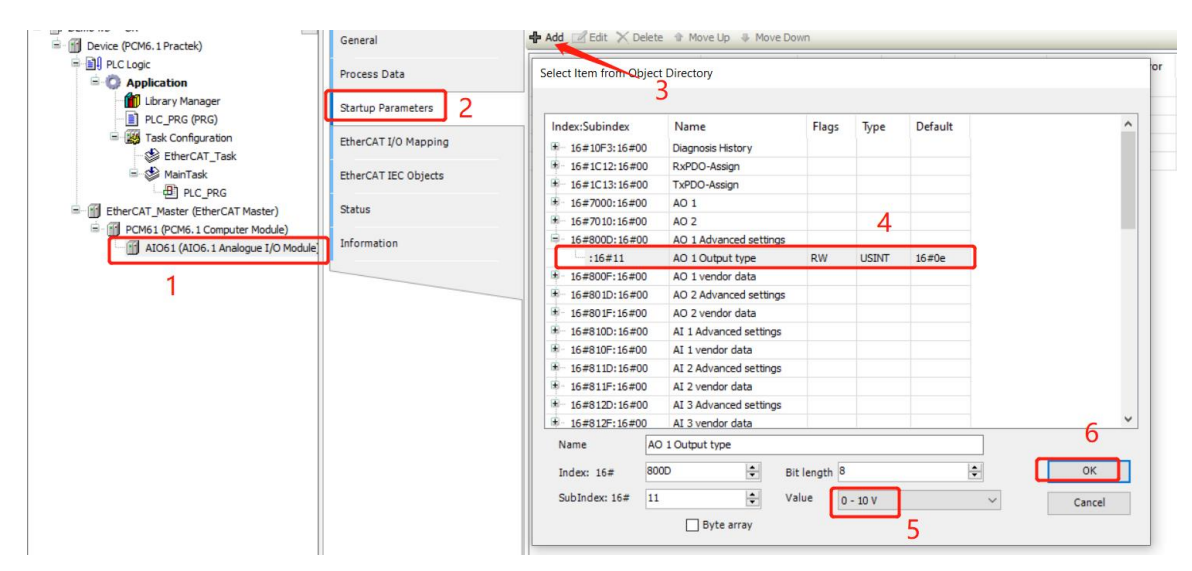

Al1 启动参数配置方法:

- ▶ 点击设备 "AIO6.1/Startup Parameters"。
- ▶ 点击 "Add", 弹出对话框中进行启动参数设置, 点击 "Al 1 Advanced settings/Al 1 Input type"。
- ▶ 选择 "Value" 数据范围 0~10 V / 0~20 mA / 4~20 mA。

|                                                                                                    | Debug Jools Window Help<br>환 산   비 위 에 계 제 등 (종) | - 📑   🕮   Application [[                                                                               | Device: PLC Logic] 👻 🎙                                                            | <b>0;</b> 0ÿ, | ■ <b>4</b>   [= 6] | e <sup>=</sup> +≣ \$   ¢ | 罰  〒  考V             |
|----------------------------------------------------------------------------------------------------|--------------------------------------------------|----------------------------------------------------------------------------------------------------|-----------------------------------------------------------------------------------|---------------|--------------------|--------------------------|----------------------|
| B-Demo4.3_AIO61                                                                                                    |                                                  | • · · · · • • • • • • • • • • • • • • •                                                                |                                                                                   |               |                    |                          |                      |
| Device (PCM6.1 Practek)<br>로그와 PLC Logic                                                                                              | General 3                                        | Line Index:Subindex                                                                                    | Move Up & Move Name                                                               | Down<br>Value | Bit Length         | Abort on Error           | Jump to Line on Erro |
| Application     Official Library Manager     Decrypt (PRG)                                                                            | Startup Parameters                               | Select Item from Object                                                                                | Directory                                                                         |               |                    |                          |                      |
| ■ W Task Configuration     ● EtherCAT_Task (IEC-Tasks)     ■ WainTask (IEC-Tasks)     ● HinTask (IEC-Tasks)     ● HinTask (IEC-Tasks) | EtherCAT I/O Mapping 2<br>EtherCAT IEC Objects   | Index:Subindex                                                                                         | Name<br>Diagnosis History<br>RxPDO-Assign                                         | Flags         | Type De            | fault                    | ^                    |
| EtherCAT_Master (EtherCAT Master)                                                                                                    | Status                                           | <ul> <li>16#1C13:16#00</li> <li>16#7000:16#00</li> <li>16#7010:16#00</li> </ul>                        | TxPDO-Assign<br>AO 1<br>AO 2                                                      |               |                    |                          |                      |
|                                                                                                    |                                                  | <ul> <li>16#800D:16#00</li> <li>16#800F:16#00</li> <li>16#801D:16#00</li> </ul>                        | AO 1 Advanced settings<br>AO 1 vendor data<br>AO 2 Advanced settings              | s             | 4                  |                          |                      |
|                                                                                                    |                                                  | - 16#801F:16#00<br>- 16#810D:16#00<br>- :16#11                                                         | AO 2 vendor data<br>AI 1 Advanced settings<br>AI 1 Input type<br>AI 1 vendor data | RW            | USINT 16#          | t0e                      |                      |
|                                                                                                    |                                                  | <ul> <li>16#811D:16#00</li> <li>16#811F:16#00</li> <li>16#812D:16#00</li> <li>16#812D:16#00</li> </ul> | AI 2 Advanced settings<br>AI 2 vendor data<br>AI 3 Advanced settings              |               |                    |                          | , v                  |
|                                                                                                    |                                                  | Name AI 1                                                                                              | Input type                                                                        |               | · · ·              |                          | 6                    |
|                                                                                                    |                                                  | Index: 16# 810                                                                                         |                                                                                   | Bit length 8  |                    | ÷                        | ок                   |
|                                                                                                    |                                                  | SubIndex: 16# 11                                                                                       | Byte array 5                                                                      | Value 0       | - 10 V             | ~                        | Cancel               |

模拟量启动参数设置完成后,可以通过工具栏进行编辑、删除、上移、下移操作。每

次点击 "Add" 添加只能配置一个通道的启动参数, 配置多个参数需要多次点击 "Add"。

| eneral             | 🕂 Add [ | 🖉 Edit 🗙 Delete 👍 | Move Up 🐥 Move Do | own       |            |                |                       |           |        |
|--------------------|---------|-------------------|-------------------|-----------|------------|----------------|-----------------------|-----------|--------|
| rocess Data        | Line    | Index:Subindex    | Name              | Value     | Bit Length | Abort on Error | Jump to Line on Error | Next Line | Commen |
|                    | 1       | 16#810D:16#11     | AI 1 Input type   | 0 - 10 V  | 8          |                |                       | 0         |        |
| artup Parameters   | - 2     | 16#811D:16#11     | AI 2 Input type   | 0 - 20 mA | 8          |                |                       | 0         |        |
|                    | - 3     | 16#812D:16#11     | AI 3 Input type   | 4 - 20 mA | 8          |                |                       | 0         |        |
| erCAT I/O Mapping  | - 4     | 16#800D:16#11     | AO 1 Output type  | 0 - 10 V  | 8          |                |                       | 0         |        |
|                    | - 5     | 16#801D:16#11     | AO 2 Output type  | 0 - 20 mA | 8          |                |                       | 0         |        |
| nerCAT IEC Objects |         |                   |                   |           |            |                |                       |           |        |
|                    |         |                   |                   |           |            |                |                       |           |        |

模拟量数据需要标定计算, 0~10V/0~20mA 线性对应 0~32767, 参考例程

Demo4.3\_AIO61。

| 🖹 🚅 📕 🚑 🗠 🗠 👗 🗈 🛍 🗙 🕅                                                                                                    | 25 🐴 😚  | 🖕 🗏 🐄 🦄 🔚 🛅 🕈 🗳 🔛 Application [Device: PLC Logic] 🔹 😪 |
|----------------------------------------------------------------------------------------------------|---------|-------------------------------------------------------|
|                                                                                                    |         |                                                       |
| Devices 👻 🕂 🗄                                                                                                    | x / 🗇 / | AIO61 PLC_PRG X                                       |
| = Demo4.3_AIO61                                                                                                    | • 1     | PROGRAM PLC_PRG                                       |
| E Movice (PCM6.1 Practek)                                                                                                    | □ 2     | VAR                                                   |
| In the second second se | 3       | AIO61_AI1 : INT;                                      |
|                                                                                                    | 4       | AIO61_AI2 : INT;                                      |
| Library Manager                                                                                                    | 5       | AI1_IN_V : REAL;                                      |
|                                                                                                    | 6       | AI2_IN_MA : REAL;                                     |
|                                                                                                    |         |                                                       |
| EtherCAT_Task (IEC-Task                                                                                                    | s) 9    | ATO61 A01 : INT:                                      |
| A MainTask (IEC-Tasks)                                                                                                    | 10      | AIO61 AO2 : INT:                                      |
|                                                                                                    | 11      | AII Out V : REAL;                                     |
| EtherCAT Master (EtherCAT Master)                                                                                                    | 12      | AI2_Out_mA : REAL;                                    |
| Euler CAT _Master (Euler CAT Master)                                                                                                    | 13      | END_VAR                                               |
|                                                                                                    | Mo      | _                                                     |
| AIO61 (AIO6.1 Analogue 1/O                                                                                                    |         |                                                       |
|                                                                                                    |         | //裁性化标定。 0~10V对应0~32767, 0~20mA对应0~32767              |
|                                                                                                    |         |                                                       |
|                                                                                                    |         | AI1_IN_V := INT_TO_REAL(AI061_AI1) * 10 / 32767;      |
|                                                                                                    |         | AI2_IN_mA := INT_TO_REAL(AI061_AI2) * 20 / 32767;     |
|                                                                                                    |         |                                                       |
|                                                                                                    |         | AIO61 A01 := REAL TO INT (AI1 Out V * 32767 / 10);    |
|                                                                                                    |         | AIO61 AO2 := REAL TO INT (AI2 Out mA * 32767 / 20);   |
|                                                                                                    |         |                                                       |

## 4.4 TIM6.1 程序配置

TIM6.1 为温度输入模块,具有 14 个 TEMP 温度输入。在程序中声明变量后,可直接 在"EterCAT I/O Mapping"中将变量关联到硬件通道上。温度输入通道的原始值需要乘 以 0.1 换算成实际温度值,参考例程 Demo4.4 TIM61。

| Demo4.4_TIM61.project - CODESYS              |                           |                                         |             |                                       |                  |       |
|----------------------------------------------|---------------------------|-----------------------------------------|-------------|---------------------------------------|------------------|-------|
| <u>File Edit View Project Build Online</u>   | <u> </u>                  | elp                                     |             |                                       |                  |       |
| 🎦 🖨 🔚 🎒 🗠 여 🐰 🖿 🛍 🗙 🕌                        | 상, 🐴 🌿   제, 위, 위, 위, 위, 🎼 | 🔤 🕆 📋 🔛   Application [Device: PLC Logi | c] • 😋 🧐    | ) 🖬 💘 🖓 🖓                             | ¢∃ +∃ \$         | ¢   🎇 |
| Devices – 4 X                                | TIM61 X                   |                                         |             |                                       |                  |       |
| Demo 4. 4_TIM61     Device (PCM6. 1 Practek) | General                   | Find                                    | Filter Show | all                                   |                  | • 🕂 A |
| PLC Logic                                    | Process Data              | Variable                                | Mapping     | Channel                               | Address          | Туре  |
| Library Manager                              | Startup Parameters        |                                         |             | RTD 1 Under range<br>RTD 1 Over range | %IX2.0<br>%IX2.1 | BIT   |
| PLC_PRG (PRG)                                | EtherCAT I/O Mapping      | →                                       |             | RTD 1 Error<br>RTD 1 TyPDO State      | %IX2.6           | BIT   |
| EtherCAT_Task (IEC-Tasks                     | 5) EtherCAT IEC Objects   |                                         |             | RTD 1 TxPDO Toggle                    | %IX3.7           | BIT   |
| PLC_PRG                                      | EtherCAT IEC Objects      | Application.PLC_PRG.TIM61_TEMP1         | •           | RTD 1 Value<br>RTD 2 Under range      | %IW2<br>%IX6.0   | BIT   |
| EtherCAT_Master (EtherCAT Master)            | Status                    |                                         |             | RTD 2 Over range                      | %IX6.1           | BIT   |
| = PCM61 (PCM6.1 Computer Module)             | Information               |                                         |             | RTD 2 Error                           | %IX6.6           | BIT   |
| TIM61 (TIM6.1 Temperature In                 |                           | 🐪                                       |             | RTD 2 TxPDO State                     | %IX7.6           | BIT   |
|                                              |                           |                                         |             | RTD 2 TxPDO Toggle                    | %IX7.7           | BIT   |
|                                              |                           |                                         |             | RTD 2 Value                           | %IW4             | INT   |
|                                              |                           |                                         |             | RTD 2 Value                           | %IW4             | INI   |

| Demo4.4_TIM61.project* - CODESYS           |                                                               |
|--------------------------------------------|---------------------------------------------------------------|
| <u>File Edit View Project Build Online</u> | <u>D</u> ebug <u>T</u> ools <u>W</u> indow <u>H</u> elp       |
| 🛅 🖆 🖬 I 🎒 I 🗠 🗠 👗 🗈 🛍 🗙 I 🛤 🔇              | 🕼 🝓 🚰   📕 🧌 🎢 🦄   📾   🏧 - 📑   🕮   Application [Device: PLC Le |
|                                            |                                                               |
| Devices 👻 🕈 🗙                              | TIM61 PLC_PRG X                                               |
| Careford Demo4.4_TIM61                     | 1 PROGRAM PLC_PRG                                             |
| Device (PCM6.1 Practek)                    | $\square$ 2 VAR                                               |
| PLC Logic                                  | 3 TIM61_TEMP1 : INT;                                          |
| Application                                | 4 III_DEGC : REAL;                                            |
| Library Manager                            |                                                               |
| PLC_PRG (PRG)                              |                                                               |
| 🖃 🌃 Task Configuration                     |                                                               |
| EtherCAT_Task (IEC-Tasks)                  | 1                                                             |
| 🖃 🤡 MainTask (IEC-Tasks)                   | 2 //原始值乘以 0.1 等于实际温度值                                         |
| PLC_PRG                                    | <pre>3 TI1_DegC := INT_TO_REAL(TIM61_TEMP1)/10;</pre>         |
| EtherCAT_Master (EtherCAT Master)          |                                                               |
| PCM61 (PCM6.1 Computer Module)             |                                                               |
| TIM61 (TIM6.1 Temperature Inp              | e                                                             |
|                                            |                                                               |
|                                            |                                                               |

## 4.5 IFM6.1 程序配置

#### 4.5.1 Profibus DP 程序配置

IFM6.1 通信模块具有 2 个 Profibus DP Master 端口,在进行 Profibus DP 变量链接 之前,需要进行 Process Data 设置。IFM6.1 提供一个默认 122 字节的数组来实现与 Profibus DP 子站的数据交互,该数组与 Profibus 通信数据的映射是由 PDO 实现的。

Process Data 设置需要将"16#1702" 替换成"16#1600" (用于 slave1)、 "16#1601" (用于 slave2)、"16#1602" (用于 slave3)、"16#1603" (用于 slave4)、"16#1604" (用于 slave5);将"16#1B02" 替换成"16#1A00" (用于 slave1)、"16#1A01" (用于 slave2)、"16#1A02" (用于 slave3)、

"16#1A03" (用于 slave4)、"16#1A04" (用于 slave5),完成 Profibus DP1 的 slave 1、slave 2、slave 3、slave 4、slave 5 的 Process Data 设置。"16#1703"和 "16#1B03" 设置方法与上面相同,用于 Profibus DP2 的数据通信。

单击"IFM61"、"Process Data"进入 Process Data 配置页面。在"select the Outouts"分组内取消"16#1702"和"16#1703"的勾选,勾选"16#1600"和

"16#1640",这样就设置了 Profibus Outputs 的 DP1 slave1 和 DP2 slave1。如果有两 个子站同时连接主站,那么需要继续勾选"16#1601"和"16#1641",设置 Profibus Outputs 的 DP1 slave2 和 DP2 slave2。

|         | Profibus Outputs |         |         |         |         |         |         |         |         |  |  |
|---------|------------------|---------|---------|---------|---------|---------|---------|---------|---------|--|--|
|         |                  | 16#170  | )2      |         | 16#1703 |         |         |         |         |  |  |
| 16#1600 | 16#1601          | 16#1602 | 16#1603 | 16#1604 | 16#1640 | 16#1641 | 16#1642 | 16#1643 | 16#1644 |  |  |
| DP1     | DP1              | DP1     | DP1     | DP1     | DP2     | DP2     | DP2     | DP2     | DP2     |  |  |
| slave1  | slave2           | slave3  | slave4  | slave5  | slave1  | slave2  | slave3  | slave4  | slave5  |  |  |

Test Project.project\* - CODESYS

<u>File Edit View Project Build Online Debug Tools Window H</u>elp

1월 📽 🖩 😂 🗠 🗠 🖇 ங 🕾 🗙 🛤 🍇 📥 🌿 | 貝 🎕 🎕 🍓 1월 - 17 (晉) (晉) (晉) Application (Device: PLC Logic) 🔹 🧐 🥬 🕞 🔳 🖏 (日 역) 역) 위류 (국) 4 (第) 🐨 (국)

| Devices 👻 🕈 🗙                      | PLC_PRG 😸 MainTask   | Device EtherCAT_Master        | 1     | Library Manager IFM6 | 1 X                                                                                                    |
|------------------------------------|----------------------|-------------------------------|-------|----------------------|----------------------------------------------------------------------------------------------------|
| Test Project                       | Canada               | Salact the Outputs            |       |                      | Calact the Tapute                                                                                                    |
| Device (PCM6.1 Practek)            | General              | Select the Outputs            |       |                      |                                                                                                    |
| = III PLC Logic                    | Process Data         | Name                          | lype  | Index                | Name lype index                                                                                                    |
| = 🥥 Application                    |                      | COM2 Data out 20              | BYIE  | 16#7810:22           | 16#1A00 DP 1 inputs slave 1 (ex                                                                                                    |
| Library Manager                    | Startup Parameters   |                               | BYIE  | 16#7810:23           | DP1 S1 Byte array slave-out/master-i AKKAY [ 16#6000:01                                                                                                    |
| PLC_PRG (PRG)                      | -                    | 16#1702 COPI 3 (DP 1) outputs | UTNIT | 16#7020-01           |                                                                                                    |
| Task Configuration                 | EtherCAT I/O Mapping | COM3 Data out 0               | DINT  | 16#7020:01           |                                                                                                    |
| EtherCAT_Task (IEC-Tasks)          |                      | COM3 Data out 1               | DITE  | 16#7020:02           |                                                                                                    |
| AinTask (IEC-Tasks)                | EtherCAT IEC Objects | COM3 Data out 1               | DTIE  | 16#7020:03           | C 1041401 DD 1 insula alous 3 (au                                                                                                    |
| -@ PLC_PRG                         | Charles -            | COM3 Data out 2               | DTIE  | 16#7020:04           | DD1 S2 Rute array share submaches i ADDAV [ 16#6010/01                                                                                                    |
| EtherCAT_Master (EtherCAT Master)  | Status               | COM3 Data out 3               | DITE  | 16#7020:05           | DP1 52 byte alray slave-out/master-i ARRAT [ 10#0010.01                                                                                                    |
| PCM61 (PCM6.1 Computer Module)     | Information          | COM3 Data out 5               | DTIE  | 16#7020:00           |                                                                                                    |
| IFM61 (IFM6.1 Interface and Fieldb | Inomation            | COM3 Data out 5               | DTIE  | 16#7020:07           |                                                                                                    |
|                                    |                      | COM3 Data out 3               | DITE  | 16#7020:00           |                                                                                                    |
|                                    |                      | COM3 Data out 9               | DTIE  | 16#7020:09           |                                                                                                    |
|                                    |                      | COM3 Data out o               | DITE  | 16#7020:10           | DDI C2 Pute area alere aut/marker i ADDAV [ 16#6020-01                                                                                                    |
|                                    |                      | COM3 Data out 10              | DTIE  | 16#7020:11           | DP1 55 byte array slave-out/master-i ARRAT [ 16#6020:01                                                                                                    |
|                                    |                      | COM3 Data out 10              | DTIE  | 16#7020:12           |                                                                                                    |
|                                    |                      | COM3 Data out 12              | DITE  | 16#7020:15           |                                                                                                    |
|                                    |                      | COMS Data out 12              | DTIE  | 16#7820:14           |                                                                                                    |
|                                    |                      | COM3 Data out 13              | BTIE  | 16#7820:15           |                                                                                                    |
|                                    |                      | COM3 Data out 14              | BYIE  | 16#7820:16           | 16#1A03 DP 1 inputs slave 4 (ex                                                                                                    |
|                                    |                      | COM3 Data out 15              | DTIE  | 16#7820:17           | DP1 54 Byte array slave-out/master-i ARRAT [ 16#6030:01                                                                                                    |
|                                    |                      | COM3 Data out 16              | BYIE  | 16#7820:18           |                                                                                                    |
|                                    |                      | COM3 Data out 17              | BYIE  | 16#7820:19           |                                                                                                    |
|                                    |                      | COM3 Data out 18              | BYIE  | 16#7820:20           |                                                                                                    |
|                                    |                      | COM3 Data out 19              | BYIE  | 16#7820:21           |                                                                                                    |
|                                    |                      | COM3 Data out 20              | BYIE  | 16#7820:22           | 16#1A04 DP 1 inputs slave 5 (ex                                                                                                    |
|                                    |                      | COM3 Data out 21              | BYIE  | 16#7820:23           | DP1 55 Byte array slave-out/master-LARRAY [ 16#6040:01                                                                                                    |
|                                    |                      | 16#1703 COM 4 (DP 2) outputs  |       | 10.07000.01          | and the second second sec |
|                                    |                      | COM4 Cut                      | UINT  | 16#/830:01           |                                                                                                    |
|                                    |                      | Ľ                             |       |                      |                                                                                                    |
| < >                                | Call Tree            |                               |       |                      |                                                                                                    |

| Test Project.project* - CODESYS              |                                                         |                                            |                                         |              |                                                   |
|----------------------------------------------|---------------------------------------------------------|--------------------------------------------|-----------------------------------------|--------------|---------------------------------------------------|
| <u>File Edit View Project Build Online I</u> | <u>D</u> ebug <u>T</u> ools <u>W</u> indow <u>H</u> elp |                                            |                                         |              |                                                   |
| 🎦 🖆 🔚   🚭   બ બ 🐰 🗈 🛍 🗙   🖊 😘                | 🐴 🌿   📕 🧌 🦄 🦓   🖳 🎦                                     | )• 👕 🛙 🛗 📔 Application [Device: PLC Logic] | - 👒 💖 🕞 🗉 % IC                          | ≣ e⊒ e⊒ ⇒≣ S | 응   후   麗   로   장~~~~~~~~~~~~~~~~~~~~~~~~~~~~~~~~ |
|                                              |                                                         |                                            |                                         |              |                                                   |
| Devices 👻 🕈 🗙                                | PLC_PRG 🔮 MainTask                                      | k Device EtherCAT_Master                   | 👔 Library Manager                       | IFM61        | ×                                                 |
| Test Project                                 | General                                                 | Select the Outputs                         |                                         |              | Select the Inputs                                 |
| Device (PCM6.1 Practek)                      |                                                         | Name                                       | Type                                    | Ind A        | Name                                              |
|                                              | Process Data                                            | ✓ 16#1600 DP 1 outputs slave 1             | .,,,,,,,,,,,,,,,,,,,,,,,,,,,,,,,,,,,,,, |              | 16#1A02 DP 1 inputs slave 3                       |
| Library Manager                              | Charles Descention                                      | DP1 S1 Byte array slave-in/master-out      | ARRAY [0121] OF BYTE                    | 16#7000:     | DP1 S3 Byte array slave-out/mas                   |
| PLC_PRG (PRG)                                | Startup Parameters                                      |                                            | -                                       |              |                                                   |
| 🖃 🌃 Task Configuration                       | EtherCAT I/O Mapping                                    |                                            |                                         |              |                                                   |
| EtherCAT_Task (IEC-Tasks)                    |                                                         |                                            |                                         |              |                                                   |
| MainTask (IEC-Tasks)                         | EtherCAT IEC Objects                                    |                                            |                                         |              |                                                   |
|                                              | Status                                                  | DP1 S2 Byte array slave in/master-out      | APPAY [0, 121] OF BYTE                  | 16#7010      | DP1 S4 Byte array slave-out/mas                   |
| EtherCAT_Master (EtherCAT Master)            | Status                                                  |                                            | ANNAL [0.121] OF DITE                   | 10-7010.     |                                                   |
| IFM61 (IFM6.1 Interface and Fieldb           | Information                                             |                                            |                                         |              |                                                   |
|                                              |                                                         |                                            |                                         |              |                                                   |
|                                              |                                                         |                                            |                                         |              |                                                   |
|                                              |                                                         | 16#1602 DP 1 outputs slave 3               |                                         |              | 16#1A04 DP 1 inputs slave 5                       |
|                                              |                                                         | DP1 S3 Byte array slave-in/master-out      | ARRAY [0121] OF BYTE                    | 16#7020:     | DP1 S5 Byte array slave-out/mas                   |
|                                              |                                                         |                                            |                                         |              |                                                   |
|                                              |                                                         |                                            |                                         |              |                                                   |
|                                              |                                                         |                                            |                                         |              |                                                   |
|                                              |                                                         | 16#1603 DP 1 outputs slave 4               |                                         |              | 16#1A40 DP 2 inputs slave 1                       |
|                                              |                                                         | DP1 S4 Byte array slave-in/master-out      | ARRAY [0121] OF BYTE                    | 16#7030:     | DP2 S1 Byte array slave-out/mas                   |
|                                              |                                                         |                                            |                                         |              |                                                   |
|                                              |                                                         |                                            |                                         |              |                                                   |
|                                              |                                                         |                                            |                                         |              |                                                   |
|                                              |                                                         |                                            |                                         |              |                                                   |
|                                              |                                                         | DP1 S5 Byte array slave in/master out      | APPAY IN 1211 OF PYTE                   | 16#7040      | DP2 S2 Byte array slave out/mas                   |
|                                              |                                                         |                                            | ANNAT [0.121] OF BITE                   | 10-7040.     |                                                   |
|                                              |                                                         | <                                          |                                         | >            |                                                   |
|                                              |                                                         |                                            |                                         |              |                                                   |

单击 "IFM61" 、 "Process Data" 进入 Process Data 配置页面。在 "select the Inputs" 分组内取消 "16#1B02" 和 "16#1B03" 的勾选, 勾选 "16#1A00" 、

"16#1A40"。这样就设置了 Profibus Inputs 的 DP1 slave1 和 DP2 slave1。如果有两 个子站同时连接主站,那么需要继续勾选"16#1A01"和"16#1A41",设置 Profibus Inputs 的 DP1 slave2 和 DP2 slave2。

|         | Profibus Inputs |         |         |         |         |         |         |         |         |  |  |
|---------|-----------------|---------|---------|---------|---------|---------|---------|---------|---------|--|--|
|         |                 | 16#1B0  | )2      |         | 16#1B03 |         |         |         |         |  |  |
| 16#1A00 | 16#1A01         | 16#1A02 | 16#1A03 | 16#1A04 | 16#1A40 | 16#1A41 | 16#1A42 | 16#1A43 | 16#1A44 |  |  |
| DP1     | DP1             | DP1     | DP1     | DP1     | DP2     | DP2     | DP2     | DP2     | DP2     |  |  |
| slave1  | slave2          | slave3  | slave4  | slave5  | slave1  | slave2  | slave3  | slave4  | slave5  |  |  |

Test Project.project\* - CODESYS

| ile <u>E</u> dit <u>V</u> iew <u>P</u> roject <u>B</u> uild <u>O</u> nline | <u>D</u> ebug <u>T</u> ools <u>W</u> indow <u>H</u> elp |                                   |                |                                 |         |                 |
|----------------------------------------------------------------------------|---------------------------------------------------------|-----------------------------------|----------------|---------------------------------|---------|-----------------|
| 🖆 🖬 🕼 🗠 🗠 🌡 🛍 🗙 🗚 🕯                                                        | 🕯 🍓 🌿   則 🌒 🌒 🆓   🖷   🖄                                 | 🗉 🕆 🗋 🔛 🕴 Application [Device: PL | C Logic] 🝷 😋 🛛 | 🖇 🕨 📲 📲 🗐 📲 📲 🖇 📔               | ⇒   ∭   | <b>≓</b> '   ∛/ |
| vices 🗸 🕂 🗙                                                                | MainTask 📄 PLC_PRG                                      | Device 👔 Library Manag            | er 🛐 PCM6      | 1 EtherCAT_Master               | IFM61 🗙 |                 |
| 👔 Test Project 💌                                                           |                                                         |                                   |                |                                 |         |                 |
| 🖹 👚 💼 Device (PCM6. 1 Practek)                                             | General                                                 | Select the Outputs                |                | Select the Inputs               |         |                 |
| E BI PLC Logic                                                             | Designed Dates                                          | Name Type                         | Inde: ^        | Name                            | Туре    | Index           |
| Application                                                                | Process Data                                            | □ 16#1600 DP 1 outputs            |                | COM2 Data in 21                 | BYTE    | 16#6810:23      |
| - 🎁 Library Manager                                                        | Startup Parameters                                      | DP1 S1 Byte array slave-in ARRAY  | 16#7000:0      | 16#1802 COM 3 (DP 1) inputs     |         |                 |
| PLC_PRG (PRG)                                                              | Startap Farameters                                      |                                   |                | COM3 Status                     | UINT    | 16#6820:01      |
| 🖹 🌃 Task Configuration                                                     | EtherCAT I/O Mapping                                    |                                   |                | COM3 Data in 0                  | BYTE    | 16#6820:02      |
| 🛛 😻 EtherCAT_Task (IEC-Task:                                               |                                                         |                                   |                | COM3 Data in 1                  | BYTE    | 16#6820:03      |
| 🖃 🍪 MainTask (IEC-Tasks)                                                   | EtherCAT IEC Objects                                    |                                   |                | COM3 Data in 2                  | BYTE    | 16#6820:04      |
| PLC_PRG                                                                    |                                                         | 16#1601 DP 1 outputs              |                | COM3 Data in 3                  | BYTE    | 16#6820:05      |
| EtherCAT_Master (EtherCAT Master)                                          | Status                                                  | DP1 S2 Byte array slave-in ARRAY  | 16#7010:0      | COM3 Data in 4                  | BYTE    | 16#6820:00      |
| PCM61 (PCM6.1 Computer Module)                                             |                                                         |                                   |                | COM3 Data in 5                  | BYTE    | 16#6820:0       |
| IFM61 (IFM6. 1 Interface and F                                             | Information                                             |                                   |                | COM3 Data in 6                  | BYTE    | 16#6820:0       |
|                                                                            |                                                         |                                   |                | COM3 Data in 7                  | BYTE    | 16#6820:0       |
|                                                                            |                                                         |                                   |                | COM3 Data in 8                  | BYTE    | 16#6820:1       |
|                                                                            |                                                         | 16#1602 DP 1 outputs              |                | COM3 Data in 9                  | BYTE    | 16#6820:1       |
|                                                                            |                                                         | DP1 S3 Byte array slave-in ARRAY  | 16#7020:0      | COM3 Data in 10                 | BYTE    | 16#6820:1       |
|                                                                            |                                                         |                                   |                | COM3 Data in 11                 | BYTE    | 16#6820:1       |
|                                                                            |                                                         |                                   |                | COM3 Data in 12                 | BYTE    | 16#6820:1       |
|                                                                            |                                                         |                                   |                | COM3 Data in 13                 | BYTE    | 16#6820:1       |
|                                                                            |                                                         |                                   |                | COM3 Data in 14                 | BYTE    | 16#6820:1       |
|                                                                            |                                                         | 16#1603 DP 1 outputs              |                | COM3 Data in 15                 | BYTE    | 16#6820:1       |
|                                                                            |                                                         | DP1 S4 Byte array slave-in ARRAY  | 16#7030:0      | COM3 Data in 16                 | BYTE    | 16#6820:1       |
|                                                                            |                                                         |                                   |                | COM3 Data in 17                 | BYTE    | 16#6820:1       |
|                                                                            |                                                         |                                   |                | COM3 Data in 18                 | BYTE    | 16#6820:2       |
|                                                                            |                                                         |                                   |                | COM3 Data in 19                 | BYTE    | 16#6820:2       |
|                                                                            |                                                         |                                   |                | COM3 Data in 20                 | BYTE    | 16#6820-2       |
|                                                                            |                                                         | 16#1604 DP 1 outputs              |                |                                 | BYTE    | 16#6820-2       |
|                                                                            |                                                         | DD1 S5 Byte array clave-in ADDAY  | 16#7040+0      | 16#1803 COM 4 (DP 2) inputs     | DITE    | 10#0020.2       |
|                                                                            |                                                         | DF1 35 Dyte array slave-in ARRAT  | 10#104010      | 10-10-1005 COFI 4 (DP 2) Inputs | UINT    | 16#6920-0       |
|                                                                            |                                                         |                                   | ×              | COM4 Data in 0                  | DINT    | 16#6930:0       |
|                                                                            |                                                         | s .                               | >              | COM4 Data in 0                  | BTIE    | 10#0830:02      |

在 "select the Inputs" 分组内勾选 "16#1A84" 、 "16#1AC4" ,这样就设置了 Profibus Inputs 的 DP1 和 DP2 子站通信状态。

|         | Profibus Inputs |        |        |        |         |        |        |        |        |  |  |
|---------|-----------------|--------|--------|--------|---------|--------|--------|--------|--------|--|--|
|         | 16#1B02 16#1B03 |        |        |        |         |        |        |        |        |  |  |
| 16#1A84 |                 |        |        |        | 16#1AC4 |        |        |        |        |  |  |
| DP1 S1  | DP1 S2          | DP1 S3 | DP1 S4 | DP1 S5 | DP2 S1  | DP2 S2 | DP2 S3 | DP2 S4 | DP2 S5 |  |  |
| Status  | Status          | Status | Status | Status | Status  | Status | Status | Status | Status |  |  |

| evices 🗸 🕈 🖌 🛃 MainTask                      | PLC_PRG                                      | PCM61 🔐 EtherCAT_Master 🖉 IFM61 🗙 |            |
|----------------------------------------------|----------------------------------------------|-----------------------------------|------------|
| General                                      | Select the Outputs                           | Select the Inputs                 |            |
| Process Data                                 | Name Type Inde                               | Name Type                         | Index      |
| Application                                  | 16#1600 DP 1 outputs                         | 16#1A84 DP 1 slave status         |            |
| Library Manager Startup Parameters           | DP1 S1 Byte array slave-in ARRAY [ 16#7000:0 | DP1 51 Status USINT               | 16#F102:01 |
| PLC_PRG (PRG)                                |                                              | DP1 S2 Status USINT               | 16#F102:02 |
| E-10 Task Configuration EtherCAT I/O Mapping |                                              | DP1 S3 Status USINT               | 16#F102:03 |
| EtherCAT_Task (IEC-Tasks                     |                                              | DP1 S4 Status USINT               | 16#F102:04 |
| EtherCAT IEC Objects                         |                                              | DP1 S5 Status USINT               | 16#F102:0  |
| PLC_PRG                                      | □ 16#1601 DP 1 outputs                       |                                   |            |
| EtherCAT_Master (EtherCAT Master)            | DP1 S2 Byte array slave-in ARRAY [ 16#7010:0 | 16#1A85 DP 1 master status        |            |
| = 1 PCM61 (PCM6.1 Computer Module)           |                                              | DP1 Bus error counter UINT        | 16#F101:0  |
| IFM61 (IFM6.1 Interface and F Information    |                                              | DP1 Cycle counter UINT            | 16#F101:0  |
|                                              |                                              | DP1 Slave status counter UINT     | 16#F101:0  |
|                                              |                                              | DP1 Cycle time UINT               | 16#F101:04 |
|                                              | 16#1602 DP 1 outputs                         | DP1 Repeat counter UINT           | 16#F101:0  |
|                                              | DP1 S3 Byte array slave-in ARRAY [ 16#7020:0 | DP1 Device diag BIT               | 16#F101:2  |
|                                              |                                              | DP1 Sync error BIT                | 16#F101:2  |
|                                              |                                              | DP1 Cycletoggle BIT               | 16#F101:2  |
|                                              |                                              | DP1 Cycle state BIT               | 16#F101:2  |
|                                              |                                              |                                   |            |
|                                              | 16#1603 DP 1 outputs                         | 16#1AC3 DP 2 slave diag flags     |            |
|                                              | DP1 S4 Byte array slave-in ARRAY [ 16#7030:0 |                                   |            |
|                                              |                                              | DP2 S1 Diag flag BIT              | 16#+10/:0  |
|                                              |                                              | DP2 S3 Diag flag BIT              | 16#F107:0  |
|                                              |                                              | DP2 S3 Diag flag BIT              | 16#F107:0  |
|                                              |                                              | DP2 54 Diag flag BIT              | 16#F107:0  |
|                                              | 16#1604 DP 1 outputs                         | DP2 SS Diag flag BIT              | 16#F107:0  |
|                                              | DP1 S5 Byte array slave-in AKKAY [ 16#7040:0 |                                   |            |
|                                              |                                              | V 10#1AC4 DP 2 slave status       |            |

程序中声明数据输入输出数组(122字节)和子站状态变量以后,在"EtherCAT I/O Mapping"页面关联 DP 数据 slave-in/master-out 和 slave-out/master-in 数组以及 DP 子站状态变量。

| Demo4.5_IFM61_Profibus.project - CODESYS       |                                                                                                    |                  |
|------------------------------------------------|----------------------------------------------------------------------------------------------------|------------------|
| <u>File Edit View Project Build Online</u>     | ne <u>D</u> ebug <u>T</u> ools <u>W</u> indow <u>H</u> elp                                                    |                  |
| 🎁 🚅 🔲 🛃 🗠 🖂 👗 🐚 🛍 🗙 🔥                          | 🚯 🏰 😘 📕 📬 🎢 🎁 🔚 🎁 T 🗍 🕮 🖌 Application (Device: PLC Logic) 🔹 🥨 🕟                                               | - <b>*</b> 103 1 |
|                                                |                                                                                                    |                  |
|                                                |                                                                                                    |                  |
| Devices $\checkmark$ $\downarrow$ $\checkmark$ | X IFM61 I PLC_PRG X                                                                                           |                  |
| Demo4.5_IFM61_Profibus                         | I PROGRAM PLC_PRG                                                                                             |                  |
| Device (PCM6.1 Practek)                        | 2 VAR                                                                                                    |                  |
| PLC Logic                                      | A DrofibusDP MasterOUT DPIS1 : ARAT [0121] OF BILE;                                                           |                  |
| 🖹 🌍 Application                                | FIGHDUSDE_MasterOUT_DELS2 : ARACI [0121] OF BILE, EnofibueDE MasterOUT_DELS3 : ADDAY [0121] OF BYTE:          |                  |
| 📶 Library Manager                              | 6 ProfibusDP MasterOUT DPIS4 : ARRAY [0., 121] OF BYTE:                                                       |                  |
| PLC_PRG (PRG)                                  | 7 ProfibusDP MasterOUT DP155 : ARRAY [0.,121] OF BYTE:                                                        |                  |
| = 🔣 Task Configuration                         | 8                                                                                                    |                  |
| EtherCAT_Task (IEC-Tasks                       | 9 ProfibusDP MasterIN DP1S1 : ARRAY [0121] OF BYTE;                                                           |                  |
| □ 🕸 MainTask (IEC-Tasks)                       | 10 ProfibusDP_MasterIN_DPIS2 : ARRAY [0121] OF BYTE;                                                          |                  |
| DLC PRG                                        | <pre>11 ProfibusDP_MasterIN_DP1S3 : ARRAY [0121] OF BYTE;</pre>                                               |                  |
| EtherCAT Master (EtherCAT Master)              | 12 ProfibusDP_MasterIN_DP1S4 : ARRAY [0121] OF BYTE;                                                          |                  |
| PCM61 (PCM6.1 Computer Module)                 | 13 ProfibusDP_MasterIN_DP1S5 : ARRAY [0121] OF BYTE;                                                          |                  |
| IEM 1 (TEM6.1 Interface and E                  | -/ 14                                                                                                    |                  |
|                                                | 15 ProfibusDP_Status_DP1S1 : USINT;                                                                           |                  |
|                                                | <pre>16 ProfibusDP_Status_DP1S2 : USINT;</pre>                                                                |                  |
|                                                | <pre>17 ProfibusDP_Status_DP1S3 : USINT;</pre>                                                                |                  |
|                                                | <pre>18 ProfibusDP_Status_DPIS4 : USINT;</pre>                                                                |                  |
|                                                | 19 ProfibusDP_Status_DPIS5 : USINT;                                                                           |                  |
|                                                | 20<br>21 DestinueDD MasterOUT DD2C1 , ADDAY (0, 1211 OF BYTTE,                                                |                  |
|                                                | 21 ProfibusDP_MasterOUT_DP2S1 : ARAT [0121] OF BILE;<br>22 ProfibusDP_MasterOUT_DP2S2 : APDAY [0121] OF BYTE: |                  |
|                                                | 23 ProfibueDD MasterOUT DD252 : ARAMI [0121] OF BITE,                                                         |                  |
|                                                | 24 ProfibusDP MasterOUT DP254 : ARRAY [0., 121] OF BYTE:                                                      |                  |
|                                                | 25 ProfibusDP MasterOUT DP2S5 : ARRAY [0.,121] OF BYTE:                                                       |                  |
|                                                |                                                                                                    |                  |
|                                                | 1 ;                                                                                                    |                  |
|                                                |                                                                                                    |                  |
| 1                                              |                                                                                                    |                  |

IFM61 X

| General              | Find                                                                                                    | Filter Show all              |          | - 🕂 Add FB                            | for IO Channel | → Go to Instance     |     |
|----------------------|----------------------------------------------------------------------------------------------------|------------------------------|----------|---------------------------------------|----------------|----------------------|-----|
| Process Data         | Variable                                                                                                    |                              | Mapping  | Channel                               | Address        | Туре                 |     |
| Process Data         | ■ * Application.PLC_PR                                                                                                    | G.ProfibusDP_MasterOUT_DP1S1 | ~⊘       | DP1S1Byte array slave-in/master-out   | %QB2           | ARRAY [0121] OF BYTE | : ) |
| Startup Parameters   | . ★ Application.PLC_PR                                                                                                    | G.ProfibusDP_MasterOUT_DP1S2 | ۵        | DP1S2Byte array slave-in/master-out   | %QB124         | ARRAY [0121] OF BYTE | :   |
|                      | Application.PLC_PR                                                                                                    | G.ProfibusDP_MasterOUT_DP1S3 | ۵        | DP1S3Byte array slave-in/master-out   | %QB246         | ARRAY [0121] OF BYTE | :   |
| EtherCAT I/O Mapping | Application.PLC_PR                                                                                                    | G.ProfibusDP_MasterOUT_DP1S4 | <b>~</b> | DP1 S4 Byte array slave-in/master-out | %QB368         | ARRAY [0121] OF BYTE | :   |
|                      | Application.PLC_PR                                                                                                    | G.ProfibusDP_MasterOUT_DP1S5 | <b>~</b> | DP1S5Byte array slave-in/master-out   | %Q8490         | ARRAY [0121] OF BYTE | :   |
| EtherCAT IEC Objects | Application.PLC_PR                                                                                                    | G.ProfibusDP_MasterOUT_DP2S1 | <b>~</b> | DP2 S1 Byte array slave-in/master-out | %Q8612         | ARRAY [0121] OF BYTE | :   |
|                      | Application.PLC_PR                                                                                                    | G.ProfibusDP_MasterOUT_DP2S2 | ۵.       | DP2 S2 Byte array slave-in/master-out | %QB734         | ARRAY [0121] OF BYTE | :   |
| Status               | Image: State State S | G.ProfibusDP_MasterOUT_DP2S3 | ۵        | DP2 S3 Byte array slave-in/master-out | %QB856         | ARRAY [0121] OF BYTE | :   |
| Information          | Application.PLC_PR                                                                                                    | G.ProfibusDP_MasterOUT_DP2S4 | ۵        | DP2 S4 Byte array slave-in/master-out | %Q8978         | ARRAY [0121] OF BYTE | :   |
| Information          | Application.PLC_PR                                                                                                    | G.ProfibusDP_MasterOUT_DP2S5 | ۵        | DP2 S5 Byte array slave-in/master-out | %QB1100        | ARRAY [0121] OF BYTE | :   |
|                      | 😟 🌠                                                                                                    |                              |          | COM1 Ctrl                             | %QW611         | UINT                 |     |
|                      | iii <b>*</b> ⊘                                                                                                    |                              |          | COM1 Data out 0                       | %QB1224        | BYTE                 |     |
|                      | 🛱 🍢                                                                                                    |                              |          | COM1 Data out 1                       | %QB1225        | BYTE                 |     |
|                      | L do KA                                                                                                    |                              |          |                                       |                |                      |     |

| eneral            | Find Filter St                                     | how all  | - 🕂 Add FB                            | for IO Channe | I → Go to Instance        |      |               |
|-------------------|----------------------------------------------------|----------|---------------------------------------|---------------|---------------------------|------|---------------|
| ocess Data        | Variable                                           | Mapping  | Channel                               | Address       | Туре                      | Unit | Description / |
| Jeess Data        | Application.PLC_PRG.ProfibusDP_MasterIN_DP1        | S1 🍞     | DP1S1Byte array slave-out/master-in   | %IB2          | ARRAY [0121] OF BYTE      |      | DP1S1Byte     |
| rtup Parameters   | Application.PLC_PRG.ProfibusDP_MasterIN_DP1        | S2 🍞     | DP1 S2 Byte array slave-out/master-in | %IB124        | ARRAY [0121] OF BYTE      |      | DP1S2Byte     |
|                   | Application.PLC_PRG.ProfibusDP_MasterIN_DP1        | 53 🍞     | DP1 S3 Byte array slave-out/master-in | %IB246        | ARRAY [0121] OF BYTE      |      | DP1S3Byte     |
| erCAT I/O Mapping | Application.PLC_PRG.ProfibusDP_MasterIN_DP1        | S4 🇳     | DP1 S4 Byte array slave-out/master-in | %IB368        | ARRAY [0121] OF BYTE      |      | DP1 S4 Byte   |
|                   | Application.PLC_PRG.ProfibusDP_MasterIN_DP1        | S5 🍞     | DP1 S5 Byte array slave-out/master-in | %IB490        | ARRAY [0121] OF BYTE      |      | DP1 S5 Byte   |
| erCAT IEC Objects | B- Application.PLC_PRG.ProfibusDP_MasterIN_DP2     | IS1 🍞    | DP2 S1 Byte array slave-out/master-in | %IB612        | ARRAY [0121] OF BYTE      |      | DP2 S1 Byte   |
|                   | Application.PLC_PRG.ProfibusDP_MasterIN_DP2        | IS2 🍞    | DP2 S2 Byte array slave-out/master-in | %IB734        | ARRAY [0121] OF BYTE      |      | DP2 S2 Byte   |
| tus               | Application.PLC_PRG.ProfibusDP_MasterIN_DP2        | IS3 🇳    | DP2 S3 Byte array slave-out/master-in | %IB856        | ARRAY [0121] OF BYTE      |      | DP2 S3 Byte   |
|                   | Application.PLC_PRG.ProfibusDP_MasterIN_DP2        | IS4 🍞    | DP2 S4 Byte array slave-out/master-in | %IB978        | ARRAY [0121] OF BYTE      |      | DP2 S4 Byte   |
| rmation           | Application.PLC_PRG.ProfibusDP_MasterIN_DP2        | IS5 🍞    | DP2 S5 Byte array slave-out/master-in | %IB1100       | ARRAY [0121] OF BYTE      |      | DP2 S5 Byte   |
|                   | Application.PLC_PRG.ProfibusDP_Status_DP1S1        | ۵۵       | DP1S1Status                           | %IB1222       | USINT                     |      | DP1S1Stat     |
|                   | Application.PLC_PRG.ProfibusDP_Status_DP1S2        | ۵.       | DP1 S2 Status                         | %IB1223       | USINT                     |      | DP1 S2 Stat   |
|                   | Application.PLC_PRG.ProfibusDP_Status_DP1S3        | ۰        | DP1 S3 Status                         | %IB1224       | USINT                     |      | DP1S3Stat     |
|                   | Image: Application.PLC_PRG.ProfibusDP_Status_DP1S4 | ۰        | DP1 S4 Status                         | %IB1225       | USINT                     |      | DP1 S4 Stat   |
|                   | Application.PLC_PRG.ProfibusDP_Status_DP1S5        | ۵        | DP1 S5 Status                         | %IB1226       | USINT                     |      | DP1 S5 Stat   |
|                   | Application.PLC_PRG.ProfibusDP_Status_DP2S1        | <b>*</b> | DP2 S1 Status                         | %IB1228       | USINT                     |      | DP2 S1 Stat   |
|                   | Application.PLC_PRG.ProfibusDP_Status_DP2S2        | ۰        | DP2 S2 Status                         | %IB1229       | USINT                     |      | DP2 S2 Stat   |
|                   | Image: Application.PLC_PRG.ProfibusDP_Status_DP2S3 | ۵.       | DP2 S3 Status                         | %IB1230       | USINT                     |      | DP2 S3 Stat   |
|                   | Application.PLC_PRG.ProfibusDP_Status_DP2S4        | <b>*</b> | DP2 S4 Status                         | %IB1231       | USINT                     |      | DP2 S4 Stat   |
|                   | Application.PLC_PRG.ProfibusDP_Status_DP2S5        | <b>*</b> | DP2 S5 Status                         | %IB1232       | USINT                     |      | DP2 S5 Stat   |
|                   | iii                                                |          | COM1 Status                           | %IW617        | UINT                      |      | COM1 Statu    |
|                   | iii - ¥≱                                           |          | COM1 Data in 0                        | %IB1236       | BYTE                      |      | COM1 Data     |
|                   |                                                    |          | COM1 Data in 1                        | %IB1237       | BYTE                      |      | COM1 Data     |
|                   | 10 - <b>1</b> 0                                    |          | COM1 Data in 2                        | %IB1238       | BYTE                      |      | COM1 Data     |
|                   | <                                                  |          |                                       |               |                           |      | >             |
|                   | COM1 Data in 1                                     |          | Reset Mapping Always upda             | tevariables ( | Use parent device setting |      |               |

IFM6.1 Profibus DP Master 端口需要设置 8 个启动参数, 分别为 Termination、 Bias、Master address、Data rate、Station address、Ident number、PRM data、 CFG data。Profibus DP1 端口启动参数设置如下, Profibus DP2 端口设置方法相同。

点击设备"IFM61"、"Startup Parameters"、"Add"开始添加启动参数,弹出对 话框中设置相应的启动参数。每次点击"Add"新建启动参数只能添加一个参数,添加多个 启动参数则需要多次点击"Add"新建。

| vices 👻 🕂 🕂                                                                                                    | X IFM61 X PLC_PRG    |                         |                                   |       |       |         |              |
|----------------------------------------------------------------------------------------------------|----------------------|-------------------------|-----------------------------------|-------|-------|---------|--------------|
| Demo4.5_IFM61_Profibus                                                                                                    | General 3            | 🕂 Add 📝 Edit 🗙 Delete   | 🕆 Move Up 🐥 Move Down             |       |       |         |              |
| Deckee ( children for the certify     Deckee ( children for the certify     Deckee ( children for the c |                      | Line Index:Subindex     | Name Value                        |       |       |         |              |
| =- 💮 Application                                                                                                    | Process Data         |                         |                                   |       |       |         |              |
| Library Manager                                                                                                    | Startup Parameters   | Select Item from Object | Directory                         |       |       |         |              |
| PLC_PRG (PRG)                                                                                                    |                      |                         |                                   |       |       |         |              |
| Task Configuration                                                                                                    | EtherCAT I/O Mapping | Index:Subindex          | Name                              | Flags | Type  | Default |              |
| EtherCAT_Task (IEC-Tasks)                                                                                                    | The CAT IFC Objects  |                         | COM 1 baud rate                   |       |       |         |              |
|                                                                                                    | EtherCAT IEC Objects | · 16#8801:16#00         | COM 1 data frame                  |       |       |         |              |
| EtherCAT Master (EtherCAT Master)                                                                                                    | Status               |                         | COM 1 feature bits                |       |       |         |              |
| PCM61 (PCM6, 1 Computer Module)                                                                                                    |                      | I6#8803:16#00           | COM 1 Rx buffer full notification |       |       |         |              |
| IFM61 (IFM6.1 Interface and Fieldbur                                                                                                    | s M Information      | * 16#8810:16#00         | COM 2 baud rate                   |       |       |         |              |
|                                                                                                    |                      | # 16#8811:16#00         | COM 2 data frame                  |       |       |         |              |
| 1                                                                                                    |                      | * 16#8812:16#00         | COM 2 feature bits                |       |       | 4       |              |
| 1                                                                                                    |                      | 16#8813:16#00           | COM 2 RX buffer full notification |       |       |         | <b>_</b>     |
|                                                                                                    |                      | :16#01                  | Termination                       | RW    | USINT | 16#00   |              |
|                                                                                                    |                      | :16#02                  | Bias                              | RW    | USINT | 16#00   |              |
|                                                                                                    |                      | # 16#8832:16#00         | COM 4 (DP 2) feature bits         |       |       |         | _            |
|                                                                                                    |                      | I6#F800:16#00           | DP 1 bus parameter set            |       |       |         |              |
|                                                                                                    |                      | I6#F840:16#00           | DP 2 bus parameter set            |       |       |         |              |
|                                                                                                    |                      |                         |                                   |       |       |         |              |
|                                                                                                    |                      |                         |                                   |       |       |         | — <u>6</u> ^ |
|                                                                                                    |                      | Name Te                 | rmination                         |       |       |         |              |
|                                                                                                    |                      | Index: 16# 88           | 22 Sit length 8                   |       |       | ÷       | ОК           |
|                                                                                                    |                      |                         |                                   |       |       |         |              |

▶ 16#8822:16#00 COM3(DP1) feature bits 设置:

分项 16#01 Termination, Value 设置为 True。

分项 16#02 Bias, Value 设置为 True。

▶ 16#F800:16#00 DP1 bus parameter set 设置:

分项 16#01 Master address, Value 设置为 1 且不同于子站站号。

分项 16#02 Data rate, Value 按实际波特率设置。

▶ 16#8000:16#00 DP1 communication parameter slave 1 设置:

分项 16#01 Station address, Value 按实际子站站号设置。

分项 16#04 Ident number, Value 按实际子站 GSD 参数设置。

▶ 16#8001:16#00 DP1 PRM data slave 1 设置:

PRM data 需要根据实际连接的子站配置信息确定,比如子站 Ident number 为 0x06FC,Own PrmData 为 C0 00 08 0C。则勾选"Byte array"后填入 PRM data 为 16#88,16#01,16#64,16#0B,16#06,16#FC,16#00,16#C0,16#00,16#08,16#0C。

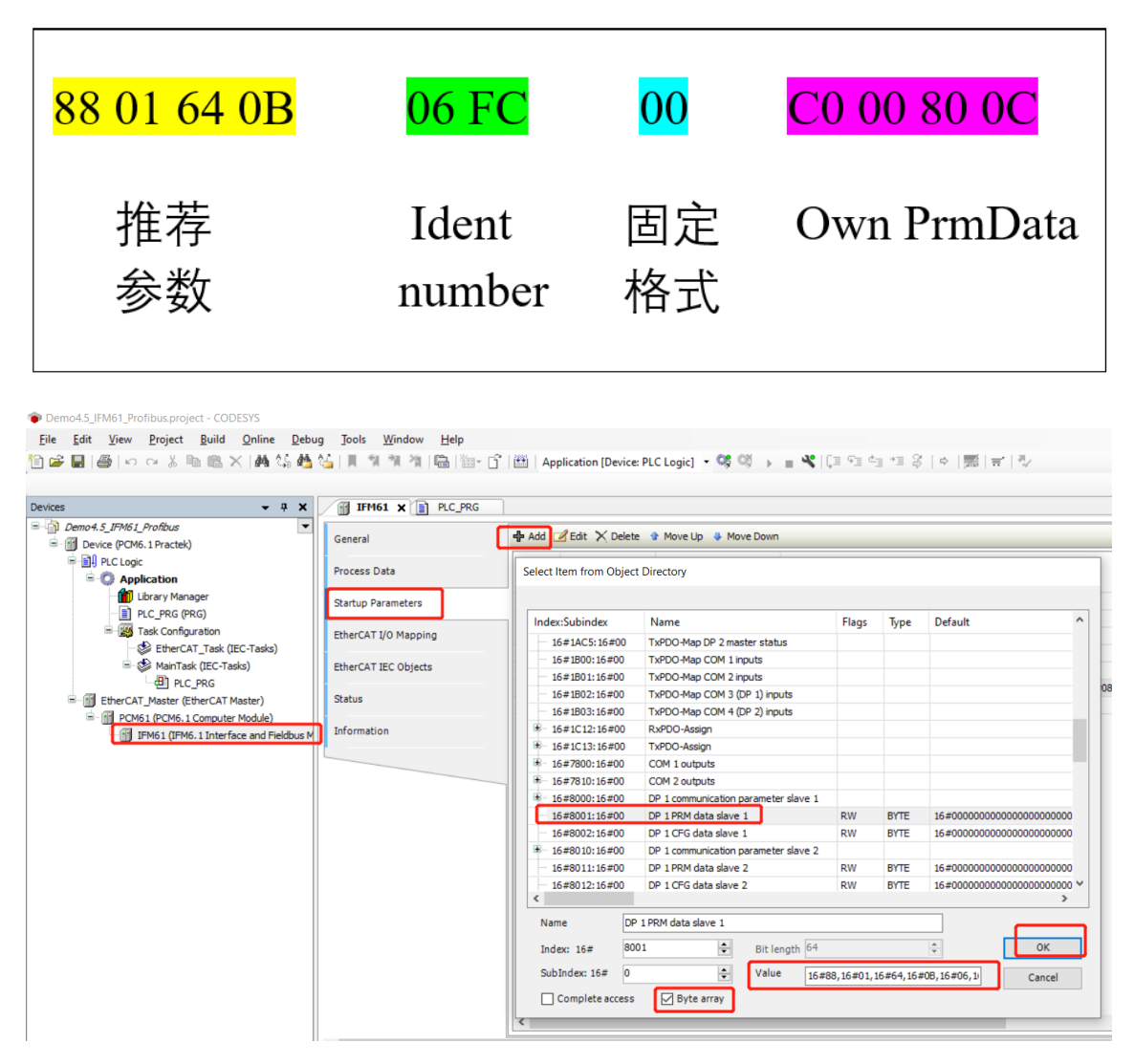

▶ 16#8002:16#00 DP1 CFG data slave 1 设置:

CFG data 需要根据实际连接的子站配置信息确定,比如子站 Own PrmData 为 C0 00 08 0C。则勾选"Byte array"后填入 CFG data 为 16#C0,16#00,16#08,16#0C。

| 월 🗐 🕘   이 여 분 🖻 🖹 🗙 ( 🏘 (         | 14 de 14      11 11 11 11 11 | 🕝 📑 🔛   Application [Device | e: PLC Logic] 🝷 📽 🕬 🕟 🔳 🔏 🛛          | ji fi d   | ∎ *≣ Ş   | > ¢ ∰  <del> </del>  ₹                   |
|-----------------------------------|------------------------------|-----------------------------|--------------------------------------|-----------|----------|------------------------------------------|
| vices 🗸                           | 4 X IFM61 X PLC_PR           | G                           |                                      |           |          |                                          |
| Demo4.5_IFM61_Profibus            | General                      | 🕂 Add 🗹 Edit 🗙 Delet        | e 🔮 Move Up 😽 Move Down              |           |          |                                          |
| E I PLC Logic                     | Process Data                 | Select Item from Objec      | t Directory                          |           |          |                                          |
| Library Manager     PIC PRG (PRG) | Startup Parameters           |                             |                                      |           | _        |                                          |
| E W Task Configuration            | EtherCAT I/O Mapping         | Index:Subindex              | Name                                 | Flags     | Туре     | Default                                  |
| 🍪 EtherCAT_Task (IEC-Tasks)       | current yo hopping           | 16#1B02:16#00               | TxPDO-Map COM 3 (DP 1) inputs        |           |          |                                          |
| 🖻 😻 MainTask (IEC-Tasks)          | EtherCAT IEC Objects         | 16#1003:16#00               | RxPDO-Assign                         |           |          |                                          |
| PLC_PRG                           | <b>2</b> • • •               | ■ 16#1C13:16#00             | TxPDO-Assign                         |           |          |                                          |
| EtherCAT_Master (EtherCAT Master) | Status                       | · 16#7800:16#00             | COM 1 outputs                        |           |          |                                          |
| PCM61 (PCM6.1 Computer Module)    | Information                  | € 16#7810:16#00             | COM 2 outputs                        |           |          |                                          |
|                                   |                              | 16#8000:16#00               | DP 1 communication parameter slave 1 |           |          |                                          |
|                                   |                              | 16#8001:16#00               | DP 1 PRM data slave 1                | RW        | BYTE     | 16#000000000000000000000000000000000000  |
|                                   |                              | 16#8002:16#00               | DP 1 CFG data slave 1                | RW        | BYTE     | 16#000000000000000000000000000000000000  |
|                                   |                              | 16#8010:16#00               | DP 1 communication parameter slave 2 | DW        | PVTC.    | 16 #000000000000000000000000000000000000 |
|                                   |                              | 16#8012:16#00               | DP 1 CEG data slave 2                | RW        | BYTE     | 16#000000000000000000000000000000000000  |
|                                   |                              | 16#8020:16#00               | DP 1 communication parameter slave 3 |           | Diric.   | 20.000000000000000000000000000000000000  |
|                                   |                              | 16#8021:16#00               | DP 1 PRM data slave 3                | RW        | BYTE     | 16#000000000000000000000000000000000000  |
|                                   |                              | 16#8022:16#00               | DP 1 CFG data slave 3                | RW        | BYTE     | 16#000000000000000000000000000000000000  |
|                                   |                              | Name DP                     | 1 CFG data slave 1                   |           |          |                                          |
|                                   |                              | Index: 16# 80               | 02 🖨 Bit length 8                    |           |          |                                          |
|                                   |                              | SubIndex: 16# 0             | Value 16#0                           | 0 16#00 1 | 5#08 16: | #0C                                      |

IFM6.1 Profibus DP 启动参数设置参考例程 Demo4.5\_IFM61\_Profibus, DP1 端口启

动参数设置完成如下所示, DP2 启动参数设置方法相同。

| Demo4.5.1.project* - CODESYS                                       |                                               |            |                     |                       |                                                                   |            |  |
|--------------------------------------------------------------------|-----------------------------------------------|------------|---------------------|-----------------------|-------------------------------------------------------------------|------------|--|
| <u>File Edit View Project Build Online De</u>                      | bug <u>T</u> ools <u>W</u> indow <u>H</u> elp |            |                     |                       |                                                                   |            |  |
| 🎦 🚅 📓 🕼 🖙 🌡 📾 🔛 🖊 🎼 🎼                                              | 🖢 🌿 🗍 🖄 🦄 🖓 🖓 🐘                               | - nî i 🎬 i | Application [Device | PLC Logic] 🔹 😋 🔍      | · · · · · · · · · · · · · · · · · · ·                             |            |  |
|                                                                    |                                               |            |                     |                       |                                                                   |            |  |
| Devices 👻 🕂 🗙                                                      | IFM61 X                                       |            |                     |                       |                                                                   |            |  |
| B- Demo4.5.1                                                       |                                               |            |                     |                       |                                                                   |            |  |
| E Movice (PCM6. 1 Practek)                                         | General                                       | -I- Hou    | in care produce     |                       |                                                                   |            |  |
| PLC Logic                                                          | Process Data                                  | Line       | Index:Subindex      | Name                  | Value                                                             | Bit Length |  |
| = Q Application                                                    |                                               | 1          | 16#8822:16#01       | Termination           | True                                                              | 8          |  |
| Library Manager                                                    | Startup Parameters                            | - 2        | 16#8822:16#02       | Bias                  | True                                                              | 8          |  |
| PLC_PRG (PRG)                                                      |                                               | - 3        | 16#F800:16#01       | Master address        | 1                                                                 | 8          |  |
| Task Configuration                                                 | EtherCAT I/O Mapping                          | - 4        | 16#F800:16#02       | Data rate             | 1.5 MBaud                                                         | 8          |  |
| EtherCAT_Task (IEC-Tasks)                                          |                                               | - 5        | 16#8000:16#01       | Station address       | 40                                                                | 16         |  |
| AainTask (IEC-Tasks)                                               | EtherCAT IEC Objects                          | - 6        | 16#8000:16#04       | Ident number          | 16#06,16#FC                                                       | 16         |  |
| □ del PLC_PRG                                                      |                                               | - 7        | 16#8001:16#00       | DP 1 PRM data slave 1 | 16#88,16#01,16#64,16#0B,16#06,16#FC,16#00,16#C0,16#00,16#08,16#0C | 88         |  |
| EtherCAT_Master (EtherCAT Master)                                  | Status                                        | 8          | 16#8002:16#00       | DP 1 CFG data slave 1 | 16#C0, 16#00, 16#08, 16#0C                                        | 32         |  |
| PCM61 (PCM6.1 Computer Module) IFM61 (IFM6.1 Interface and Fieldbu | Information                                   |            |                     |                       |                                                                   |            |  |
|                                                                    |                                               |            |                     |                       |                                                                   |            |  |

#### 4.5.2 串口程序配置

IFM6.1 通信模块具有 2 个 RS-485 端口,支持 Modbus-RTU 通信,支持 IFM6.1 作为 主站与外接传感器或其他设备通讯。

IFM6.1 COM 端口 Modbus-RTU 需要设置 4 个启动参数, 分别为 Termination、

Bias、Baud rate、Frame format。IFM6.1 COM1 Modbus-RTU 通信启动参数设置如下,

COM2 端口设置方法相同。

点击设备"IFM61"、"Startup Parameters"、"Add"开始添加启动参数,弹出对

话框中设置相应的启动参数。每次点击"Add"新建启动参数只能添加一个参数,添加多个

启动参数则需要多次点击"Add"新建。

| ces 👻 🕂 🕹                                           | K IFM61 X PLC_PRG    |                         |                                      |       |        |                                         |
|-----------------------------------------------------|----------------------|-------------------------|--------------------------------------|-------|--------|-----------------------------------------|
| Demo 4. 5_IFM61_Profibus                            | General 2            | 🕂 Add 📝 Edit 🗙 Delete   | e 🔮 Move Up 🍦 Move Down              |       |        |                                         |
| - III PLC Logic  - C Application                    | Process Data         | Select Item from Object | t Directory                          |       |        |                                         |
| Ibrary Manager     Ibrary Manager     PLC PRG (PRG) | Startup Parameters   |                         |                                      |       |        |                                         |
| Task Configuration                                  | EtherCAT I/O Manning | Index:Subindex          | Name                                 | Flags | Туре   | Default                                 |
| EtherCAT_Task (IEC-Tasks)                           | Endrext yo hopping   | 16#8431:16#00           | DP 2 PRM data slave 4                | RW    | BYTE   | 16#000000000000000000000000000000000000 |
| 😑 🍪 MainTask (IEC-Tasks)                            | EtherCAT IEC Objects | 16#8432:16#00           | DP 2 CFG data slave 4                | RW    | BYTE   | 16#000000000000000000000000000000000000 |
| DIC_PRG                                             |                      | ± 16#8440:16#00         | DP 2 communication parameter slave 5 |       |        |                                         |
| EtherCAT_Master (EtherCAT Master)                   | Status               | 16#8441:16#00           | DP 2 PRM data slave 5                | RW    | BYTE   | 16#000000000000000000000000000000000000 |
| PCM61 (PCM6.1 Computer Module)                      |                      | 16#8442:16#00           | DP 2 CFG data slave 5                | RW    | BYTE   | 16#000000000000000000000000000000000000 |
| IFM61 (IFM6.1 Interface and Fieldbus                | s M Information      | 16#8800:16#00           | COM 1 data frame                     |       |        |                                         |
| L                                                   | 4                    | 16#8801:16#00           | COM 1 data frame                     |       |        |                                         |
| 1                                                   |                      | 16#00                   | Termination                          | DW    | LISTNT | 16#00                                   |
| 1                                                   |                      | :16#02                  | Bias                                 | RW    | USINT  | 16#00                                   |
|                                                     |                      | ±− 16#8803:16#00        | COM 1 Rx buffer full notification    |       | 00111  | 10000                                   |
|                                                     |                      | * 16#8810:16#00         | COM 2 baud rate                      |       |        |                                         |
|                                                     |                      | · 16#8811:16#00         | COM 2 data frame                     |       |        |                                         |
|                                                     |                      | · 16#8812:16#00         | COM 2 feature bits                   |       |        |                                         |
|                                                     |                      | I6#8813:16#00           | COM 2 Rx buffer full notification    |       |        |                                         |
|                                                     |                      | <                       |                                      |       |        | <u> </u>                                |
|                                                     |                      | Name Te                 | ermination                           |       |        |                                         |
|                                                     |                      |                         |                                      |       |        |                                         |

▶ 16#8802:16#00 COM1 feature bits 设置:

分项 16#01 Termination, Value 设置为 True。

分项 16#02 Bias, Value 设置为 True。

▶ 16#8800:16#00 COM1 baud rate 设置:

分项 16#01 Baud rate, Value 按需设置波特率。

▶ 16#8801:16#00 COM1 data frame 设置:

分项 16#01 Frame format, Value 按需设置报文格式。

IFM6.1 COM1 端口 Modbus-RTU 启动参数设置完成,硬件通道变量链接需要使用

"AT" COM 端口地址方式,不可以使用常用的"Mapping"。输入数组首位绑定 COM

端口 Status 地址, 输出数组首位绑定 COM 端口 Ctrl 地址。绑定地址可能跟随 IFM6.1 所

处位置变化而发生变化,需要注意核对地址是否正确。参考例程

Demo4.5 IFM61 ModbusRTU。

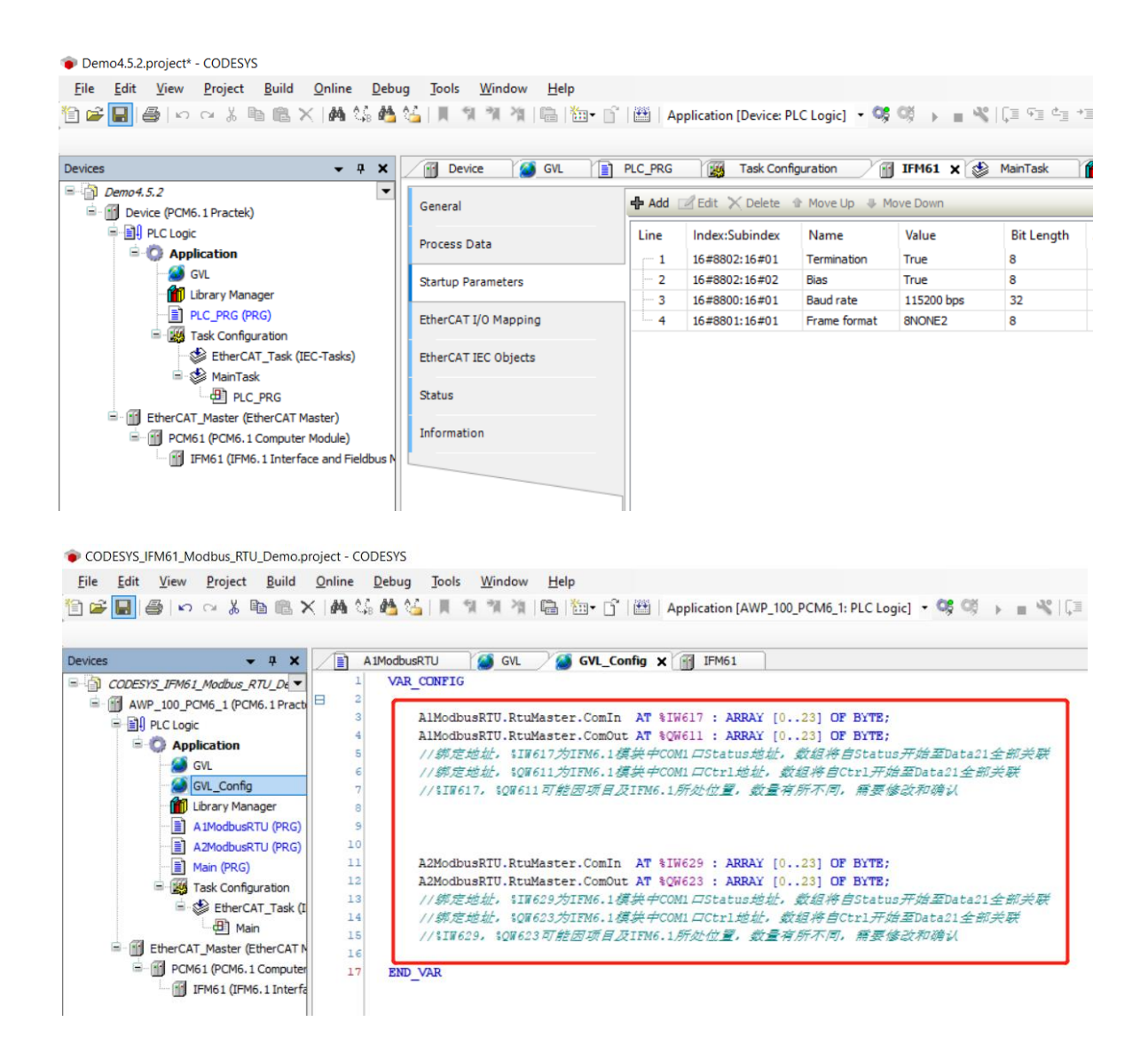

## 4.6 IFM6.2 程序配置

#### 4.6.1 CANopen 程序配置

IFM6.2 通信模块具有 2 个 CAN 端口, CANopen 程序配置方法与 PCM6.1 基本相

同,此处不再赘述。

#### 4.6.2 SSI 程序配置

IFM6.2 通信模块具有 2 个 SSI 端口,在 "EtherCAT I/O Mapping"中将变量关联到

硬件通道上。

控制平台 AWP100 基础编程手册

| File Edit View Project Build Online Debug    | lools <u>W</u> indow <u>H</u> elp |                          |                         |              |                      |              |            |
|----------------------------------------------|-----------------------------------|--------------------------|-------------------------|--------------|----------------------|--------------|------------|
| 🖹 🚅 🔛   🚝   🗠 🖂 🖁 🛍 📉   🛤 😘 🐴 🚰              | 川州州州门匾 圖一 🔓                       | Application [Device: PLC | Logic] 🔹 👒 👒 🕠          | 🔳 🚜   Či 👌 🦷 | :*18 ¢  <b>≣</b>  =  | 1 1/2        |            |
|                                              |                                   |                          |                         |              |                      |              |            |
| Devices – 4 X                                | IFM62 🗙                           |                          |                         |              |                      |              |            |
| =- 👔 Demo4.6                                 |                                   | Find                     | Filter                  | Shaw all     |                      |              | Channel += |
| Device (PCM6.1 Practek)                      | General                           | rinu                     | Filter                  | Show all     |                      | Add PB TO TO | channel    |
| E II PLC Logic                               | Process Data                      | Variable                 |                         | Mapping      | Channel              | Address      | Туре       |
| C Application                                | 1100000 0000                      | - *>                     |                         |              | SSI 1 Data error     | %IX224.0     | BIT        |
| Library Manager                              | Startup Parameters                | - *>                     |                         |              | SSI 1 Frame error    | %IX224.1     | BIT        |
| PLC_PRG (PRG)                                |                                   | - *                      |                         |              | SSI 1 Data mismatch  | %IX224.2     | BIT        |
| Task Configuration                           | EtherCAT I/O Mapping              | - *                      |                         |              | SSI 1 TxPDO State    | %IX225.6     | BIT        |
| EtherCAT_Task (IEC-Tasks)                    |                                   | ¥                        |                         |              | SSI 1 TxPDO Toggle   | %TV225 7     | BIT        |
| B G Parce Backs)                             | EtherCAT IEC Objects              | H- W Application.PLC_PL  | RG.IFM62_SSI_1_CounterV | alue 🐐       | SSI 1 Counter value  | %ID57        | UDINT      |
| EtherCAT Master (EtherCAT Master)            | Status<br>Information             |                          |                         |              | SSI 2 Data error     | %IX232.0     | BII        |
| Enercal_Master (Enercal Master)              |                                   | - 10                     |                         |              | SSI 2 Frame error    | %IX232.1     | BIT        |
| PCM61 (PCM6.1 Computer Module)               |                                   | - *                      |                         |              | SSI 2 Data mismatch  | %IX232.2     | BIT        |
| IFM62 (IFM6.2 Interface and Fieldbus Module) |                                   | - *                      |                         |              | SSI 2 TxPDO State    | %IX233.6     | BIT        |
| A CAN 1                                      |                                   | - *                      |                         |              | SSI 2 TxPDO Toggle   | %IX233.7     | BIT        |
| 3 CAN 2                                      |                                   | Application.PLC_P        | RG.IFM62_SSI_2_CounterV | alue 🛯 🧳     | SSI 2 Counter value  | %ID59        | UDINT      |
|                                              |                                   |                          |                         |              | FREQ 1 State         | 7617240.0    | BIT        |
|                                              |                                   | - *>                     |                         |              | FREQ 1 TxPDO State   | %IX241.6     | BIT        |
|                                              |                                   | - *>                     |                         |              | FREQ 1 TxPDO Toggle  | %IX241.7     | BIT        |
|                                              |                                   | 🗰 - 🍫                    |                         |              | FREQ 1 Counter value | %ID61        | UDINT      |

点击设备"IFM62"、"Startup Parameters"、"Add"新建启动参数,在弹出对话 框内选择需要配置的参数进行配置。每次点击"Add"新建启动参数只能添加一个参数,添 加多个启动参数则需要多次点击"Add"新建。

SSI 端口需要配置 2 个启动参数,分别为 Frame size 和 Data length。例如编码器 Baumer GM400.Z103,8192 × 4096,25 bit Gray code,由于此编码器是 25 位格雷码则 Frame size 设置为 25,由于此编码器 8192 × 4096 则 Data length 设置为 25。参考例程 Demo4.6\_IFM62。

| 🐞 Demo4.6.project* - CODES               | YS                              |                        |                     |                 |                |                        |               |            |                       |            |
|------------------------------------------|---------------------------------|------------------------|---------------------|-----------------|----------------|------------------------|---------------|------------|-----------------------|------------|
| <u>File Edit View Proje</u>              | ct <u>B</u> uild <u>O</u> nline | <u>D</u> ebug <u>T</u> | ools <u>W</u> indow | <u>H</u> elp    |                |                        |               |            |                       |            |
| 11 12 12 12 12 12 12 12 12 12 12 12 12 1 | • • • × •                       | ्र 🐴 🚰                 | 医骨骨                 | 🛱 🛅 🖬 🔓         | Applica        | ation [Device: PLC Log | jic] 🔹 😋 😋    | → =        | <b>%</b>   (1 - 1 - 0 | ¢  \$ ≣* ≝ |
| Devices                                  |                                 | <b>- - - ×</b>         | IFM62 >             | <               |                |                        |               |            |                       |            |
| Demo 4.6     Device (PCM6.1 Prace)       | tek)                            | •                      | General             |                 | 🕂 Add          | 🗹 Edit 🔀 Delete 🕂      | 🗈 Move Up 🛛 🦊 | Move Dowr  | n                     |            |
|                                          |                                 |                        | Process Data        | Line            | Index:Subindex | Name                   | Value         | Bit Length | Abort on Error        |            |
|                                          |                                 |                        |                     | ( <sup></sup> 1 | 16#8020:16#11  | Frame size             | 25            | 16         |                       |            |
|                                          |                                 |                        | Startup Parame      | eters           | - 2            | 16#8020:16#12          | Data length   | 25         | 16                    |            |
|                                          |                                 |                        | EtherCAT I/O N      | 1apping         |                |                        |               |            |                       |            |
|                                          |                                 |                        | EtherCAT IEC 0      | Objects         |                |                        |               |            |                       |            |
|                                          |                                 |                        | Status              |                 |                |                        |               |            |                       |            |
|                                          |                                 | eldbus Module          | Information         |                 |                |                        |               |            |                       |            |
|                                          | 1<br>2                          |                        |                     |                 |                |                        |               |            |                       |            |

#### 4.6.3 FI 程序配置

IFM6.2 通信模块具有 2 个 FI (Digital Frequency Input) 端口, 在 "EtherCAT I/O Mapping" 中将变量关联到硬件通道上。Counter Value 将在每个输入脉冲的上升沿递增, 两个脉冲周期间隔时间为 10 ns。参考例程 Demo4.6\_IFM62。

|                                             |                      | Application [Device: PLC Logi |                        | ≝ d- <u>1</u> +1 | \$ ¢ ∰ ≓ ∛           |                   |                         |
|---------------------------------------------|----------------------|-------------------------------|------------------------|------------------|----------------------|-------------------|-------------------------|
| Demo4.6 IFM62                               |                      |                               |                        | 102_11           |                      |                   |                         |
| Device (PCM6.1 Practek)                     | General              | Find                          | Filter Show all        |                  | - 4                  | Add FB for IO Cha | nnel <sup>→</sup> Go te |
| ⊨-<br>■-<br>PLC Logic                       |                      | Variable                      | м                      | lapping          | Channel              | Address           | Туре                    |
| 🖹 🔘 Application                             | Process Data         |                               |                        |                  | SSI 1 Data error     | %IX224.0          | BIT                     |
| - 👔 Library Manager                         | Startun Parameters   |                               |                        |                  | SSI 1 Frame error    | %IX224.1          | BIT                     |
| IFM62_FI (PRG)                              | Startop Forometers   | - *                           |                        |                  | SSI 1 Data mismatch  | %IX224.2          | BIT                     |
| PLC_PRG (PRG)                               | EtherCAT I/O Mapping |                               |                        |                  | SSI 1 TxPDO State    | %IX225.6          | BIT                     |
| 🖹 🌃 Task Configuration                      |                      | - *                           |                        |                  | SSI 1 TxPDO Toggle   | %IX225.7          | BIT                     |
| 😻 EtherCAT_Task (IEC-Tasks)                 | EtherCAT IEC Objects | Application.PLC_PRG.IF        | M62_SSI_1_CounterValue | <b>~</b>         | SSI 1 Counter value  | %ID57             | UDINT                   |
| 🖻 👹 MainTask (IEC-Tasks)                    |                      |                               |                        |                  | SSI 2 Data error     | %IX232.0          | BIT                     |
| PLC_PRG                                     | Status               |                               |                        |                  | SSI 2 Frame error    | %IX232.1          | BIT                     |
| EtherCAT_Master (EtherCAT Master)           | to farmer bland      |                               |                        |                  | SSI 2 Data mismatch  | %IX232.2          | BIT                     |
| PCM61 (PCM6.1 Computer Module)              | Information          | **                            |                        |                  | SSI 2 TxPDO State    | %IX233.6          | BIT                     |
| IFM62 (IFM6.2 Interface and Fieldbus Module |                      | - *                           |                        |                  | SSI 2 TxPDO Toggle   | %IX233.7          | BIT                     |
| - 3 CAN 1                                   |                      | Application.PLC_PRG.IF        | M62_SSI_2_CounterValue | ~¢               | SSI 2 Counter value  | %ID59             | UDINT                   |
| CANopen_Manager (CANopen_Manag              |                      |                               |                        |                  | FREQ 1 State         | %IX240.0          | BIT                     |
| E 2 CAN 2                                   |                      |                               |                        |                  | FREQ 1 TxPDO State   | %IX241.6          | BIT                     |
| CANopen_Device (CANopen Device)             |                      | *                             |                        |                  | FREQ 1 TxPDO Toggle  | %IX241.7          | BIT                     |
|                                             |                      | Application.IFM62_FI.IF       | M62_FI_1_CounterValue  | <b>~</b>         | FREQ 1 Counter value | %ID61             | UDINT                   |
|                                             |                      | 1                             |                        |                  | FREQ 1 Period value  | %ID62             | UDINT                   |
|                                             |                      |                               |                        |                  | FREQ 2 State         | %IX252.0          | BIT                     |
|                                             |                      |                               |                        |                  | FREQ 2 TxPDO State   | %IX253.6          | BIT                     |
|                                             |                      | *                             |                        |                  | FREQ 2 TxPDO Toggle  | %IX253.7          | BIT                     |
|                                             |                      | Application.IFM62_FI.IF       | M62_FI_2_CounterValue  | <b>~</b>         | FREQ 2 Counter value | %ID64             | UDINT                   |
|                                             |                      | 1 m · · · ·                   |                        |                  | FREO 2 Period value  | %ID65             | UDINT                   |

#### 4.7 CMM6.1 程序配置

CMM6.1 为高频模拟量输入模块,具有2个端口,通常用来对机械部件振动情况进行 超采样,对采样数据进行频谱分析。

CMM6.1 需要设置 4 个启动参数, 分别为 Input type、Sensor excitation、Input range、Sample frequency。下面以通道 Ch 1 设置启动参数举例, 通道 Ch 2 设置启动参数方法相同。参考例程 Demo4.7 CMM61。

点击设备"CMM61"、"Startup Parameters"、"Add"新建启动参数,在弹出 对话框内选择需要配置的参数进行配置。每次点击"Add"新建启动参数只能添加一个参 数,添加多个启动参数则需要多次点击"Add"新建。

| 1) 22 문 [ 42   10 ~ ~ 3 = 10 = 10 × [ 44 5] 45 45 55 1 H 51 71 71 71 75 1 155                                                                                                    | PRG MM61 X              | vice: PLC Logic] 🔹 😋 🐗                                                                                                    | → = 4 | [] न | 1 ¢1 +1 ; | \$ ¢ ∰  <u>≓</u>   <sup>:</sup>                                                                                                    | ₹⁄           |
|----------------------------------------------------------------------------------------------------|-------------------------|----------------------------------------------------------------------------------------------------|-------|------|-----------|----------------------------------------------------------------------------------------------------|--------------|
| Demot.Z.CMM61     Device (PCM6.1 Practek)     Device (PCM6.1 Practek)     Device | Select Item from Object | ete 🔮 Move Up 🔮 Move Do                                                                                                    | wn    |      |           |                                                                                                    |              |
| Channelbescription (STRUCT)     Channels     ChannelsData     GuL_bf     GuL_sf     GuL_sf     GuL_sf     DLoray Manager     Enc_data (PRG)     PLC_PRG (PRG)     Gotto (PLC-Tasks)     DEnc_data     Gotto (PLC-Tasks)     DEnc_data     Gotto (PLC-Tasks)     DENc_Mata     Gotto (PLC-Tasks)     DENc_Mata     DENc_Mata     Gotto (PLC-Tasks)     DENc_Mata     Gotto (PLC-Tasks)     DENc_Mata     Gotto (PLC-Tasks)     DENc_Mata     Gotto (PLC-Tasks)     DENc_Mata     Gotto (PLC-Tasks)     DENc_Mata     Gotto (PLC-Tasks)     DENc_Mata     Gotto (PLC-Tasks)     DENc_Mata     Gotto (PLC-Tasks)     DENc_Mata     DENc_Mata     DENc_Mata     DENc_Mata     DENc_Mata     DENc_Mata     DENc_Mata     DENc_Mata     DENc_Mata     DENc_Mata     DENc_Mata     DENc_Mata     DENc_Mata     DENc_Mata     DENc_Mata     DENc_Mata    | Index:Subindex          | Name<br>TxPDO-Assign<br>Input type Ch 1<br>Sensor excitation Ch 1<br>Input range Ch 1<br>HW filter setting Ch 1<br>HW filter setting Ch 1<br>HW filter state Ch 1<br>ADC resolution Ch 2<br>Input type Ch 2<br>HW filter state Ch 2<br>ADC resolution Ch 2<br>HW filter state Ch 2<br>ADC resolution Ch 2<br>Sample frequency Ch 1<br>Sample frequency Ch 1<br>Sample frequency Ch 2<br>Simulator state | Flags | Type | Default   | <ul> <li></li> <li></li></ul> | OK<br>Cancel |

▶ 16#8000:16#00 Input type Ch 1 设置:

分项 16#01 Input type, Value 设置为 AC Mode, 外接传感器输入交流信号。

▶ 16#8001:16#00 Sensor excitation Ch 1 设置:

分项 16#01 Sensor excitation, Value 按需设置传感器响应电流。

▶ 16#8002:16#00 Input range Ch 1 设置:

分项 16#01 Input range, Value 按需设置测量范围。

▶ 16#8100:16#00 Sample frequency Ch 1 设置:

分项 16#01 Sample frequency, Value 按需设置采样频谱。

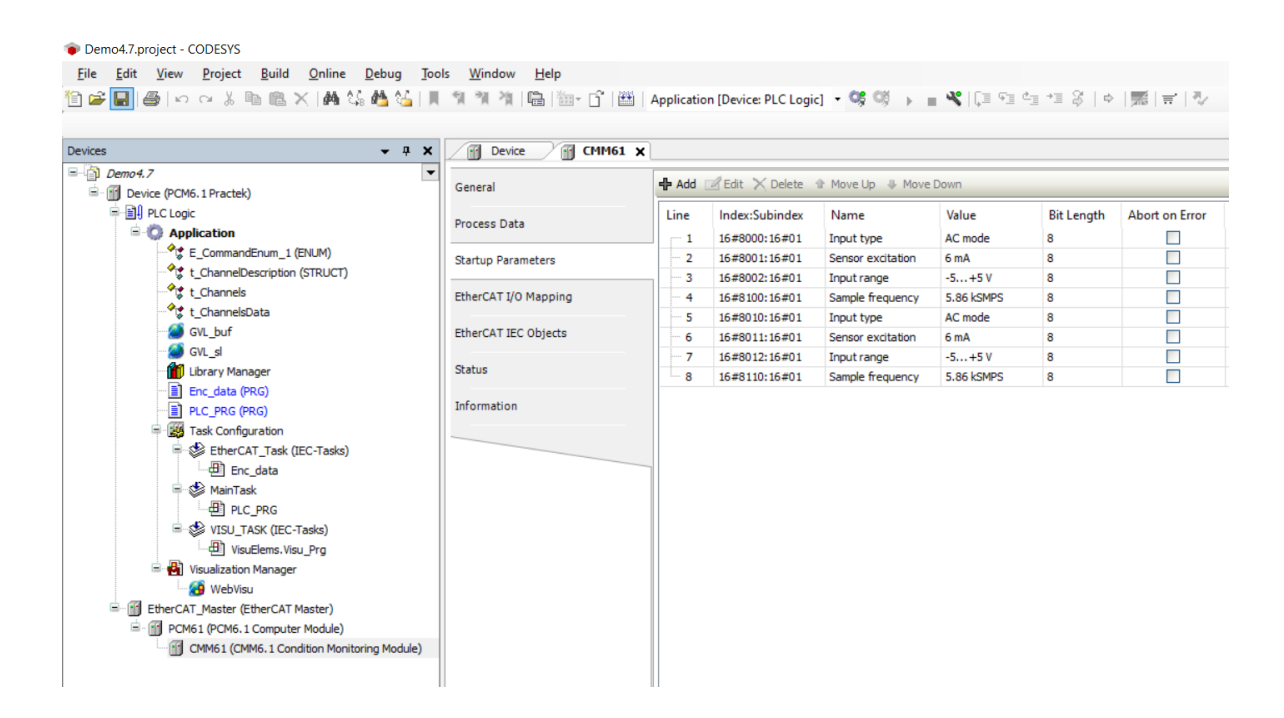

CMM6.1 硬件通道链接只能通过代码定义 "AT" CMM61 数据地址,不可以使用

CMM61中"Mapping"。

| Demo4.7_CMM61.project - CODESYS                                                                                                    |
|----------------------------------------------------------------------------------------------------|
| File Edit <u>V</u> iew <u>P</u> roject <u>B</u> uild <u>O</u> nline <u>D</u> ebug <u>T</u> ools <u>Wi</u> ndow <u>H</u> elp                                                                                                    |
| 🎦 🚔 🔜   曇  🕫 🗠 🕺 ங 瞗 🗙   構 饶 🍓 🌿   川 🧐 🦄   臨  🏦 🏠   小 🏦 🏦 🌆 🏠 - 🔓   醤   Application (Device: PLC Logic) 🔹 🧐 🍑 🔳 👋 (足目 🕾 😂 ) 🔶                                                                                                    |
|                                                                                                    |
|                                                                                                    |
| □ Demo4.7_CMM61                                                                                                    |
| ■                                                                                                    |
| PLCLogic 3 cmm_interface AT %184 : Si_LMM0i_INIEKFACE;                                                                                                    |
| Rev Application                                                                                                    |
| SE_CommandEnum_1 (ENUM)                                                                                                    |
| - 1 ChannelDescription (STRUCT)                                                                                                    |
| - %t t_Channels                                                                                                    |
| - 😵 t_ChannelsData                                                                                                    |
| GVL_buf                                                                                                    |
| - Stranger - Stranger |
| - 🔟 Library Manager                                                                                                    |
| Enc_data (PRG)                                                                                                    |
| - B PLC_PRG (PRG)                                                                                                    |
| = 126 Task Configuration                                                                                                    |
|                                                                                                    |
|                                                                                                    |
| ManTask (EC-Tasks)                                                                                                    |
|                                                                                                    |
| in → VISU TASK (LEC-TASKs)                                                                                                    |
|                                                                                                    |
| © ■ U visualization Manager                                                                                                    |
|                                                                                                    |
| In the second second seco     |
|                                                                                                    |
|                                                                                                    |